80445-108-01A January 2001 Seneca, SC, USA

# Instruction Bulletin

## Model 6 OMNI-Center with MODBUS<sup>®</sup> Data Acquisition Using MOTOR LOGIC PLUS<sup>™</sup> Class 8998

Retain for future use.

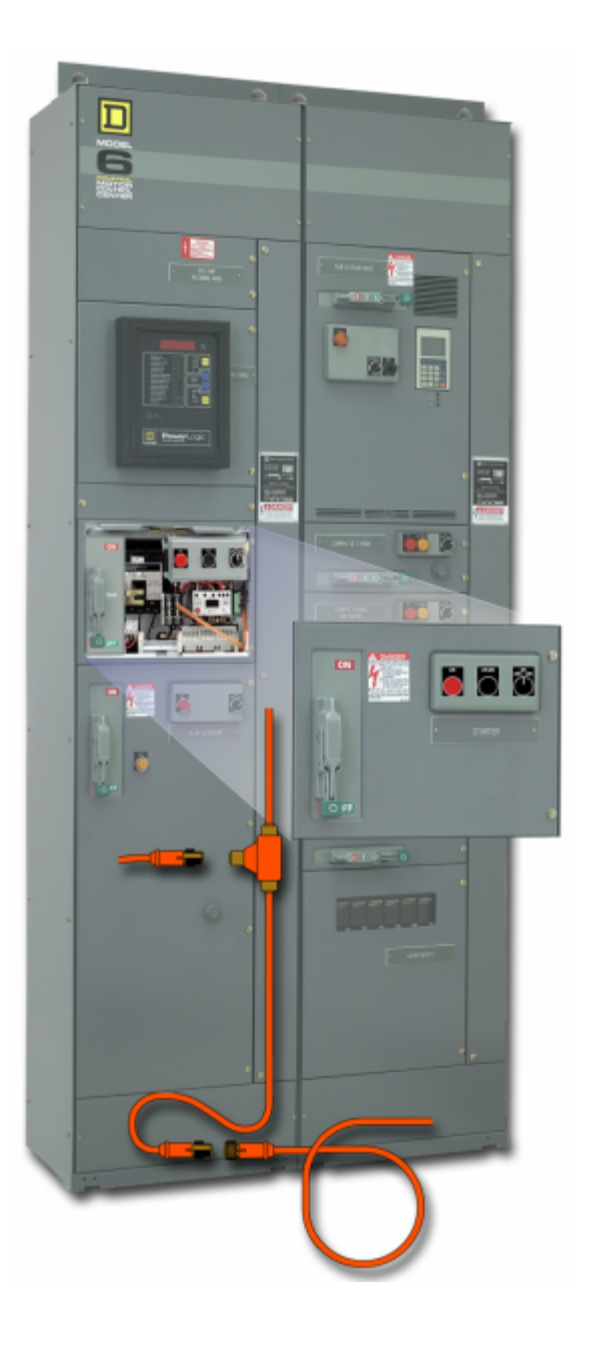

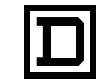

SQUARE D

Read these instructions carefully and look at the equipment to become familiar with the device before trying to install, operate, or maintain it. The following special messages may appear throughout this bulletin or on the equipment to warn of potential hazards or to call attention to information that clarifies or simplifies a procedure.

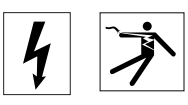

The addition of either symbol to a "Danger" or "Warning" safety label indicates that an electrical hazard exists which will result in personal injury if the instructions are not followed.

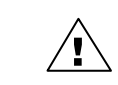

This is the safety alert symbol. It is used to alert you to potential personal injury hazards. Obey all safety messages that follow this symbol to avoid possible injury or death.

## 

DANGER indicates an imminently hazardous situation which, if not avoided, **will result** in death or serious injury.

## **A**WARNING

WARNING indicates a potentially hazardous situation which, if not avoided, **can result** in death or serious injury.

## **A**CAUTION

CAUTION indicates a potentially hazardous situation which, if not avoided, **can result** in minor or moderate injury.

## CAUTION

CAUTION, used without the safety alert symbol, indicates a potentially hazardous situation which, if not avoided, **can result** in property damage.

NOTE: Provides additional information to clarify or simplify a procedure.

Electrical equipment should be serviced only by qualified electrical maintenance personnel. No responsibility is assumed by Square D for any consequences arising out of the use of this material.

This equipment has been tested and found to comply with the limits for a Class A digital device, pursuant to part 15 of the FCC Rules. These limits are designated to provide reasonable protection against harmful interference when the equipment is operated in a commercial environment. This equipment generates, uses, and can radiate radio frequency energy and, if not installed and used in accordance with the instruction material, may cause harmful interference to radio communications. Operation of this equipment in a residential area is likely to cause harmful interference in which case the user will be required to correct the interference at his own expense.

SYSTEMS INTEGRATION DISCLAIMER

PLEASE NOTE

FCC NOTICE

Unless performed by Square D, Square D disclaims liability for any systems integration work. Square D assumes no responsibility for application software and control systems designs supplied by a third party.

TABLE

| OF CONTENTS |                                                                    | 9        |
|-------------|--------------------------------------------------------------------|----------|
|             |                                                                    | 9        |
|             | OMNI-Center Overview                                               | 9        |
|             | Networks/Communications Overview                                   | 10       |
|             | Square D Literature List                                           | 11       |
|             | SECTION 2—SAFETY PRECAUTIONS                                       | 15       |
|             | SECTION 3-RECEIVING, HANDLING, AND STORAGE                         | 17       |
|             | Receiving                                                          | 17       |
|             | Handling                                                           | 18       |
|             | Storage                                                            | 19       |
|             | SECTION 4—INSTALLATION                                             | 21       |
|             | Location                                                           | 21       |
|             | Space Requirements                                                 | 21       |
|             | Alignment                                                          | 21       |
|             | Joining NEMA Type 1 and Type 12 Sections                           | 22       |
|             | Position the MCC                                                   | 22       |
|             | Joining Corner Channels                                            | 23       |
|             | Securing Structures to the Floor                                   | 24       |
|             | Splice Gasket Installation for NEMA Type 1 Gasketed and NEMA       | 24       |
|             | Standard Section Splicing Instructions                             | 24<br>24 |
|             | Special Section Splicing                                           | 25       |
|             | Joining NEMA Type 3R Sections                                      | 26       |
|             | Splicing Power Bus for NEMA Type 1                                 |          |
|             | and Type 12 Enclosures                                             | 27       |
|             | Splicing Power Bus in NEMA Type 3R Sections                        | 29       |
|             | Ground Bus Splicing for NEMA Type 1, Type 12, and Type 3R $\ldots$ | 30       |
|             | Splicing Offset Horizontal Bus (Left Side of Structure Only)       | 31       |
|             | Conductor Entry                                                    | 32       |
|             | Load and Control Wiring                                            | 32       |
|             | Cable Connection Torque Values                                     | 33       |
|             | Component Instructional Information                                | 33       |
|             | Fuse Clip Location                                                 | 33       |
|             | Connecting the MCC Cabling System                                  | 34       |
|             | Network Cabling                                                    | 34       |
|             | Cables Between Shipping Splits                                     | 34       |
|             |                                                                    | 34       |
|             |                                                                    | 34       |
|             |                                                                    | 34       |
|             | Programmable Logic Controllers (PLCs)                              | 35       |
|             |                                                                    | 35       |
|             | SECTION 5—OPERATION                                                | 37       |
|             | Pre-operation Checklists                                           | 37       |
|             | MCC Structure                                                      | 37       |
|             | OMNI-Center Communications                                         | 38       |
|             | Energizing the MCC                                                 | 39       |
|             | MOTOR LOGIC PLUS™ Solid State Overload Relay (SSOLR)               | 39       |
|             |                                                                    | 40       |
|             | Remote Programming                                                 | 41       |

| POWER LOGIC® Power Meter                                      | 47   |
|---------------------------------------------------------------|------|
|                                                               | 47   |
| ALTIVAR''' 58                                                 | 47   |
|                                                               | 47   |
| ALTISTAR I & 40                                               | 47   |
|                                                               | 53   |
| Software                                                      | 53   |
| SECTION 6—MAINTENANCE                                         | 55   |
| Bus Bars and Incoming Line Compartments                       | 55   |
| Control Unit Maintenance                                      | 57   |
| Control Unit Removal                                          | 58   |
| COMPAC <sup>™</sup> 6 Control Unit Maintenance                | 60   |
| COMPAC 6 Unit Removal                                         | 60   |
| Tests and Maintenance Performed with the Control Unit Removed | . 62 |
| Reassembly                                                    | 64   |
| Insulation Test                                               | 64   |
| Maintenance After a Fault Has Occurred                        | 65   |
| SECTION 7-MAG-GARD® CIRCUIT BREAKER SETTINGS                  | 67   |
| Adjusting MAG-GARD Magnetic Trip Setting                      | 67   |
| Accessing MAG-GARD                                            | 67   |
|                                                               | 60   |
|                                                               | 09   |
|                                                               | 09   |
|                                                               | 09   |
| Control and Load Wiring                                       | 12   |
|                                                               |      |
|                                                               | 12   |
|                                                               | /3   |
| Control Unit Installation                                     | 73   |
| Replacement Pans                                              | /4   |
| COMPAC™ 6. Six-inch Starter Units                             | 74   |
| Ambient Compensated Bimetallic Overload Relay                 |      |
| Selection Table for Application Rated COMPAC <sup>™</sup> 6,  |      |
| Six-inch Starter Units                                        | 75   |
| SECTION 9—TROUBLESHOOTING                                     | 77   |
| General MCC Troubleshooting                                   | 77   |
| OMNI-Center/Communications Troubleshooting                    | 80   |
| Communications Checklist                                      | 80   |
| ALTISTART® 46                                                 | 80   |
|                                                               |      |
| OVERLOAD UNIT SELECTION                                       | 83   |
| Thermal Overload Unit Selection                               |      |
| Melting Allov Overload Selection Tables for Combination       |      |
| Starter Units                                                 | 84   |
| Melting Alloy Overload Selection Tables for Part Winding      |      |
| Combination Starter Units                                     | 86   |
| Ambient-Compensated Bimetallic Overload Selection Tables      |      |
| for Combination Starter Units                                 | 88   |
| Ambient-Compensated Bimetallic Overload Selection Tables      |      |

| for Part Winding Combination Starter Units              | 89  |
|---------------------------------------------------------|-----|
| SECTION 11—CIRCUIT BREAKER AND FUSIBLE SWITCH SELECTION | 91  |
| APPENDIX A—TYPICAL SPECIFICATIONS                       | 93  |
| General                                                 | 93  |
| Communication Cabling System                            | 93  |
| Starters                                                | 93  |
| Overloads                                               | 94  |
| Mains and Branches                                      | 95  |
| Drives                                                  | 95  |
| PLC Mounting Configurations                             | 95  |
| Unit Mounting Features                                  | 95  |
| Full Section Mounting Features                          | 96  |
| Automation Power Supplies                               | 96  |
| Testing                                                 | 96  |
| APPENDIX B-OMNI-CENTER CABLING REPLACEMENT              | 07  |
|                                                         |     |
| APPENDIX C—OMNI-CENTER CABLING SYSTEM<br>SPECIFICATIONS | 98  |
| APPENDIX D—WIRING DIAGRAM                               | 99  |
| APPENDIX E—TECHNICAL SUPPORT                            | 100 |

### LIST OF FIGURES

| Figure 1:     | Packaged Motor Control Center                                                                      | 17         |
|---------------|----------------------------------------------------------------------------------------------------|------------|
| Figure 2:     | Moving the MCC with a Fork Truck                                                                   | 18         |
| Figure 3:     | Proper Use of a Sling to Lift the MCC.                                                             | 19         |
| Figure 4:     | Motor Control Center                                                                               | 22         |
| Figure 5:     | Top Horizontal Wire Trough Covers and<br>Main Lug Unit Door Removed                                | .22        |
| Figure 6:     | Two-piece Bus Barriers Removed                                                                     |            |
| C             | (splice connection made)                                                                           | 22         |
| Figure 7:     | Base Channel Notch                                                                                 | 23         |
| Figure 8:     | Bolting Sections Together                                                                          | 23         |
| Figure 9:     | Base Channel Mounting                                                                              | 24         |
| Figure 10:    | Model 6 on the Right Splicing to a Model 5 (manufactured after May, 1992) or a Model 6             | . 25       |
| Figure 11:    | Model 5 or Model 6 on the Right Splicing to an<br>Existing Model 4 or Model 5 (manufactured before |            |
| <b>F</b> : 40 | May, 1992                                                                                          | 25         |
| Figure 12:    | Special Section Splicing (special section on left)                                                 | 25         |
| Figure 13:    | Remove Mid and End Deflector Caps from the                                                         | 26         |
| Eiguro 14:    | Attach the Multi agetian Bracket                                                                   | . 20<br>26 |
| Figure 14.    | Allach the Multi-Section Blacket                                                                   | 20         |
| Figure 15.    | Deplece Lifting Angle Herdware                                                                     | 20         |
| Figure 16.    | Replace Lining Angle Hardware                                                                      | 20         |
| Figure 17:    | Bolts on the Splice Assembly                                                                       | . 27       |
| Figure 18:    | Place a Conical Washer under the Bolt Head                                                         | 27         |
| Figure 19:    | Aligning the Splice and Bus Holes                                                                  | 28         |
| Figure 20:    | Torquing the Bolts.                                                                                | 28         |
| Figure 21:    | Bus Covers Removed.                                                                                | 29         |
| Figure 22:    | Loosen Bolts                                                                                       | 29         |
| Figure 23:    | Optional 85,000 A Bus Bracing.                                                                     | 29         |
| Figure 24:    | Slide the Splice Assembly to the Left                                                              | 29         |
| Figure 25:    | Place a Conical Washer Under the Bolt Head                                                         | 30         |
| Figure 26:    | Ground Bar Bolt Removed                                                                            | 30         |
| Figure 27:    | Ground Bar Bolt Replaced                                                                           | 30         |
| Figure 28:    | Splicing Offset Horizontal Bus                                                                     | 31         |
| Figure 29:    | Wiring in the Top Horizontal Wire Trough                                                           | 32         |
| Figure 30:    | Vertical Wire Trough Grommet                                                                       | 32         |
| Figure 31:    | Pull-apart Type Terminal Blocks                                                                    | 32         |
| Figure 32:    | Size 1 and 2 Fuse Clip Location                                                                    | 33         |
| Figure 33:    | Typical Cabling Scheme for MODBUS 4-Wire                                                           | 36         |
| Figure 34:    | MOTOR LOGIC PLUS Communication Module<br>Terminals                                                 | . 40       |
| Figure 35:    | Typical Bus Connection Points                                                                      | 56         |
| Figure 36:    | Top-located Main Lug Compartment                                                                   | 56         |
| Figure 37:    | 12-Inch Control Unit                                                                               | 57         |
| Figure 38:    | Operating Mechanism in the Off Position                                                            | 58         |
| Figure 39:    | Loosening Captive Quarter-turn Fasteners                                                           | 58         |
| Figure 40:    | Releasing the Lock-in Device (when supplied)                                                       | 58         |
| Figure 41:    | Disconnected Terminal Blocks                                                                       | 58         |
| Figure 42:    | Power Leads and Top of Terminal Blocks Fed                                                         |            |
| -             | Through Wiring Port                                                                                | . 58       |

| Figure 43: | Pulling the Twin Handle Cam Mechanism Forward                                                 | 59 |
|------------|-----------------------------------------------------------------------------------------------|----|
| Figure 44: | Operating the Mechanism-to-Structure Interlock                                                | 59 |
| Figure 45: | Locked Out Device                                                                             | 59 |
| Figure 46: | Control Unit Removed                                                                          | 59 |
| Figure 47: | Control Unit Bottom Plate Folded Down                                                         | 59 |
| Figure 48: | Driving Out Hinge Pin                                                                         | 59 |
| Figure 49: | Operator Handle in the Off Position                                                           | 60 |
| Figure 50: | Loosening Captive Quarter-turn Fasteners                                                      | 60 |
| Figure 50: | Control Station Plate Removed                                                                 | 61 |
| Figure 51: | Operator Handle and Interlock Release                                                         | 61 |
| Figure 52: | Stab Assembly                                                                                 | 62 |
| Figure 53: | Operator Mechanism in the Tripped Position                                                    | 63 |
| Figure 54: | Inspecting Fuses                                                                              | 63 |
| Figure 55: | Starter Contacts                                                                              | 63 |
| Figure 56: | Control Devices                                                                               | 63 |
| Figure 57: | Tripping the Overload Relay                                                                   | 63 |
| Figure 58: | Tightening Electrical Connections                                                             | 63 |
| Figure 59: | Manual Bus Shutter                                                                            | 64 |
| Figure 60: | Operating Door Interlock Defeat Mechanism                                                     | 65 |
| Figure 62: | MAG-GARD® Magnetic Trip Adjustment in                                                         |    |
|            | a Standard Unit                                                                               | 67 |
| Figure 63: | Shelf and Door Installation                                                                   | 70 |
| Figure 64: | Cutting the Vertical Wire Trough Grommet                                                      | 70 |
| Figure 65: | Removing the Manual Bus Shutter.                                                              | 71 |
| Figure 66: | Pulling the Twin Handles of the Cam                                                           |    |
|            | Mechanism Forward.                                                                            | 71 |
| Figure 67: | Handles Flush with the Front of the MCC                                                       | 71 |
| Figure 68: | Tightening the Control Unit Lock-in Device                                                    |    |
|            | (when supplied)                                                                               | 71 |
| Figure 69: | Power Leads Connected to Power Terminals                                                      | 71 |
| Figure 70: | Connecting Control Leads to the Terminal Blocks                                               | 71 |
| Figure 71: | Pull-apart Terminals                                                                          | 72 |
| Figure 72: | Unit Torque Label                                                                             | 72 |
| Figure 73: | Switch Mounted Fuse Base                                                                      | 73 |
| Figure 74: | Bottom Plate Mounted Fuse Base                                                                | 73 |
| Figure 75: | Reinstalling the Unit                                                                         | 73 |
| Figure 76: | Typical Schematic for a Model 6 OMNI-Center with MODBUS Data Acquisition (not drawn to scale) | 81 |

### LIST OF TABLES

| Table 1:  | Approximate MCC Shipping Weights                                 |
|-----------|------------------------------------------------------------------|
| Table 2:  | Connection Torque Values for Main Lug                            |
|           | Compartments 33                                                  |
| Table 3:  | Connection Torque Values for Main and Branch                     |
|           | Feeders                                                          |
| Table 4:  | Recommended Bridges/Repeaters                                    |
| Table 5:  | MODBUS Communications Protocol 38                                |
| Table 6:  | Local Error Display 40                                           |
| Table 7:  | MOTOR LOGIC PLUS <sup>™</sup> Address Descriptions 42            |
| Table 8:  | Read Only Registers 44                                           |
| Table 9:  | Command Line Codes 44                                            |
| Table 10: | Read/Write Registers 46                                          |
| Table 11: | ALTISTART® 46 Function Index Table                               |
| Table 12: | ALTISTART® 46 Function Index Table by Address 50                 |
| Table 13: | Bus Connection Torque Values 55                                  |
| Table 14: | Melting Alloy Overload Selection Table                           |
| Table 15: | D-LINE <sup>™</sup> Bimetallic Overload Relay Selection Table 75 |
| Table 16: | Motor Control Center Troubleshooting Chart                       |
| Table 17: | MODBUS Device Connections                                        |
| Table 18: | Model 6 OMNI-Center Cabling System Components 98                 |
|           | <b>.</b>                                                         |

| SECTION 1—INTRODUCTION | This bulletin includes setup and troubleshooting instructions for Model 6<br>Open Multi-Network Integration (OMNI) Centers manufactured by Square D.<br>Because various communication protocols are used, and because your<br>specific application may require a unique combination of components, we<br>recommend that you use this bulletin primarily as a setup and<br>troubleshooting guide.                                                                                                    |
|------------------------|----------------------------------------------------------------------------------------------------|
|                        | The OMNI-Center is a fully integrated Model 6 MCC. The OMNI-Center is shipped with various other bulletins, each pertaining to the components specified by your order. Use these for additional information and troubleshooting.                                                                                                    |
|                        | For component repair, modification, or replacement, contact the Square D Customer Information Center by calling 1-888-Square D (1-888-778-2733).                                                                                                    |
| Model 6 MCC Overview   | Motor control centers provide the most suitable method for grouping<br>electrical motor control and other related devices in a compact, economical,<br>free-standing installation. A motor control center (MCC) is made of<br>standardized vertical sections consisting of totally enclosed, dead front, free-<br>standing structures bolted together. These sections support and house<br>control units, a common bus bar for distributing power to the control units,<br>and a network of wire trough and conductor entrance areas to accommodate<br>outgoing load and control wires. |
|                        | The control units consist of components such as combination motor starters, branch feeder devices, and lighting panelboards. Each is mounted in an individual, isolated compartment having its own cover. When front-of-board unit arrangement is selected, all units are mounted on the front side of the MCC. A 15 in. (381 mm) or 20 in. (508 mm) deep section is provided for front-of-board mounting. The standard MCC width is 20 in. (508 mm) with a 4 in. (102 mm) wide vertical wireway.                                                                                       |
|                        | An optional 25 in. (635 mm) wide section with a 9 in. (229 mm) wide wireway is also available. Larger sections are available for mounting larger equipment. When a back-to-back arrangement is selected, the units are mounted on both the front and rear of 31 in. (787 mm) or 41 in. (1041 mm) deep structures. Approximately 1 in. (25 mm) of space is between back-to-back sections. The standard height of all MCC structures is 91.5 in. (2324 mm) without the 3 in. (76 mm) lifting angle.                                                                                       |
| OMNI-Center Overview   | The Model 6 OMNI-Center is an MCC that provides a means of data acquisition and control. It consists of a wide range of intelligent components that may be part of a network, depending on your configuration.                                                                                                    |
|                        | Four distinct OMNI-Center wiring categories are available:                                                                                                    |
|                        | OMNI-Center Flex                                                                                                    |
|                        | Uses SERIPLEX <sup>™</sup> control bus only                                                                                                    |
|                        | OMNI-Center Basic                                                                                                    |
|                        | <ul> <li>Standard: Programmable Logic Control (PLC) only</li> <li>With MODBUS<sup>®</sup>: PLC with MODBUS data acquisition</li> </ul>                                                                                                    |
|                        | OMNI-Center with MODBUS Data Acquisition                                                                                                    |
|                        | Standalone option                                                                                                    |
|                        | <ul> <li>Uses MOTOR LOGIC PLUS<sup>™</sup>, drives, soft starts, and POWERLOGIC<sup>®</sup><br/>components</li> </ul>                                                                                                    |
|                        |                                                                                                    |

### **OMNI-Center Enhanced**

- Uses MOTOR LOGIC PLUS with MOMENTUM® base
- An OMNI-Center Enhanced MCC features one of three network options:
   MODBUS PLUS<sup>®</sup>
  - Profibus®
  - DeviceNet<sup>®</sup>

This bulletin includes instructions for the OMNI-Center with MODBUS Data Acquisition, both as its own category and as an option with OMNI-Center Basic.

Networks/Communications Overview OMNI-Centers with MODBUS configuration contain Schneider Electric devices that have MODBUS communication ports. These ports provide MODBUS data acquisition. Following is a list of devices with MODBUS communication ports:

- Full Voltage Non-Reversing (FVNR) starters with MOTOR LOGIC PLUS Overloads
- Full Voltage Reversing (FVR) starters with MOTOR LOGIC PLUS Overloads
- Reduced Voltage Auto Transformer (RVAT) starters with MOTOR LOGIC PLUS Overloads
- Part winding starters with MOTOR LOGIC PLUS Overloads
- Two speed starters with MOTOR LOGIC PLUS Overloads
- Wye-delta open transition and wye-delta closed transition starters with MOTOR LOGIC PLUS Overloads
- ALTISTART 46 Soft Starters via the keypad communication port
- ALTIVAR 58 Drives with MODBUS communication card
- ALTIVAR 66 Drives with MODBUS communication card
- Power meters (Class 3020 Type PM 600/620/650)
- Circuit monitors (CM2000 series) using mix mode SYMAX<sup>®</sup> protocol

Each of these devices has a unique internal register map (see "Square D Literature List" on page 11 for the individual device instruction bulletins). These devices may be linked together to a single monitoring point. Some devices also provide limited control via the MODBUS port.

The MODBUS protocol is a messaging structure that is used to establish communications between intelligent devices. This protocol defines a message structure that controllers will recognize and use, regardless of the type of networks over which they communicate. It describes the process a controller uses to detect errors and request and send information to other devices. During communication on a MODBUS network, the MODBUS protocol determines how each controller will

- Know its device address.
- · Recognize a message addressed to it.
- Determine the type of action it needs to take.
- Extract information from the message.

The MODBUS protocol is independent from the underlying physical layer. It can be implemented using a variety of bridges for RS-232, RS-422, or RS-485 over a variety of media, such as fiber, radio, or cellular. For detailed information about the data and control functions of the MODBUS protocol, refer to the "MODICON MODBUS Protocol Reference Guide," Schneider Electric document number PI-MBUS-300 Rev. J (see the "Square D Literature List").

#### **Square D Literature List**

The following Square D publications may be useful in the setup, maintenance, and regular operation of your Model 6 OMNI-Center MCC. These documents are provided on the CD-ROM included with shipment. Upon request, your local Square D or Schneider Canada field office can provide them to you in print. Or, you can download these documents from the Technical Library at www.SquareD.com.

| Product Type                         | Publication No. * | Title                                                                                                    | Publication Type     |
|--------------------------------------|-------------------|----------------------------------------------------------------------------------------------------|----------------------|
|                                      | 80438-069-01_     | ALTISTART <sup>®</sup> 46 Soft Start Units<br>in MCCs                                                        | Instruction Bulletin |
|                                      | 80442-291-01_     | ALTIVAR <sup>®</sup> 66 Adjustable<br>Speed Drive Controllers in<br>Motor Control Centers<br>(NEMA 1 and 1A) | Instruction Bulletin |
|                                      | 80442-507-1       | ALTIVAR <sup>®</sup> 66 Drive Controller<br>Units in Motor Control Centers<br>(Size 5–7)                     | Instruction Bulletin |
|                                      | 80442-772-01_     | ALTIVAR <sup>®</sup> 66 NEMA Type 12<br>Enclosures                                                           | Instruction Bulletin |
|                                      | 80444-035-01_     | ALTIVAR <sup>®</sup> 58 Adjustable<br>Speed Drive                                                            | Instruction Bulletin |
|                                      | 80445-108-01A     | Model 6 OMNI-Center with MODBUS <sup>®</sup> Data Acquisition                                                | Instruction Bulletin |
| Motor Control                        | 80445-109-01A     | Model 6 OMNI-Center<br>Enhanced                                                                              | Instruction Bulletin |
| Seneca, SC                           | 80459-641-01_     | Model 6 Motor Control Centers                                                                                | Instruction Bulletin |
|                                      | 8998BR0001        | Model 6 OMNI-Center—Open<br>Multi-Network Integration in<br>MCCs                                             | Brochure             |
|                                      | 8998CT9701        | Motor Control Centers, Model 6                                                                               | Catalog              |
|                                      | 8998CT9801        | Model 6 OMNI-Center with<br>FLEX Control Bus Option                                                          | Catalog              |
|                                      | 8998HO0001        | Model 6 OMNI-Center—Flex<br>Control Bus for the Model 6<br>MCC                                               | Handout              |
|                                      | 8998HO0002        | MOTOR LOGIC PLUS <sup>™</sup><br>Overload Relay in Model 6<br>Motor Control Centers                          | Handout              |
|                                      | 8998HO9902        | Model 6 OMNI-Center—<br>Programmable Logic<br>Controllers and Distributed I/O<br>for MCCs                    | Handout              |
| SERIPLEX <sup>®</sup><br>Raleigh, NC | 30298-035-01_     | SERIPLEX <sup>®</sup> Design,<br>Installation, and<br>Troubleshooting Manual                                 | Instruction Bulletin |
|                                      | 8330CT9601R4/99   | SERIPLEX <sup>®</sup> Control Bus<br>Version 2                                                               | Catalog              |
|                                      | SERIPLEX Toolbox  | www.squared.com/us/internet/<br>software.nsf                                                                 | Software             |

★ Represents the current revision level of the document, and may vary from the document number shipped with your equipment.

| Product Type                              | Publication No. *                                        | Title                                                                                                    | Publication Type     |
|-------------------------------------------|----------------------------------------------------------|----------------------------------------------------------------------------------------------------|----------------------|
|                                           | 840USE10000<br>VER.6                                     | MODICON <sup>®</sup> TSX Quantum<br>Automation Series                                                      | User Manual          |
|                                           | 840USE11300<br>VER.3.0                                   | MODICON <sup>®</sup> XMIT Function<br>Block                                                                | User Manual          |
|                                           | 840USE11600<br>VER.1.0                                   | Quantum NOE 771 X0<br>Ethernet Modules User Guide                                                          | User Manual          |
|                                           | 870USE00200<br>VER.2                                     | TSX Momentum I/0 Base User<br>Guide                                                                        | User Manual          |
| MODICON <sup>®</sup><br>Automation        | 870USE10100<br>VER.3                                     | MODICON <sup>®</sup> TSX Momentum<br>M1 Processor Adapter and<br>Option Adapter User Manual                | User Manual          |
| N. Andover, MA                            | 890USE10000<br>VER.3                                     | MODICON <sup>®</sup> MODBUS PLUS <sup>®</sup><br>Network Planning/Installation<br>Guide                    | User Manual          |
|                                           | 890USE10300<br>REV.1.0                                   | MODICON <sup>®</sup> MODBUS PLUS <sup>®</sup><br>Network BM85 Bridge<br>Multiplexer User's Guide           | User Manual          |
|                                           | MODICON <sup>®</sup> TSX<br>Quantum<br>Automation Series | www.modicon.com/<br>specguide98/                                                                           | Specifier's Guide    |
|                                           | PI-MBUS-300 REV.J                                        | MODICON <sup>® –</sup> MODBUS <sup>®</sup><br>Protocol Reference Guide                                     | User Manual          |
|                                           | 30072-013-98_                                            | MOTOR LOGIC PLUS <sup>™</sup><br>Programmable Solid-State<br>Overload Relay                                | Instruction Bulletin |
| MOTOR LOGIC<br>PLUS <sup>™</sup> Overload | 30072-013-99_                                            | Solutions Software for MOTOR<br>LOGIC PLUS <sup>™</sup> SSOL, Version<br>1.2                               | Instruction Bulletin |
| Raleigh, NC                               | 30072-013-101_                                           | MOTOR LOGIC PLUS <sup>™</sup> Lug-<br>Lug Kit                                                              | Instruction Bulletin |
|                                           | 30072-013-102_                                           | MOTOR LOGIC PLUS <sup>™</sup><br>Network Communication<br>Module                                           | Instruction Bulletin |
| ALTISTART <sup>®</sup> 46                 | VD0C32S301_                                              | ALTISTART <sup>®</sup> 46 Soft Start<br>Controller User's Manual                                           | Instruction Bulletin |
| Raleigh, NC                               | VD0C32S303                                               | ALTISTART <sup>®</sup> 46<br>Communication Option                                                          | Instruction Bulletin |
|                                           | VVDED397044US<br>R12/00                                  | ALTIVAR <sup>™</sup> 58 MODBUS <sup>®</sup><br>PLUS Communication Option<br>VW3A58302U                     | Instruction Bulletin |
|                                           | VVDED397047US<br>R7/00                                   | ALTIVAR <sup>™</sup> 58 Drive Controllers<br>Keypad Display VW3A58101                                      | Instruction Bulletin |
| ALTIVAR <sup>™</sup> 58<br>Raleigh, NC    | VVDED397048US<br>R6/00                                   | ALTIVAR <sup>™</sup> 58 Adjustable<br>Speed Drive Controllers<br>Installation Guide, Type H<br>Controllers | Instruction Bulletin |
|                                           | VVDED397054US                                            | ALTIVAR <sup>™</sup> 58 MODBUS <sup>®</sup> /<br>JBUS/UNITELWAY User's<br>Guide                            | Instruction Bulletin |
|                                           | VD0C06S304_                                              | ALTIVAR <sup>™</sup> 66 Adjustable<br>Speed Drive Controllers for<br>Asynchronous Motors User's<br>Manual  | Instruction Bulletin |
| ALTIVAR <sup>™</sup> 66                   | VD0C06S305_                                              | ALTIVAR <sup>™</sup> 66 User's Manual                                                                      | Instruction Bulletin |
| Raleigh, NC                               | VD0C06S308                                               | PCMCIA Communication Card<br>Kit                                                                           | Instruction Bulletin |
|                                           | VD0C60S309                                               | ALTIVAR <sup>™</sup> 66 MODBUS PLUS®<br>PCMCIA Communication Card<br>Kit VW3A66305U                        | Instruction Bulletin |

★ Represents the current revision level of the document, and may vary from the document number shipped with your equipment.

| Product Type                            | Publication No.* | Title                                                                                      | Publication Type     |
|-----------------------------------------|------------------|--------------------------------------------------------------------------------------------|----------------------|
|                                         | 3000DB0001       | POWERLOGIC <sup>®</sup> System<br>Architecture and Application<br>Guide                    | Data Bulletin        |
|                                         | 3020IB9818R11/99 | POWERLOGIC <sup>®</sup> Ethernet<br>Communication Module,<br>Models ECM-2000 and<br>ECM-RM | Instruction Bulletin |
|                                         | 3020IM9503R6/98  | POWERLOGIC <sup>®</sup> Power Meter                                                        | Instruction Bulletin |
| POWERLOGIC <sup>®</sup><br>LaVergne, TN | 3020IM9807       | POWERLOGIC <sup>®</sup> Circuit<br>Monitor Installation and<br>Operation                   | Instruction Bulletin |
|                                         | 3050IM9601R2/99  | POWERLOGIC <sup>®</sup> Ethernet<br>Gateway                                                | Instruction Bulletin |
|                                         | 3080HO9601R10/98 | System Manager <sup>™</sup> Software<br>SMS-3000                                           | Handout              |
|                                         | 3080IB9803       | PL, POWERLOGIC <sup>®</sup> System<br>Manager 3000                                         | Instruction Bulletin |
|                                         | 3080IM9603R8/97  | Ethernet Driver for System<br>Manager                                                      | Instruction Bulletin |
|                                         | 63230-300-200    | POWERLOGIC <sup>®</sup> Circuit<br>Monitor Series 4000                                     | Instruction Bulletin |

★ Represents the current revision level of the document, and may vary from the document number shipped with your equipment.

### SECTION 2—SAFETY PRECAUTIONS

Carefully read and follow the safety precautions outlined below before attempting to lift, move, install, use, or maintain Model 6 OMNI-Centers and their components.

### 

### HAZARD OF ELECTRIC SHOCK, BURN, OR EXPLOSION

- This equipment must be installed and serviced only by qualified electrical personnel.
- Qualified electrical personnel must perform work in accordance with all applicable national and local electric codes.
- Perform such work only after reading and understanding all of the instructions contained in this bulletin.
- Turn off all power supplying this equipment before working on or inside equipment.
- Always use a properly rated voltage sensing device to confirm power is off.
- Beware of potential hazards, wear personal protective equipment, and take adequate safety precautions.
- Before performing visual inspections, tests, or maintenance on the equipment, disconnect all sources of electric power. Assume that all circuits are live until they have been completely de-energized, tested, locked out, and/or tagged out. Pay particular attention to the design of the power system. Consider all sources of power, including the possibility of backfeeding.
- Replace all devices, doors, and covers before turning on power to this equipment.

Failure to follow these instructions will result in death or serious injury.

## 

### HAZARD OF LOSS OF CONTROL

- Carefully consider the potential failure modes of control paths. For certain critical control functions—such as Emergency Stop and Overtravel Stop—you must provide a means to achieve a de-energized state both during and after a path failure.
- The control paths of a system may include communication links. Give careful consideration to the possibility of unanticipated transmission delays or link failures.

Failure to follow these instructions can result in death or serious injury.

# SECTION 3-RECEIVING, HANDLING, AND STORAGE

MCCs are constructed in shipping blocks of up to three vertical sections. This allows for ease of handling during transportation and installation. The main horizontal bus of all shipping blocks is spliced together at the job site with the use of captive horizontal splice bars.

Before shipment from the factory, the MCC is inspected visually, electrically, and mechanically by professional quality control analysts. Certification of quality control testing is available upon request.

After leaving Quality Control, each shipping block is carefully packaged and attached to a skid (see Figure 1).

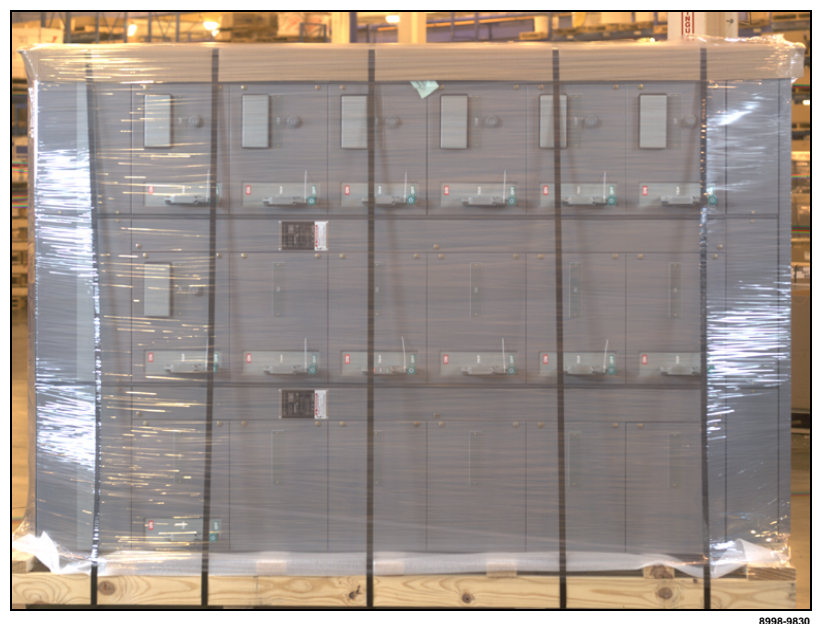

Figure 1: Packaged Motor Control Center

Inspect the MCC for damage as soon as it is received. Delivery of the equipment to a carrier at any of the Square D plants or other shipping point constitutes delivery to the purchaser. Title and all risk of loss or damage in transit shall pass to the purchaser at that time, regardless of freight payment. All claims for loss and damage must be made by the purchaser to the carrier.

If the packaging material is removed, replace it for protection until installation.

Receiving

## A WARNING

### HAZARD OF BODILY INJURY OR EQUIPMENT DAMAGE

- Use extreme caution when moving sections. The MCC has a high center of gravity, which may cause it to tilt.
- Do not attempt to lift or attach lifting means to sections equipped with pull boxes.

Failure to follow these instructions can result in death or serious injury.

Adequate equipment, such as a fork truck, crane, or rods and pipe rollers, must be available for handling MCCs. Table 1 shows approximate shipping weights of single sections equipped with typical units; use it to determine the type of handling equipment needed.

| Table 1: Approximate | MCC Shipping | Weights |
|----------------------|--------------|---------|
|----------------------|--------------|---------|

| Enclosure Type           | Depth                                     | 1 Section           | 2 Sections          | 3 Sections           |
|--------------------------|-------------------------------------------|---------------------|---------------------|----------------------|
| NEMA Type 1, 1A, 12      | 15 in<br>(381 mm)                         | 600 lb<br>(272 kg)  | 1200 lb<br>(544 kg) | 1800 lb<br>(816 kg)  |
| NEMA Type 3R Non-Walk-In | 15 in<br>(381 mm)<br>(26.6 [676] overall) | 900 lb<br>(408 kg)  | 1800 lb<br>(816 kg) | 2700 lb<br>(1225 kg) |
| NEMA Type 1, 1A, 12      | 20 in<br>(508 mm)                         | 750 lb<br>(340 kg)  | 1500 lb<br>(680 kg) | 2250 lb<br>(1021 kg) |
| NEMA Type 3R Non-Walk-In | 20 in<br>(508 mm)<br>(31.6 [803] overall) | 1050 lb<br>(476 kg) | 2100 lb<br>(953 kg) | 3150 lb<br>(1429 kg) |

Weights vary by enclosure type and depth. Up to three vertical sections are shipped on a single skid. To minimize the risk of injury and equipment damage while moving the MCC, review these guidelines:

- Use caution when moving heavy equipment.
- Verify that the moving equipment is rated to handle the weight.
- Fork trucks, when available, provide a convenient method of moving MCCs (see Figure 2). When removing an MCC from a shipping pallet, carefully balance and secure it using a safety strap.

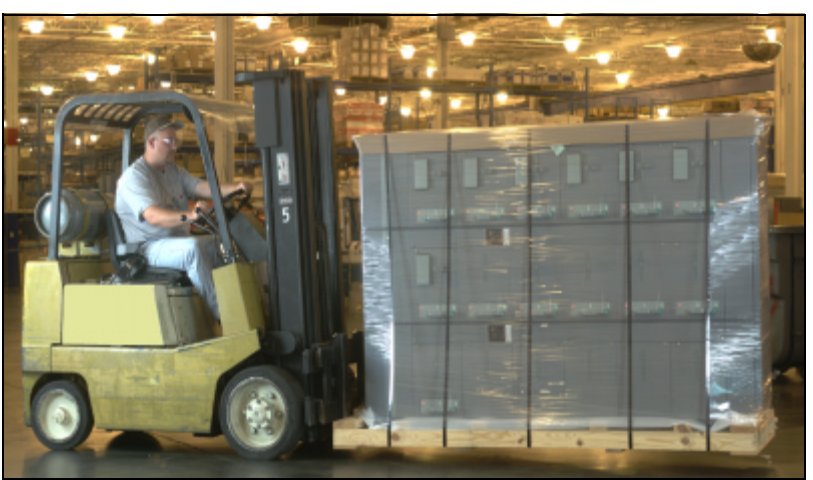

Figure 2: Moving the MCC with a Fork Truck

8998-983<sup>-</sup>

- Lifting angles are provided on each shipping block for handling the MCC with overhead cranes. Take the following precautions when using a crane:
  - a. Handle in the upright position only.
  - b. Select rigging lengths to compensate for any unequal weight distribution.
  - c. Do not exceed the 45° maximum angle between the vertical and lifting cables (see Figure 3).
  - d. Use only slings with safety hooks or shackles. Do not pass ropes or cables through the holes in the lifting angle.

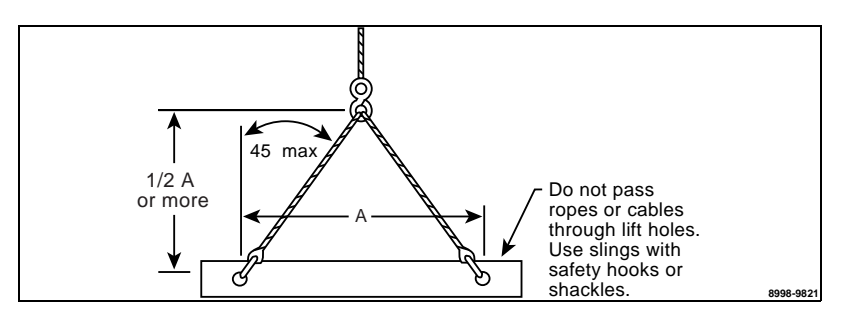

Figure 3: Proper Use of a Sling to Lift the MCC

After the shipping section is in place, its lifting angle may be removed and discarded. To prevent the entrance of foreign materials, replace all hardware that secured the lifting angle.

NOTE: Do not attempt to lift or attach lifting means to sections equipped with pull boxes.

## CAUTION

### EQUIPMENT DAMAGE HAZARD

Never store MCCs outdoors. Outdoor storage is inadequate, even with the protection of a tarpaulin.

Failure to follow this instruction can result in equipment damage.

If the MCC cannot be placed into service upon receipt, store it in a clean, dry, ventilated building free from temperature extremes. Acceptable storage temperatures are from 0° C (32° F) to 40° C (104° F).

If the storage area is cool and/or damp, provide enough heat to prevent condensation inside the MCC. Contact your local Square D representative for specific requirements.

Storage

### SECTION 4—INSTALLATION

Location

This section explains how to locate, install, and join Model 6 MCC enclosures, and how to splice power and ground bus. For information related to removing and installing existing and new units, see "Section 8— Expansion" on page 69 or the information included with the shipment of the new device.

## 

### HAZARD OF ELECTRIC SHOCK, BURN, OR EXPLOSION

- This equipment must be installed and serviced only by qualified electrical personnel.
- Turn off all power supplying this equipment before working on or inside equipment.
- Always use a properly rated voltage sensing device to confirm power is off.
- Replace all devices, doors, and covers before turning on power to this equipment.
- When moving MCC sections, follow the instructions in "Handling" on page 18. The MCC has a high center of gravity, which may cause it to tilt.

Failure to follow these instructions will result in death or serious injury.

MCCs are designed for use in non-hazardous locations. Choose a location for installation that is well ventilated and free from excess humidity, dust, and dirt. The temperature of the area should be no less than 0 °C (32 °F) and no greater than 40 °C (104 °F). The enclosure must be protected from water or any moisture entering it.

Install MCCs in an area with a minimum of 3 ft. (914 mm) of free space in front of front-of-board construction. An additional 3 ft. (914 mm) is necessary in the rear of back-to-back construction. This free space provides adequate room to remove and install units. (More space may be required for some applications; refer to applicable national standards). Provide at least 0.5 in. (13 mm) of space between the back of front-of-board MCCs and a wall. For damp locations, provide at least 6 in. (152 mm).

When selecting a location for the installation of an MCC, carefully consider accessibility, overhead clearances, and future expansions. Considering these factors will eliminate many difficulties during this and future MCC installations.

MCCs are assembled in the factory on a smooth, level surface to ensure proper alignment of all sections. A similar smooth, level surface should be provided for installation. An uneven foundation may cause misalignment of shipping blocks, units, and doors. The surface under an MCC must be made of a non-combustible material, unless bottom plates are installed in each vertical section.

Space Requirements

Alignment

### Joining NEMA Type 1 and Type 12 Sections

Position the MCC

Before positioning the MCC sections (see Figure 4), check for damaged bus bars and insulators. If the bus is bent or insulators are broken, do not install the MCC. Report any damage to the carrier.

NOTE: A joining hardware kit is provided behind the top horizontal wireway cover on the left side of each shipping split. Captive splice bars are preassembled on the horizontal bus on the left side of each shipping split.

NOTE: For gasket installation instructions, see "Splice Gasket Installation for NEMA Type 1 Gasketed and NEMA Type 12 Enclosures" on page 24 before joining sections.

To mount and splice a new MCC section to an existing Model 6 section, or to join factory shipping splits, follow these steps:

- 1. Remove the top and bottom horizontal wire trough covers in all sections, providing access to the ground bus and section splicing bolts (see Figure 5).
- 2. Remove the two-piece bus barriers (see Figure 6) in the sections adjacent to a splice connection (section L and section R).

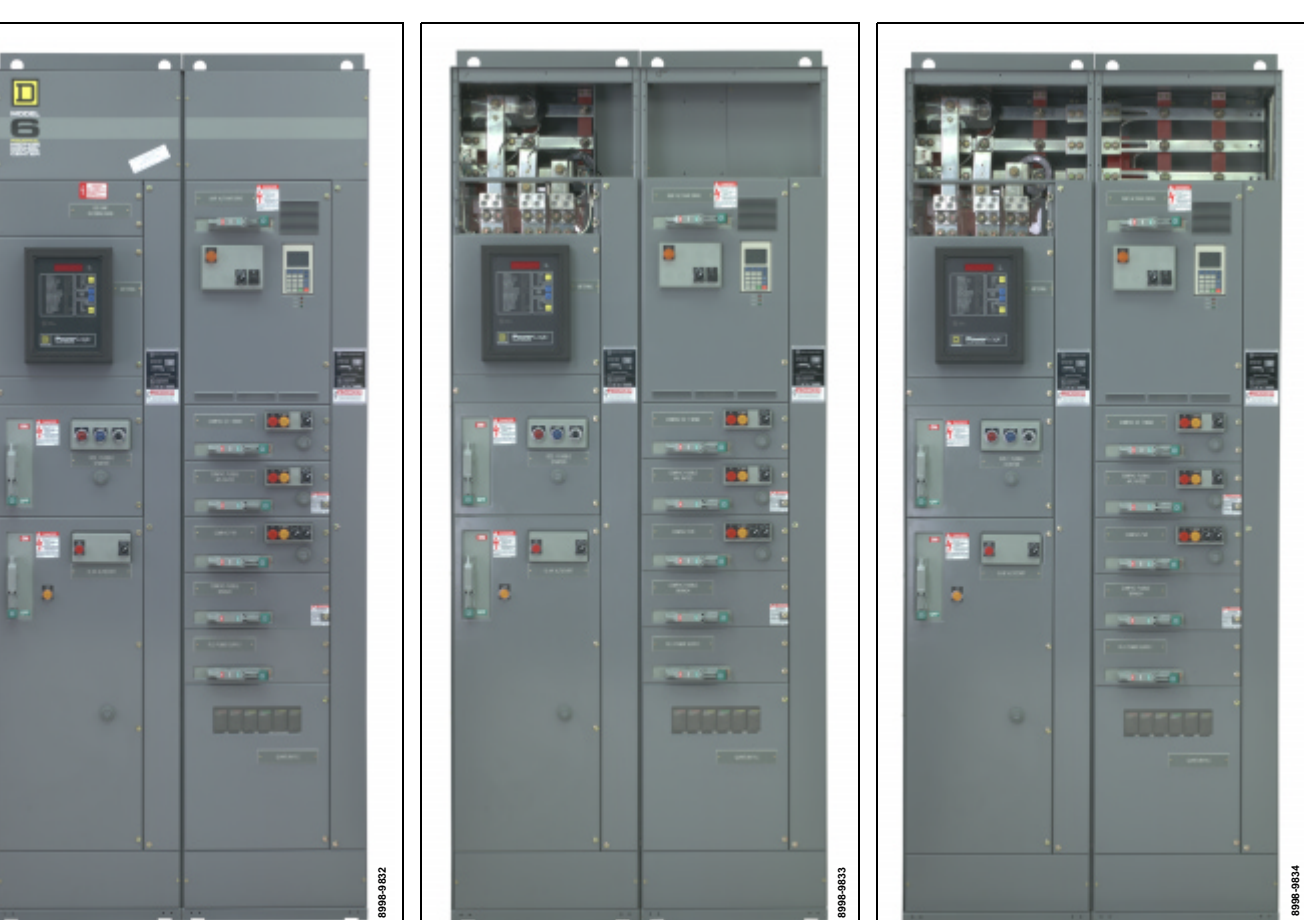

Figure 4: **Motor Control Center** 

Top Horizontal Wire Trough Figure 6: Figure 5: Covers and Main Lug Unit **Door Removed** 

**Two-piece Bus Barriers Removed** (splice connection made)

Section L

Section R

- 3. Make provisions for fastening the structure(s) to the floor. See page 24 for fastener locations.
- Supporting the MCC by its base channels and/or lifting angles, lift it into place. Align the front edges of the base channels to form a continuous front.
- 5. Using the notches in the base channels, gradually move the sections into alignment with a crowbar (see Figure 7).

NOTE: Use caution when moving MCC sections, as they are top heavy. See "Handling" on page 18 before moving the MCC.

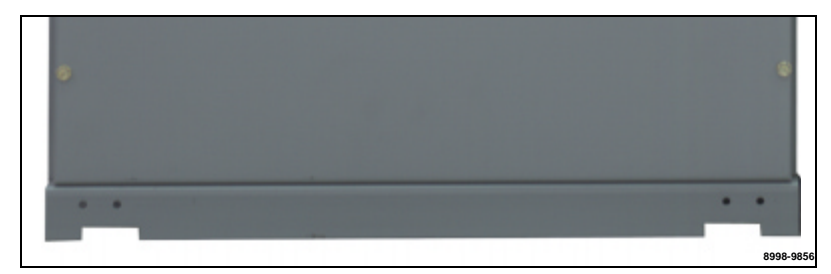

Figure 7: Base Channel Notch

- 1. Open the wire trough door on section L. Remove the section joining hardware kit that is bagged and tied to the right front corner channel.
- 2. Locate the six rectangular notches on the inside surface of the corner channels (see Figure 8).
- 3. Using six of the 3/4 in. x 1/4-20 hex head thread-forming screws supplied in the hardware kit, join the front vertical corner channels. To do so, insert the screws through the clearance holes located within the rectangular notches and into the mating thread-forming hole. Insert the screws from either the left or right, depending on ease of access to the holes according to equipment configuration; either side will join properly.
- 4. Repeat Steps 2 and 3 for connecting rear corner channels.

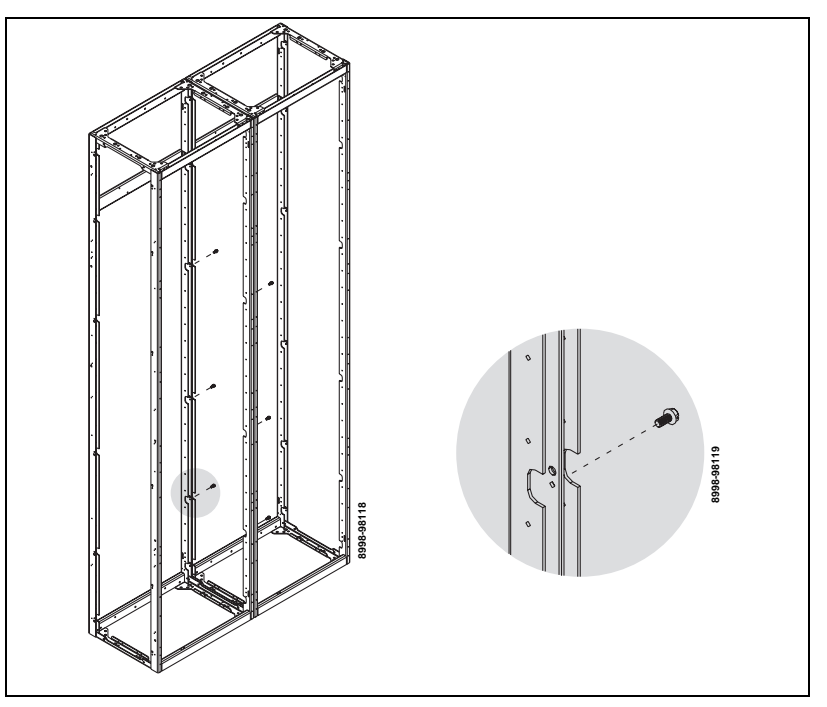

Figure 8: Bolting Sections Together

Joining Corner Channels

Securing Structures to the Floor

Fasten each section to the floor (see Figure 9) using 3/4 in. or 1/2 in. grade 5 or higher bolts and flat washers (furnished by the installer). The two 0.88 in. (22 mm) diameter base channel mounting holes provide clearance for bolt expansion anchors for 1/2 in. bolts.

NOTE: Although sections are free-standing, floor fastening inhibits movement, thereby avoiding conduit connection damage.

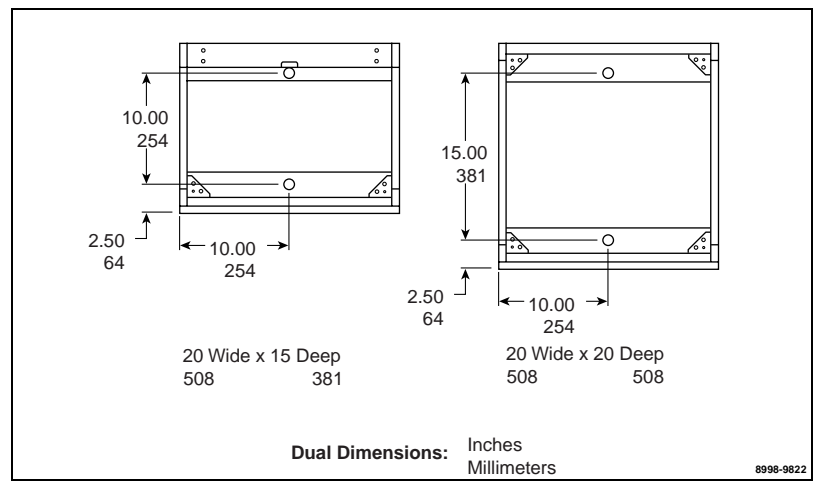

#### Figure 9: Base Channel Mounting

NOTE: For Seismic Zone 4 mounting requirements, contact your local Square D Field Sales Office.

### 

### HAZARD OF ELECTRIC SHOCK, BURN, OR EXPLOSION

- This equipment must be installed and serviced only by qualified electrical personnel.
- Turn off all power supplying this equipment before working on or inside equipment.
- Always use a properly rated voltage sensing device to confirm power is off.
- Replace all devices, doors, and covers before turning on power to this equipment.

# Failure to follow these instructions will result in death or serious injury.

1. If splicing to an existing MCC, remove the end plate and any gasketing from the existing MCC.

NOTE: If splicing to the right of an existing relay section, refer to the "Special Section Splicing" on page 25.

- Remove the white paper backing from the new gasket to expose the adhesive. This adhesive temporarily holds the gasket in place while the sections are being positioned.
- Apply the gasket to the front vertical corner channel with the adhesive side (Item 2, Figures 10 and 11) toward the new MCC section. Position the gasket as shown in Figure 10 for existing MCCs manufactured *after* May, 1992 (D gasket), or Figure 11 for existing MCCs manufactured *before* May, 1992 (P gasket).
- 4. Ensure that the gasket edge is flush with the top of the corner channel.

Splice Gasket Installation for NEMA Type 1 Gasketed and NEMA Type 12 Enclosures

Standard Section Splicing Instructions

- 5. Using thumb pressure, firmly press the gasket in place from top to bottom. Verify that the gasket is flat along the entire length.
- 6. Join sections together, following the appropriate steps beginning in "Joining NEMA Type 1 and Type 12 Sections" on page 22 and continuing through page 24.

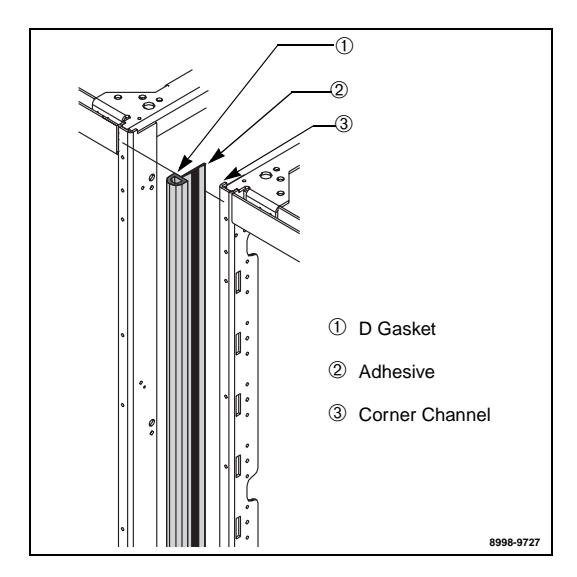

Figure 10: Model 6 on the Right Splicing to a Model 5 (manufactured after May, 1992) or a Model 6

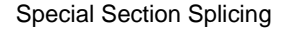

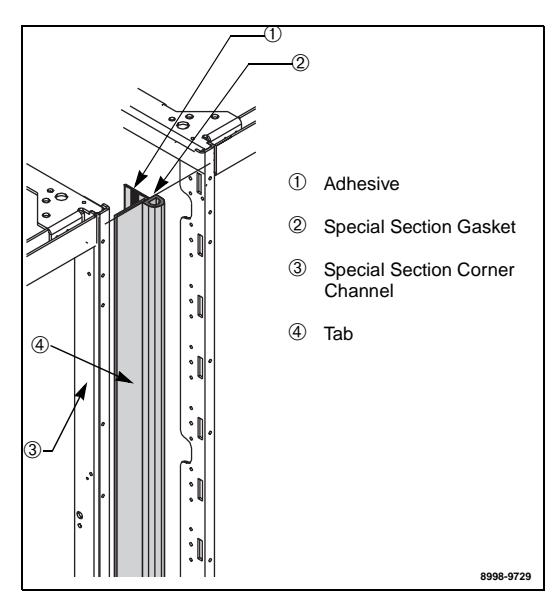

Figure 12: Special Section Splicing (special section on left)

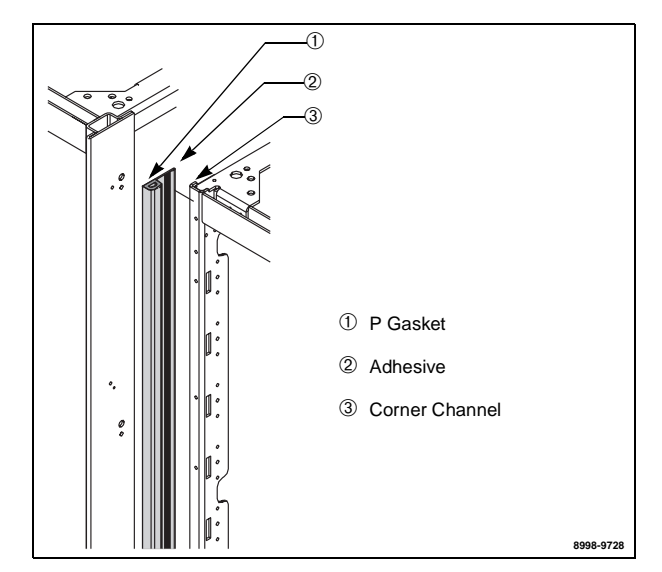

Figure 11: Model 5 or Model 6 on the Right Splicing to an Existing Model 4 or Model 5 (manufactured before May, 1992)

For purposes of this instruction bulletin, a special section is an MCC section without vertical bus mounted in it. A special section may contain a main device, a branch device, a starter unit, or a removable relay mounting pan.

To splice an existing MCC to a special section, follow these instructions:

- 1. Remove the side plate, gasketing, and top and bottom front covers from the existing MCC.
- Remove the white paper backing from the new relay gasket to expose the adhesive. This adhesive temporarily holds the gasket in place while the sections are being positioned.
- 3. Apply the gasket to the front right vertical corner channel of the special section as shown in Figure 12.
- 4. Verify that the gasket edge is flush with the top of the corner channel and that the tab is flat on the front of the existing corner channel.
- 5. Using thumb pressure, firmly press the gasket in place from top to bottom. Verify that the gasket is flat along the entire length.
- Join sections together following the appropriate steps beginning in "Joining NEMA Type 1 and Type 12 Sections" on page 22 and continuing through page 24.

### Joining NEMA Type 3R Sections

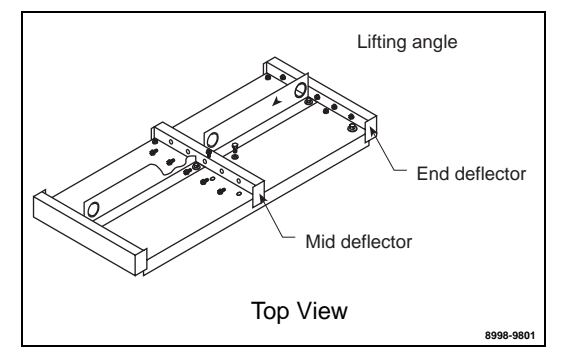

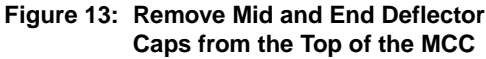

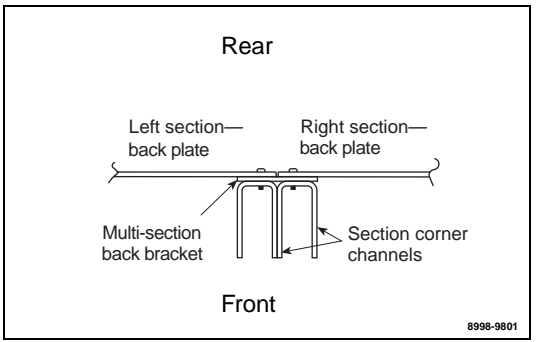

Figure 14: Attach the Multi-section Bracket

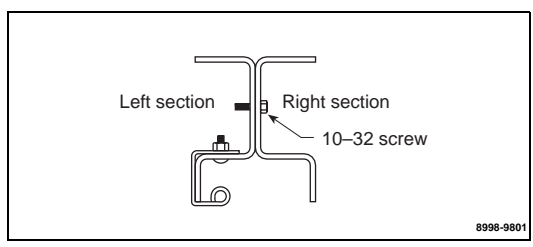

Figure 15: Secure the Vertical Channels

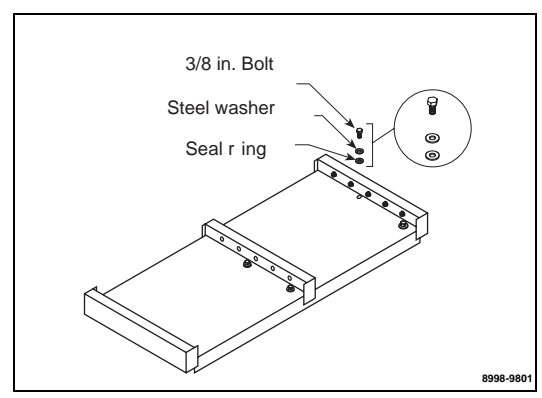

Figure 16: Replace Lifting Angle Hardware

This section provides instructions for joining NEMA Type 3R MCC sections (manufactured after February 1998), to the right of the existing MCC line-up.

NOTE: All NEMA Type 3R sections manufactured after February 1998 are approximately 93 inches (2362 mm) from the bottom of the section to the top of the deflector. Consult your local Square D Field Sales Office if adding to an existing NEMA Type 3R MCC manufactured before February 1998.

- 1. Remove the right section (see Figure 14) back plate. NOTE: Steps 2 and 3 apply only if a new section is being added to an existing MCC line-up. If installing a new line-up, skip to Step 4.
- 2. Remove the end deflector cap from the right side of the existing NEMA Type 3R section (see Figure 13). Also, remove the mid deflector cap from the section being added to the right.
- 3. Remove the end closing plate from the right side of the existing section.
- 4. After placing the structures side-by-side, join them as described in "Joining NEMA Type 1 and Type 12 Sections" on page 22.
- 5. Re-attach the back plate (removed in step 1) to the right section using the additional hardware supplied. Attach the right side to the multi-section bracket (see Figure 14).
- 6. Install the mid deflector, ensuring both top plate flanges are covered (see Figure 13).
- 7. Using the six 10-32 screws supplied, secure the left front vertical channel of the NEMA Type 3R extension to the right front vertical channel of the NEMA Type 3R extension (see Figure 15).
- 8. If the lifting angle will be removed from the sections after installation, replace all hardware in the order shown (see Figure 16).

Splicing Power Bus for NEMA Type 1 and Type 12 Enclosures To splice the power bus, follow these steps:

1. Remove the horizontal bus covers and barriers from sections L and R (see Figure 6 on page 22).

NOTE: On the integral splice assembly, located on the left side of each phase bus, the number of bus links is one greater than the number of horizontal bus bars. This creates a sandwich splice. The far rear splice link contains the captive nuts.

2. Remove the two left bolts. Loosen, but do not remove, the two right bolts on the splice assembly (see Figure 17).

NOTE: Do not remove the two right bolts from the splice assemblies. Doing so will permit spacers to fall from the splice assembly. If this occurs, re-assemble the splice bars and spacers (if applicable) in the proper order before continuing.

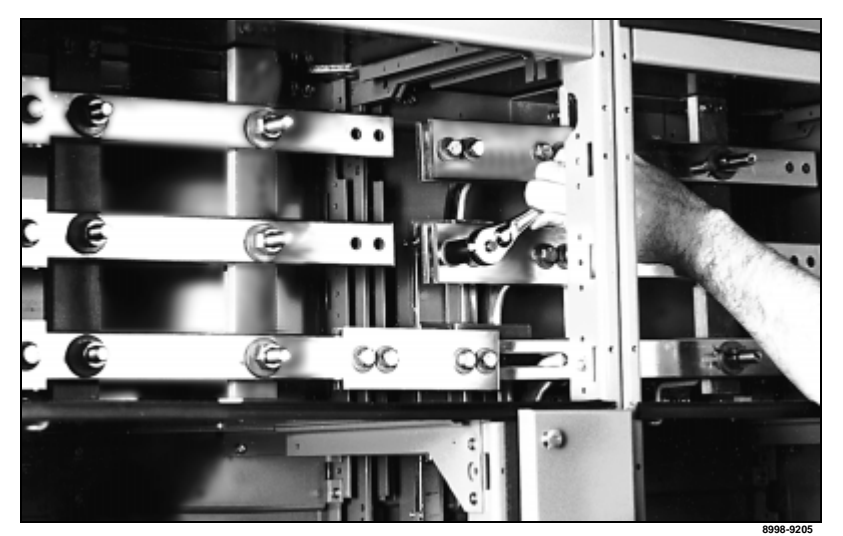

Figure 17: Removing the Left Bolts and Loosening the Right Bolts on the Splice Assembly

- Slide the splice assembly to the left until the two left holes are in line with the corresponding holes in the horizontal bus on the left section (see Figure 19 on page 28).
- Reinstall the two left bolts through the splice links and into the horizontal bus; make sure the original conical washers are reinstalled with the concave side facing the splice bus (see Figure 18 and Figure 20 on page 28). Torque all bolts, on both ends, to 31–32 lb-ft (41.87–43.22 N•m).

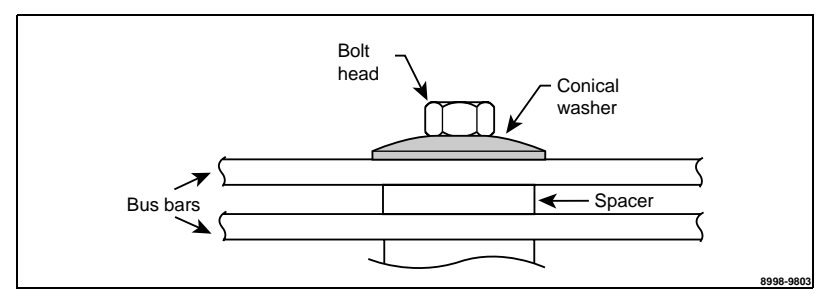

Figure 18: Place a Conical Washer under the Bolt Head

- 5. Repeat Steps 1 through 4 for all phases and the neutral bus (if supplied).
- 6. Before energizing the equipment, replace all covers and barriers.

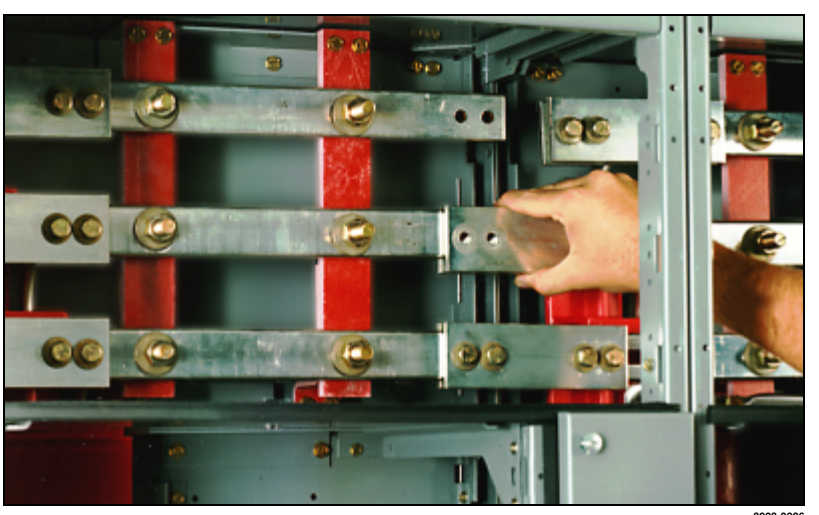

Figure 19: Aligning the Splice and Bus Holes

8998-9206

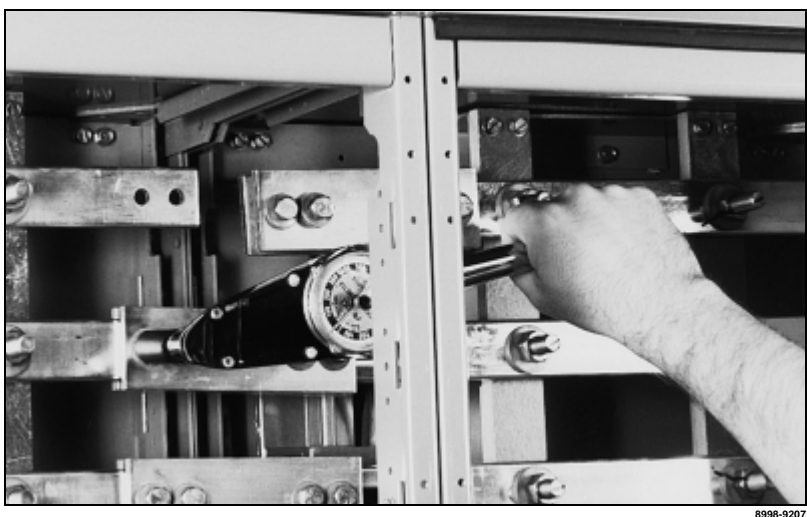

Figure 20: Torquing the Bolts

# Splicing Power Bus in NEMA Type 3R Sections

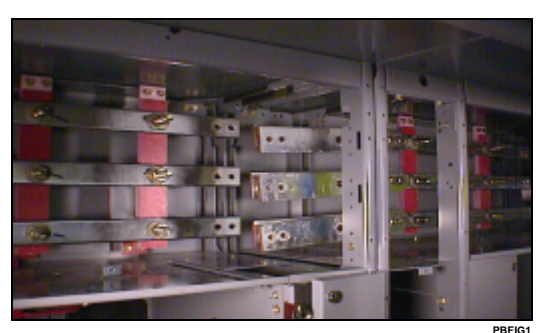

Figure 21: Bus Covers Removed

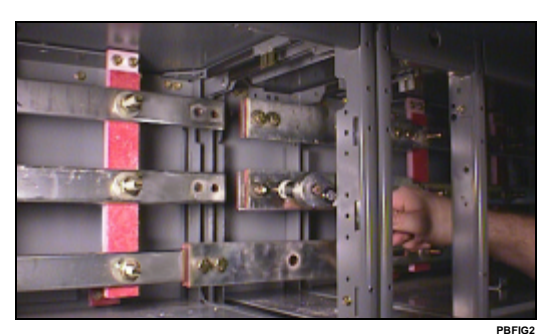

Figure 22: Loosen Bolts

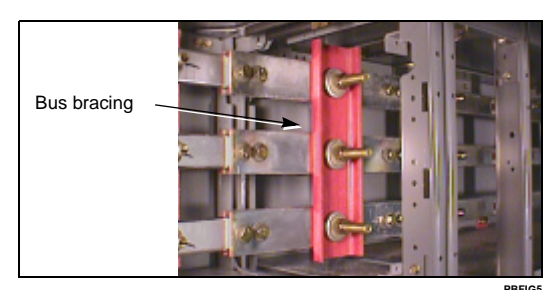

Figure 23: Optional 85,000 A Bus Bracing

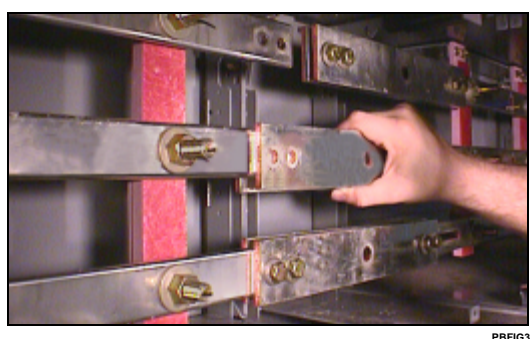

Figure 24: Slide the Splice Assembly to the Left

This section describes how to splice the power bus of a NEMA Type 3R section (manufactured after February 1998) to the power bus of another NEMA Type 3R section. Bus splicing material is not captive if the section is equipped with offset bus. Refer to bulletin # 80453-649-01\_ for instructions for splicing offset power bus in NEMA Type 3R enclosures.

## 

### HAZARD OF ELECTRIC SHOCK, BURN, OR EXPLOSION

- This equipment must be installed and serviced only by qualified electrical personnel.
- Turn off all power supplying this equipment before working on or inside equipment.
- Always use a properly rated voltage sensing device to confirm power is off.
- Replace all devices, doors, and covers before turning on power to this equipment.

Failure to follow these instructions will result in death or serious injury.

To splice power bus, follow these steps.

1. Remove the horizontal bus covers from the left and right sections (see Figure 21).

NOTE: All splice connections have one more splice bar than the number of laminations of the horizontal bus. The far rear splice bar contains captive nuts.

 Remove the two left bolts from each splice assembly. Then loosen, but do not remove, the two right bolts of each splice assembly (see Figure 22). If the bus has optional 85,000 A bus bracing supplied (see Figure 23), also loosen the center nut of each splice assembly.

NOTE: Do not remove the two right bolts or the center bolt (if applicable) from the splice assemblies. Doing so will permit spacers to fall from the splice assembly. If this occurs, re-assemble the splice bars and spacers (if applicable) in the proper order before continuing.

- 3. Slide the splice assembly to the left until the two left holes are in line with the corresponding holes in the horizontal bus in the left section (see Figure 24).
- 4. Re-install the two left bolts through the splice assembly and into the horizontal bus. Make sure the original conical washers are re-installed with the concave side facing the splice bus (see Figure 25 on page 30).

- Torque the bolts to 31–32 lb-ft (41.87–43.22 N•m) (see Figure 20 on page 28). If the optional 85,000 A bus bracing is supplied, torque the center nut to 70 lb-ft (94.92 N•m). Repeat steps 1–4 for all phases and the neutral bus (if supplied).
- 6. Before energizing the equipment, replace all covers and barriers.

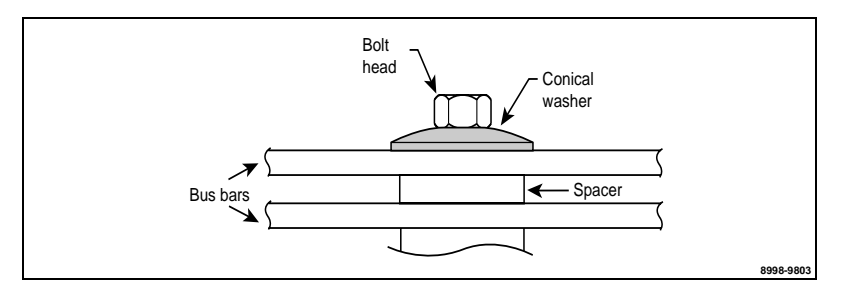

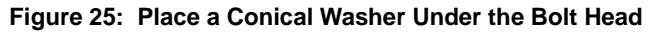

### 

### HAZARD OF ELECTRIC SHOCK, BURN, OR EXPLOSION

- This equipment must be installed and serviced only by qualified electrical personnel.
- Turn off all power supplying this equipment before working on or inside equipment.
- Always use a properly rated voltage sensing device to confirm power is off.
- Replace all devices, doors, and covers before turning on power to this equipment.

Failure to follow these instructions will result in death or serious injury.

To splice the ground bus, follow these steps:

- Remove the ground bar bolt from section R and loosen the bolt in section L (see Figure 26). NOTE: Do not remove the bolt in section L. Doing so will permit the spacers to fall from the assembly.
- 2. Position the ground splice bar into section R, aligning the mounting holes.
- 3. Replace the ground bar bolt in section R (see Figure 27). Torque both bolts to 60–75 lb-in (6.75–8.44 №m).
- 4. Replace all covers and barriers and close all doors.

Ground Bus Splicing for NEMA Type 1, Type 12, and Type 3R

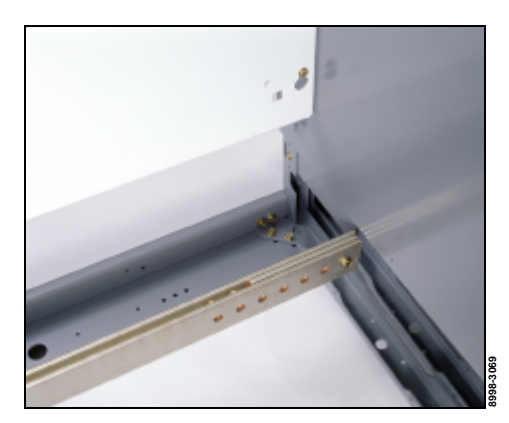

Figure 26: Ground Bar Bolt Removed

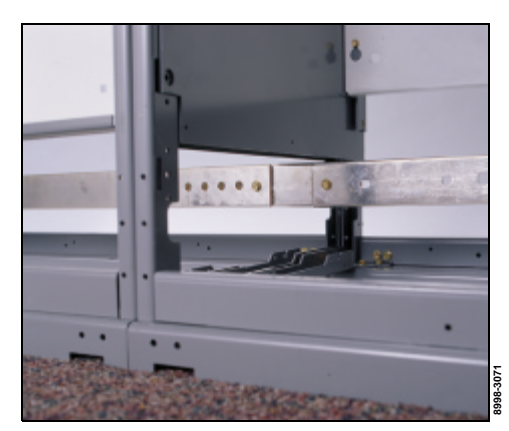

Figure 27: Ground Bar Bolt Replaced

# Splicing Offset Horizontal Bus (Left Side of Structure Only)

### **A** DANGER

# HAZARD OF ELECTRIC SHOCK, BURN, OR EXPLOSION

- This equipment must be installed and serviced only by qualified electrical personnel.
- Turn off all power supplying this equipment before working on or inside equipment.
- Always use a properly rated voltage sensing device to confirm power is off.
- Replace all devices, doors, and covers before turning on power to this equipment.

Failure to follow these instructions will result in death or serious injury.

NOTE: In all structures with an offset horizontal bus, splice bars are provided as a kit. This kit is packaged in a carton and shipped inside the structure. The kit contains all splice bars and mounting hardware necessary for horizontal bus splicing.

Use the splice kit only if splicing will be done on the left (while facing the structure). If the splice is not on the left, remove the kit before energizing and retain it for future expansion. If a structure is to be spliced to another structure on the right, follow splicing instructions provided for that structure application.

NOTE: All splice connections have one more splice bar than the number of horizontal bus bars. The far rear splice bar contains captive nuts.

To splice a horizontal bus on the left side of the structure, follow these steps:

- 1. Join sections together, following the appropriate steps beginning with "Location" on page 21 and continuing through page 26. This provides proper alignment of the horizontal bus.
- 2. Position the rear splice bar (bar with captive nuts; see Figure 28) against the back face of the rear horizontal bus bar.
- 3. Install a plain splice bar between each lamination of horizontal bus; install the last bar against the front face of the horizontal bus (see Figure 28).
- 4. Align the four mounting holes in the splice bus and the horizontal bus.
- Re-install the two left bolts through the splice assembly and into the horizontal bus. Make sure the original conical washers are re-installed with the concave side facing the splice bus (see Figure 25 on page 30). Torque these bolts to 31–32 lb-ft (41.87–43.22 N•m) (see Figure 20 on page 28). If the optional 85,000 A bus bracing is supplied, torque the center nut to 70 lb-ft (94.92 N•m).
- 6. Repeat steps 1–6 for each of the three horizontal bus phases.
- 7. Before energizing the equipment, replace all covers and barriers.

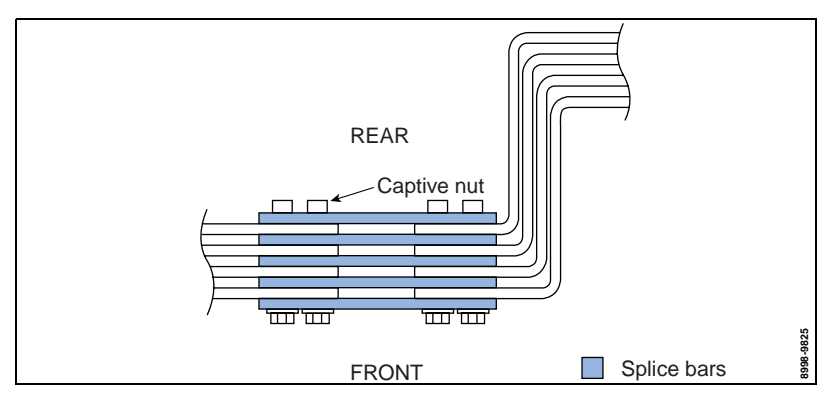

Figure 28: Splicing Offset Horizontal Bus

Load and Control Wiring

### A DANGER

### HAZARD OF ELECTRIC SHOCK, BURN, OR EXPLOSION

- This equipment must be installed and serviced only by qualified electrical personnel.
- Turn off all power supplying this equipment before working on or inside equipment.
- Always use a properly rated voltage sensing device to confirm power is off
- Replace all devices, doors, and covers before turning on power to this • equipment.

Failure to follow these instructions will result in death or serious injury.

Conduit entry space is provided at the top and bottom of the MCC structure. The top plates (and closing plates in bottom, if present) are removable for convenience in wiring and cutting conduit openings). A hinged door allows access to the main lug, main circuit breaker, or main switch compartment. In some cases, the horizontal wire trough cover must be removed.

Pullboxes are available if additional wiring space is required.

Cable connection torque values are listed in Table 2 and Table 3 on page 33.

The top and bottom horizontal wire troughs and the vertical wire trough are convenient areas to run incoming line, load, and control wires (see Figure 29). Openings between sections permit wire to pass from one section into the next for interwiring.

Control and power wires are routed to each unit via the vertical wire trough. Grommeted wire ports must be opened to route wire to the unit. The H-shaped cut pattern is pre-scored for easy opening. Using a small knife, cut through the center tabs and complete the H-shaped slice (see Figure 30). When cutting, be sure not to damage the wires located near the grommet.

Pull-apart control terminals (see Figure 31) are mounted on a 35 mm DINrail located adjacent to the wiring ports toward the front of the unit. Terminate field control wiring on the removable portion of the block.

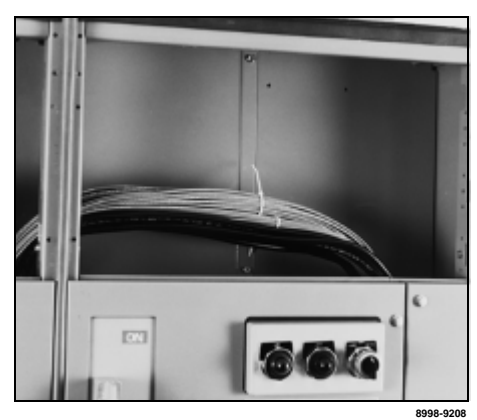

Figure 29: Wiring in the Top Horizontal Wire Trough

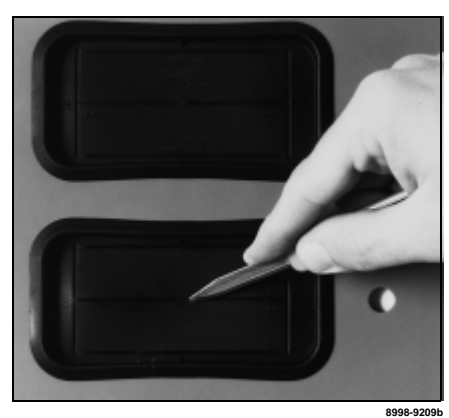

Figure 30: Vertical Wire Trough Grommet

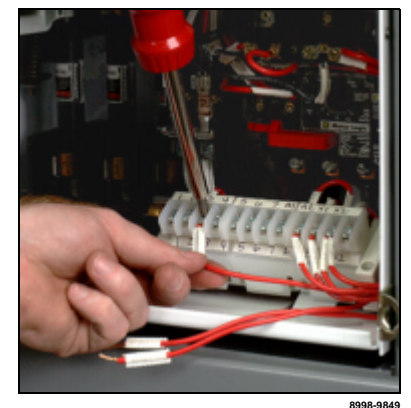

Figure 31: Pull-apart Type **Terminal Blocks** 

#### Cable Connection Torque Values

The following tables provide main disconnect and branch feeder torque values, which apply to both aluminum and copper conductors.

#### Table 2: Connection Torque Values for Main Lug Compartments

| Socket Size Across Flat | Torque                 |
|-------------------------|------------------------|
| 3/8 in.                 | 375 lb-in. (42.21 N•m) |
| 1/2 in.                 | 600 lb-in. (67.79 N•m) |

#### Table 3: Connection Torque Values for Main and Branch Feeders

| Frame Size | Ampere Rating           | Torque                                           |
|------------|-------------------------|--------------------------------------------------|
| FA         | 15–30 A<br>35–100 A     | 35 lb-in. (3.94 №m)<br>80 lb-in. (9.00 №m)       |
| FC         | 20–30 A<br>40–100 A     | 35 lb-in. (3.94 №m)<br>65 lb-in. (7.32 №m)       |
| KA         | 70–250 A                | 250 lb-in. (28.14 N•m)                           |
| KC         | 110–250 A               | 250 lb-in. (28.14 N•m)                           |
| LA         | 125–400 A               | 200 lb-in. (22.51 N•m)                           |
| MA         | 200–400 A<br>450–1000 A | 300 lb-in. (33.76 N•m)<br>300 lb-in. (33.76 N•m) |
| PA         | 800–2000 A              | 300 lb-in. (33.76 N•m)                           |

Component manuals for devices such as adjustable frequency drive controllers, solid state reduced voltage starters, and programmable logic controllers are included with the OMNI-Center instruction information packet included in shipment.

Thermal overload selection data is listed on the inside of the vertical wire trough door of each section. This information is also listed in this bulletin; see "Thermal Overload Unit Selection" on page 84. Select the proper thermal overloads from the applicable starter size tables.

Install 30 and 60 A fuse bases for the proper fuse size and class and maximum voltage in Size 1 and 2 starter units. The base pan of the switch has five sets of mounting holes for this purpose. Mount the lower fuse base in the proper mounting holes (see Figure 32). Additional clips and bases may be required if changing fuse class.

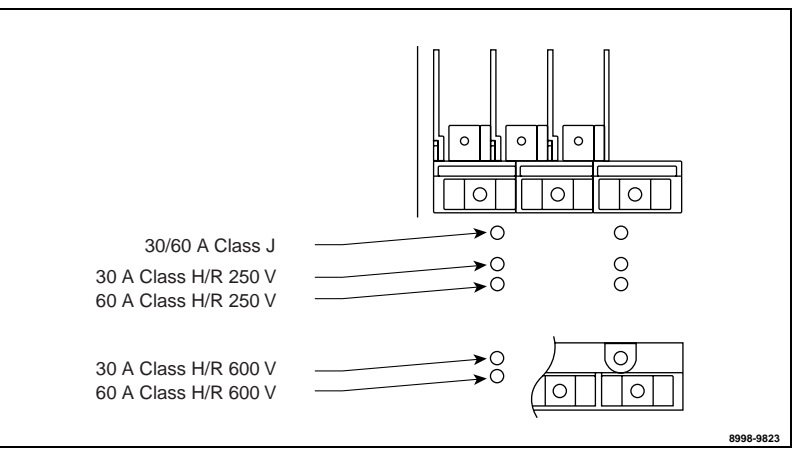

### Figure 32: Size 1 and 2 Fuse Clip Location

NOTE: For Form II Class C fuse spacing, contact your Schneider Canada representative.

**Component Instructional Information** 

### Fuse Clip Location

### 

# HAZARD OF ELECTRIC SHOCK, BURN, OR EXPLOSION

- This equipment must be installed and serviced only by qualified electrical personnel.
- Turn off all power supplying this equipment before working on or inside equipment.
- Always use a properly rated voltage sensing device to confirm power is off.
- Replace all devices, doors, and covers before turning on power to this equipment.

Failure to follow these instructions will result in death or serious injury.

### Connecting the MCC Cabling System

## CAUTION

### HAZARD OF EQUIPMENT DAMAGE

Do not use excessive force when making OMNI cabling connections. Connections are keyed to ensure that pins are properly aligned.

Failure to follow this instruction can result in equipment damage.

Network Cabling

**Cables Between Shipping Splits** 

MODBUS Communications Network

Load Cables

Bridges/Repeaters

Units within OMNI-Centers are connected at the factory, using a UL 498 Listed 600 V cabling system. The cabling system is constructed of molded PVC material using the following five 22 AWG conductors:

4-Wire RS-485:

- Green/Blue—Rd+
- White-Rd-
- Red-Td+
- Black-Td-
- Shield—Bare

Factory supplied network cabling is installed in accordance with UL 845 procedures and practices, and routed in the bottom horizontal wireway.

Each OMNI-Center is equipped with a dedicated communication cable area within each vertical wireway. Route the communication cable so that it is separate from all other cabling, such as control, power, and network cables. Verify that network cabling is separated from power conductors either by a barrier or a minimum space of 0.25 in. (6 mm).

In order to make direct connections to Class 2 or Class CM systems, install Class 2 or Class CM wiring so that it is separated from power conductors either by a barrier or a minimum space of 0.25 in. (6 mm). Route power conductors in the top horizontal wireway for maximum separation.

External network cabling must comply with Class 2 or Class CM practices under the provisions of NEC Articles 725 and 800.

Connect the trunk line cables between shipping splits by aligning the keyways and plugging the male end of the trunk cable to the female end of the next trunk cable. Screw the coupling ring until it is hand-tight. Repeat this process until all shipping splits are connected.

It is recommended to route all load cables in the top horizontal wireway to keep them isolated from the communications cabling. If you route the load cables in the bottom horizontal wireway, make sure to maintain a 0.25-in. (6 mm) distance between the communications cabling and all other cabling.

There are three primary ways to connect the MODBUS communications network: via bridges/repeaters, programmable logic controllers (PLCs), or a direct cable connection. Follow the applicable instructions below to make the cabling connections for MODBUS in your Model 6 OMNI-Center.

If the PLC is not in the local area of the MCC, you will typically need to use a bridge/repeater to connect the MODBUS communications network. Schneider Electric recommends installing and operating one of the bridges listed in Table 4.

| Туре                                         | Manufacturer            | Bridge/Repeater No.                     | Reference Material                  |
|----------------------------------------------|-------------------------|-----------------------------------------|-------------------------------------|
| N/A                                          | B&B Electronics         | Bridge: RS-485<br>Repeater: 4850PDR3399 | 4850PDR3399<br>Operational Bulletin |
| MODBUS/Ethernet<br>(TCP/IP)                  | Schneider<br>Automation | Bridge: 174-CEV30010                    | 890USE15500*                        |
| MODBUS/Ethernet                              | Square D                | Bridge: 3090-EGW-2                      | 3050IM9601 R2/99*                   |
| MODBUS/MODBUS<br>PLUS                        | Schneider<br>Automation | Bridge Multiplexer:<br>NW-BM85D-0002    | 890USE10300*                        |
| Momentum I/O Base<br>MODBUS                  | Schneider<br>Automation | Bridge: 170ADM54080                     | 870USE00200 VER.2*                  |
| PowerLogic RS-232/<br>RS-485                 | Square D                | Converter: 3090-MCI-101                 | MCI-101                             |
| * See "Square D Literature List" on page 11. |                         |                                         |                                     |

| Table 4: Re | ecommended | Bridges/Repeaters |
|-------------|------------|-------------------|
|-------------|------------|-------------------|

Follow the general steps below to connect the MODBUS network to a bridge/ repeater. Consult the reference manual for your particular bridge/repeater for specific installation and configuration instructions:

- 1. Provide control power to the bridge device, if not provided by the MCC.
- 2. Connect the incoming communications cable to the customer side of the bridge/repeater.
- Read and understand the instructions contained in the reference material for your device. Follow the installation and configuration instructions contained in that material to complete the setup of the bridge/repeater.

#### Grounding

If a Programmable Logic Controller (PLC) and/or repeater is provided with your OMNI-Center, grounding is done at the factory. If not, the MCC network is supplied ungrounded and you will need to ground it at only one point, either a personal computer (PC), PLC, or repeater.

For typical grounding requirements, refer to MODICON® -- MODBUS® Protocol Reference Guide, document number PI-MBUS-300 (see "Square D Literature List" on page 11).

In order for the MODBUS communications network to operate properly,

#### **Terminating Resistors**

terminating resistors are required on each end of the network. See "Appendix B-OMNI-Center Cabling Replacement Parts" on page 97 for a list of available terminating resistors. If your OMNI-Center is shipped with a bridge, repeater, and/or PLC, external terminal blocks (MCT485) are included with shipment. Programmable Logic Controllers (PLCs) In order to connect the MODBUS network to a PLC, an RS-232/RS-485 converter is usually required (see Table 4 on page 35). Connectivity varies depending on the type of PLC used. **Direct Cable Connection** Follow the steps below to connect a cable directly to the MODBUS network via the MCC custom cable. 1. Determine which end (male or female) of the MCC cabling you will attach to your cable. NOTE: The female field attachable is Square D-Seneca part # 5000129-91, and the male field attachable is Square D-Seneca part # 5000129-93.

- 2. Strip back the communication cabling insulation.
- 3. Use the following table to match the field cabling communications terminations with MCC color coding.

| Field Connection Termination | 5-Pin Female/Male |
|------------------------------|-------------------|
| Pin # 1                      | Shield            |
| Pin # 2                      | Red               |
| Pin # 3                      | Black             |
| Pin # 4                      | White             |
| Pin # 5                      | Green/Blue        |

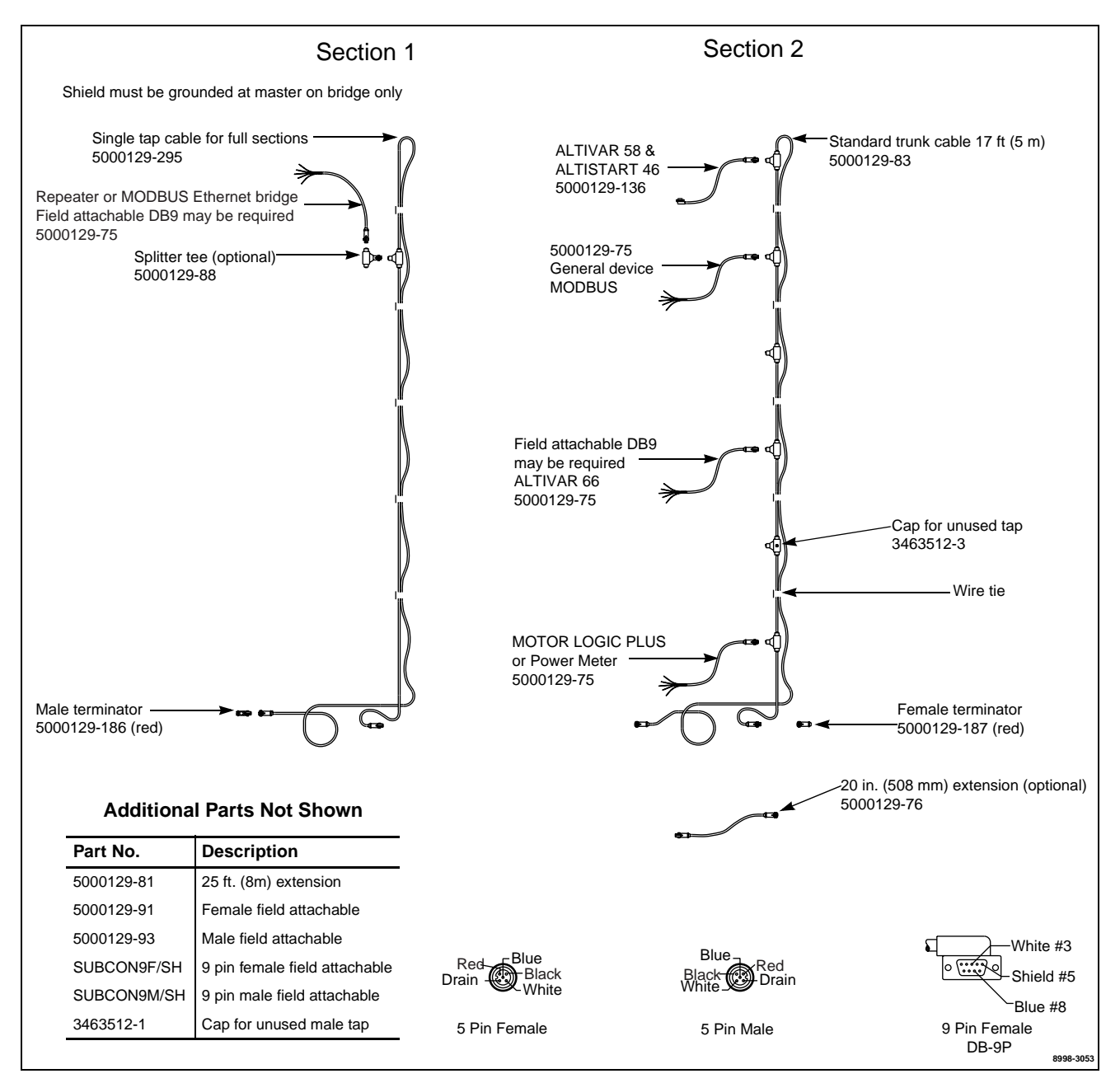

Figure 33: Typical Cabling Scheme for MODBUS 4-Wire
| SECTION 5—OPERATION      | Th<br>rei<br>PC<br>AL | is section contains pre-operation checklists, energizing procedures, and<br>mote and local programming procedures for MOTOR LOGIC PLUS <sup>™</sup> ,<br>DWERLOGIC <sup>®</sup> Power Meter, POWERLOGIC <sup>®</sup> Circuit Monitor,<br>TIVAR <sup>™</sup> 58, ALTIVAR <sup>™</sup> 66, and ALTISTART <sup>®</sup> 46.            |
|--------------------------|-----------------------|----------------------------------------------------------------------------------------------------|
|                          | Fo<br>M/<br>inf<br>pa | r COMPAC <sup>™</sup> 6 operating instructions, see "COMPAC <sup>™</sup> 6" on page 72. For AG-GARD <sup>®</sup> circuit breaker operating instructions and selection ormation, see "Section 7–MAG-GARD® Circuit Breaker Settings" on ge 67.                                                                                       |
| Pre-operation Checklists | To<br>fol             | verify that the OMNI-Center is operating properly, complete both of the lowing checklists before energizing the equipment:                                                                                                    |
| MCC Structure            |                       | Complete the maintenance procedures beginning on page 55 and continuing up to "Insulation Test" on page 64. This initial maintenance is necessary to detect any shipping damage or loose connections. Do not energize the MCC until initial maintenance is complete.                                                               |
|                          |                       | NOTE: The following maintenance procedures are not necessary before<br>energizing the MCC for the first time: Control Unit Removal, Stab<br>Assemblies, Starter Contacts and Barriers/Insulators.<br>Perform an insulation test on the MCC (see "Insulation Test" on page 64).                                                     |
|                          |                       | If the MCC is equipped with ground fault protection, properly adjust and test the ground fault protective device before energizing.                                                                                                    |
|                          |                       | Remove all blocks or other temporary holding means from the electrical devices.                                                                                                    |
|                          |                       | Remove any secondary shunt bars from the current transformers. Do not operate a current transformer with its secondary shunt bars open-circuited.                                                                                                    |
|                          |                       | Manually exercise all switches, circuit breakers, and other operating mechanisms to ensure that they are properly aligned and operate freely.                                                                                                    |
|                          |                       | Electrically exercise all electrically-operated switches, circuit breakers, and other mechanisms (but not under load) to ensure that the devices operate properly. This may require an auxiliary source of control power.                                                                                                    |
|                          |                       | Check the timers for the proper interval and contact operation.                                                                                                    |
|                          |                       | Set the MOTOR LOGIC PLUS <sup>™</sup> overcurrent setting to the maximum service factor amperage of the motor to ensure that the proper overload protection is provided. The MOTOR LOGIC PLUS overcurrent threshold is set at the lowest setting at the factory. Verify that all other settings are optimized for the application. |
|                          |                       | Verify that all load and remote control connections have been made and that they agree with the wiring diagrams provided.                                                                                                    |
|                          |                       | Verify that all ground connections are made properly.                                                                                                    |
|                          |                       | Install the covers and close the doors; verify that they are all properly tightened.                                                                                                    |
|                          |                       |                                                                                                    |

**OMNI-Center Communications** 

## CAUTION

#### HAZARD OF EQUIPMENT DAMAGE

Do not use excessive force when making cabling connections. Connections are keyed to ensure that pins are properly aligned.

Failure to follow this instruction can result in equipment damage.

Before energizing the equipment, check the items below to verify that the OMNI-Center MODBUS networking and cabling are set up and connected properly:

#### **Cabling Connections**

- Verify that the network length without a repeater is less than 1500 feet (457 m). Note that each vertical section counts as 50 feet (15 m). Refer to the MODBUS Protocol Reference Guide, document #PI-MBUS-300, REV.J, for details (see "Square D Literature List" on page 11).
- □ Make sure that the MODBUS network has no more than 32 nodes.
- Verify that the MCC cables are connected between shipping splits. See "Cables Between Shipping Splits" on page 34 for instructions.
- Verify that each device tap cable is properly connected to the main trunk line.
- □ Verify that all network connections are secure.
- □ Verify that the MODBUS network is grounded at only one point.
- Verify that terminating resistors are installed on each end of the network.

#### **Communications Setup**

Use the following table to make sure that all devices are configured for the correct communications parameters:

#### Table 5: MODBUS Communications Protocol

| Protocol           | MODBUS RTU RS-485, 4-wire |
|--------------------|---------------------------|
| Transmission speed | 19,200 baud               |
| Data bits          | 8                         |
| Start bits         | 1                         |
| Stop bits          | 1                         |
| Parity             | Even                      |

Verify that all devices have been assigned correct addresses (typically from 1–32; see "Device Addressing" on page 53 for specific addressing parameters).

#### **PC/PLC Connections**

- Refer to Table 5 above to verify that the proper communications protocol is being used.
- Test the RS-232 communications port of the master device (either a PC or PLC).

#### **Energizing the MCC**

### **A** DANGER

#### HAZARD OF ELECTRIC SHOCK, BURN, OR EXPLOSION

- This equipment must be installed and serviced only by qualified electrical personnel.
- Turn off all power supplying this equipment before working on or inside equipment.
- Always use a properly rated voltage sensing device to confirm power is off.
- Replace all devices, doors, and covers before turning on power to this equipment.
- Review the "Pre-operation Checklists" beginning on page 37, and verify that all items check out.

Failure to follow these instructions will result in death or serious injury.

#### To energize the MCC:

- 1. Review the "Pre-operation Checklists" on page 37 before energizing.
- 2. Turn off all downstream loads, including distribution equipment and other devices that are remote from the MCC.
- 3. Verify that all barriers, doors, and covers are closed before energizing the equipment.
- 4. Energize the equipment in sequence, starting with the main devices, the feeder devices next, and then the motor starter devices.
- 5. With all barriers in place and all unit doors closed and latched, turn on the devices with a firm, positive motion.
- 6. After all disconnect devices are closed, you may energize loads such as lighting circuits, starters, contactors, heaters, and motors.

The MOTOR LOGIC PLUS Solid State Overload Relay (SSOLR) is used with the following starters:

- Full Voltage Non-Reversing (FVNR)
- Full Voltage Reversing (FVR)
- Reduced Voltage Auto Transformer (RVAT)
- Part winding
- Two speed
- · Wye-delta open transition and wye-delta closed transition

Refer to Square D bulletin # 30072-013-98A and # 30072-013-102C (see "Square D Literature List" on page 11) for more information about the MOTOR LOGIC PLUS SSOLR.

MOTOR LOGIC PLUS<sup>™</sup> Solid State Overload Relay (SSOLR)

### 

#### HAZARD OF ELECTRIC SHOCK, BURN, OR EXPLOSION

- Turn off all power supplying this equipment before working on or inside the Motor Control Center.
- Use a properly rated voltage sensing device to confirm that all power is off. Control units must be de-energized before performing maintenance on the MCC.
- The unit disconnect switch must be locked in the "off" position before working on equipment.

## Failure to follow these instructions will result in death or serious injury.

Local programming can be used for setpoint programming and error readout purposes. Verify that the display is unlocked (the default setting), and disconnect all power before performing the steps below to accomplish local programming:

- 1. Connect a 9 V supply to the "P" and "G" terminals using the supplied connector, part # 80445-519-50 (see Figure 34).
- Turn the "Mode Select" switch to the parameter you are programming. Refer to bulletin # 30072-013-98\_ (see "Square D Literature List" on page 11) for a list of parameters.
- 3. Press and hold the "Reset/Program" button.

NOTE: The display will not illuminate for local programming if the "Mode Select" switch is in the "Run" position.

- 4. Turn the "Display/Program" dial to the desired setting as shown on the LED display.
- 5. Release the "Reset/Program" button.
- 6. Turn the "Mode Select" switch back to the "Run" position.
- 7. Disconnect the 9 V supply and its connector.

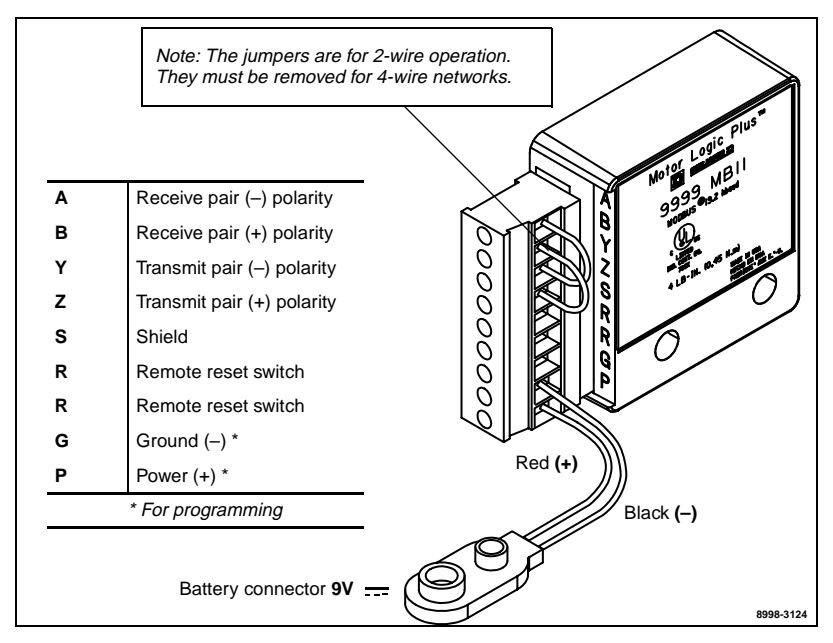

Figure 34: MOTOR LOGIC PLUS Communication Module Terminals

Local Programming

Error messages are displayed on the 3-digit LED display when harmful conditions are detected. Table 6 contains a list of the error message codes and their definitions.

 Table 6:
 Local Error Display

| Displayed Message | Meaning                                        |
|-------------------|------------------------------------------------|
| OC                | Tripped on over current                        |
| SP                | Tripped on single phasing                      |
| ub                | Tripped on voltage or current unbalance        |
| uC                | Tripped on under current                       |
| cF                | Tripped on contactor failure                   |
| GrF               | Tripped on ground fault                        |
| HI                | Tripped on high voltage                        |
| Lo                | Tripped on low voltage                         |
| rP                | Incoming phases have been reversed             |
| oFF               | A stop command was issued from a remote source |

Remote programming can be used for setpoint programming and data acquisition purposes. Follow the steps below to remotely configure the MOTOR LOGIC PLUS overload:

- 1. Stop the overload by sending code "02H" to the command register (C6H).
- 2. If network programming has not been enabled, send code "05H" to the command register.
- Program the appropriate parameter. See Table 7 for a register map with a list of parameters. For more detailed information, refer to bulletin # 30072-013-102\_. See Table 9 and Table 10 to determine the location and addressing of parameters within the MOTOR LOGIC PLUS<sup>™</sup> register map.
- 4. Restart the overload by using code "01H."

| Table 7: | MOTOR | LOGIC | PLUS™ | Address | Descriptions |
|----------|-------|-------|-------|---------|--------------|
|----------|-------|-------|-------|---------|--------------|

|                                                  | A       | ddress            |                   |                                                   |                                                  |  |
|--------------------------------------------------|---------|-------------------|-------------------|---------------------------------------------------|--------------------------------------------------|--|
| Operation                                        | RA<br>M | <b>Relative</b> * | Code              | Description                                       | Notes                                            |  |
|                                                  | A0      | 1A0               | VOLTAV            | Average voltage<br>L–L                            | V~                                               |  |
|                                                  | A2      | 1A1               | IAVE              | Raw average<br>current                            | A (x100, x10, x1),<br>multiplied by scale factor |  |
| Read only (all<br>registers are<br>16-bit words) | A4      | 1A2               | VUB               | Voltage<br>unbalance                              | 0–100%                                           |  |
|                                                  | A6      | 1A3               | IUB               | Current<br>unbalance                              | 0–100%                                           |  |
|                                                  | A8      | 1A4               | PFANGLE           | Power factor angle                                | Degrees                                          |  |
|                                                  | AA      | 1A5               | CAPTY             | Thermal capacity remaining                        | 0–100%                                           |  |
|                                                  | AC      | 1A6               | GFC               | Ground fault<br>current                           | A (x100, x10, x1),<br>multiplied by scale factor |  |
|                                                  | AE      | 1A7               | ERCODE/<br>TRIPRN | Real time error<br>(RTE) & trip<br>indicator (TI) | 8-bit nibble-coded RTE; 8-<br>bit coded TI       |  |
|                                                  | B0      | 1A8               | FH                | Fault history                                     | Fault order: 4th, 3rd, 2nd,<br>Last              |  |
| ★ Required for POWERI OGIC <sup>®</sup> software |         |                   |                   |                                                   |                                                  |  |

#### Remote Programming

\_

|                                | A       | ddress    |         |                                                           |                                                                                                    |
|--------------------------------|---------|-----------|---------|-----------------------------------------------------------|----------------------------------------------------------------------------------------------------|
| Operation                      | RA<br>M | Relative★ | Code    | Description                                               | Notes                                                                                              |
|                                | B2      | 1A9       | PID     | Manufacture<br>year/model &<br>scale                      | 8-bit year; 8-bit ID & scale                                                                       |
|                                | B4      | 1AA       | VA-C    | Line voltage A–C                                          | V~                                                                                                 |
|                                | B6      | 1AB       | VB-C    | Line voltage B-C                                          | V~                                                                                                 |
|                                | B8      | 1AC       | VA-B    | Line voltage A–B                                          | V~                                                                                                 |
|                                | BA      | 1AD       | IC      | Raw current<br>phase C                                    | A (x100, x10, x1),<br>multiplied by scale factor                                                   |
|                                | BC      | 1AE       | IB      | Raw current phase B                                       | A (x100, x10, x1),<br>multiplied by scale factor                                                   |
|                                | BE      | 1AF       | IA      | Raw current phase A                                       | A (x100, x10, x1),<br>multiplied by scale factor                                                   |
|                                | C0      | 1Bo       | RD1     | Remaining<br>restart delay RD1                            |                                                                                                    |
|                                | C2      | 1B1       | RD2     | Remaining<br>restart delay RD2                            |                                                                                                    |
|                                | C4      | 1B2       | RD3     | Remaining<br>restart delay<br>RD3                         |                                                                                                    |
|                                | C6      | 1B3       | COMLINE | Command line<br>code (address<br>C6H)                     | see Table 8 (write only)                                                                           |
| Deed only (all                 | C8      | 1B4       | Scale   | POWERLOGIC <sup>®</sup><br>scale parameter<br>(read only) | 0, 1, 2; 16-bit signed word<br>(2's complement, read<br>only)                                      |
| registers are<br>16-bit words) | CA      | 1B5       | LV      | Low voltage<br>threshold                                  | 170 V~ to HV (600 V~<br>model; 450 V~ a HV)                                                        |
|                                | сс      | 1B6       | HV      | High voltage<br>threshold                                 | LV to 528 V~ (600 V~<br>model; LV to 660 V~)                                                       |
|                                | CE      | 1B7       | VUB     | Voltage<br>unbalance<br>threshold                         | 2–15%, or 999 (off)                                                                                |
|                                | D0      | 1B8       | MULT    | Effective turns ratio                                     | Determined by model                                                                                |
|                                | D2      | 1B9       | ос      | Overcurrent<br>threshold                                  | Current range of SSOLR                                                                             |
|                                | D4      | 1BA       | UC      | Undercurrent<br>threshold                                 | 0.5 x OC Min. to OC Max.,<br>Off                                                                   |
|                                | D6      | 1BB       | CUB     | Current<br>unbalance<br>threshold                         | 2–25%, or 999 (off)                                                                                |
|                                | D8      | 1BC       | тс      | Overcurrent trip<br>class                                 | 5, J5, 10, J10, 15, J15, 20,<br>J20, 30, J30<br>( <i>J = Jam protection is</i><br><i>enabled</i> ) |
|                                | DA      | 1BD       | RD1     | Rapid cycle timer                                         | 2–500 s                                                                                            |
|                                | DC      | 1BE       | RD2     | Restart delay<br>RD2                                      | 2–500 min.                                                                                         |
|                                | DE      | 1BF       | RD3     | Restart delay<br>RD3                                      | 2–500 min.                                                                                         |
|                                | E0      | 1C0       | #RU     | Restarts after<br>UC                                      | 0, 1, 2, 3, 4, A                                                                                   |

#### Table 7: MOTOR LOGIC PLUS<sup>™</sup> Address Descriptions (Continued)

★ Required for POWERLOGIC<sup>®</sup> software.

|                                | A                                                | ddress            |      |                            |                                                                                                    |  |
|--------------------------------|--------------------------------------------------|-------------------|------|----------------------------|----------------------------------------------------------------------------------------------------|--|
| Operation                      | RA<br>M                                          | <b>Relative</b> * | Code | Description                | Notes                                                                                                    |  |
| Read only (all                 | E2                                               | 1C1               | #RF  | Number of restarts         | 0, 1, oc1, 2, oc2, 3, oc3, 4,<br>oc4, A, ocA<br>(0 = manual, A =<br>continuous, oc =<br>automatic restart after<br>RD2 expires) |  |
| registers are<br>16-bit words) | E4                                               | 1C2               | UCTD | Undercurrent trip<br>delay | 2–60 s                                                                                                    |  |
|                                | E6                                               | 1C3               | GF   | Ground fault threshold     | 0.15 x OC Min. to<br>0.2 x OC Max., Off                                                                                         |  |
|                                | E8                                               | 1C4               | ADDR | RS-485 slave<br>address    | 01–99                                                                                                    |  |
| ★ Required for                 | ★ Required for POWERLOGIC <sup>®</sup> software. |                   |      |                            |                                                                                                    |  |

#### Table 7: MOTOR LOGIC PLUS<sup>™</sup> Address Descriptions (Continued)

Table 8: Command Line Codes

| Code | Command                          |
|------|----------------------------------|
| 01H  | Start/reset                      |
| 02H  | Stop                             |
| 03H  | Display lock                     |
| 04H  | Display unlock                   |
| 05H  | Network program enable           |
| 06H  | Network program disable          |
| 07H  | Network watchdog enable $\star$  |
| 08H  | Network watchdog disable $\star$ |
|      |                                  |

★ The network watchdog feature disables the MOTOR LOGIC PLUS SSOLR when the device does not receive a valid communication within a 10 s period.

|  | Table | 9: | Read | Only | Registers |
|--|-------|----|------|------|-----------|
|--|-------|----|------|------|-----------|

| RAM<br>Address | Relative<br>Address★ | Code      | Description                | Notes                                         |
|----------------|----------------------|-----------|----------------------------|-----------------------------------------------|
| A0             | 1A0                  | VOLTAV    | Average voltage<br>L-L     | Volts                                         |
| A2             | 1A1                  | IAVE      | Raw average<br>current     | A (x100, x10, x1), multiplied by scale factor |
| A4             | 1A2                  | VUB★★     | Voltage<br>unbalance       | 0–100%                                        |
| A6             | 1A3                  | IUB★★     | Current balance            | 0–100%                                        |
| A8             | 1A4                  | PFANGLE★★ | Power factor angle         | Degrees                                       |
| AA             | 1A5                  | CAPTY * * | Thermal capacity remaining | 0–100%                                        |
| AC             | 1A6                  | GFC★★     | Ground fault<br>current    | A (x100, x10, x1), multiplied by scale factor |
|                |                      |           |                            |                                               |

★ Must be used with POWERLOGIC software

 $\star\star$  Can only be viewed via network

| Bit # 0 1 2 3 4                                                                                                    | TRIPRN<br>Fault<br>lockout<br>Remote<br>stop<br>Contactor<br>failure<br>Under<br>current | ERCODE<br>Low voltage<br>High voltage<br>Unbalance<br>voltage                                                                                                    |
|----------------------------------------------------------------------------------------------------|------------------------------------------------------------------------------------------|----------------------------------------------------------------------------------------------------|
| 0<br>1<br>2<br>3<br>4                                                                                                    | Fault<br>lockout<br>Remote<br>stop<br>Contactor<br>failure<br>Under<br>current           | Low voltage<br>High voltage<br>Unbalance<br>voltage                                                                                                    |
| 1<br>2<br>3<br>4                                                                                                    | Remote<br>stop<br>Contactor<br>failure<br>Under<br>current                               | High voltage<br>Unbalance<br>voltage                                                                                                    |
| 2<br>3<br>4                                                                                                    | Contactor<br>failure<br>Under                                                            | Unbalance<br>voltage                                                                                                    |
| 3                                                                                                    | Under                                                                                    |                                                                                                    |
| 4                                                                                                    | ounon                                                                                    | Under<br>current                                                                                                    |
|                                                                                                    | Over<br>current                                                                          | Phase<br>reversal                                                                                                    |
| 5                                                                                                    | Ground<br>fault                                                                          | Unbalance<br>current                                                                                                    |
| 6                                                                                                    | Current<br>unbalance                                                                     | Single<br>phase<br>voltage<br>> 25%                                                                                                    |
| 7                                                                                                    | Current<br>single<br>phase<br>> 50%<br>unbalance                                         | Single<br>phase<br>current<br>> 50%                                                                                                    |
| the following scheme: <u>16 15 14</u><br><u>13 12 11 10 9 8 7 6 5 4 3 2 1</u> ,<br>where bits 1–4 = Last fault, bits<br>5–8 = 2 nd last fault, bits 9–12 =<br>3rd last fault, & bits 13–16 = 4th<br>last fault. These four bits indicate<br>a hex value that corresponds to<br>the following faults: |                                                                                          |                                                                                                    |
| 01                                                                                                    |                                                                                          | High voltage                                                                                                    |
| 02                                                                                                    |                                                                                          | Low voltage                                                                                                    |
| 03                                                                                                    |                                                                                          | N/A                                                                                                    |
| 04                                                                                                    |                                                                                          | Contactor<br>failure                                                                                                    |
| 05                                                                                                    |                                                                                          | Phase<br>reversal                                                                                                    |
| 06                                                                                                    |                                                                                          | Single<br>phase                                                                                                    |
| 07                                                                                                    |                                                                                          | Ground fault                                                                                                    |
| 08                                                                                                    |                                                                                          | Current<br>unbalance                                                                                                    |
| 09                                                                                                    |                                                                                          | Remote off<br>command                                                                                                    |
| 10                                                                                                    |                                                                                          | Overcurrent                                                                                                    |
| 11                                                                                                    |                                                                                          | Undercurre<br>nt                                                                                                    |
| 8-bit y<br>scale                                                                                                    | ear, 4-bit mor                                                                           | nth, 4-bit I/O &                                                                                                    |
| Volts                                                                                                    |                                                                                          |                                                                                                    |
| Volts                                                                                                    |                                                                                          |                                                                                                    |
| Volts                                                                                                    |                                                                                          |                                                                                                    |
| A (x10<br>scale                                                                                                    | 00, x10, x1), i<br>factor                                                                | multiplied by                                                                                                    |
|                                                                                                    | 4<br>5<br>7<br>7<br>7<br>7<br>7<br>7<br>7<br>7<br>7<br>7<br>7<br>7<br>7                  | 4       Cver         current       Ground         5       Ground         6       Current         3       Current         3       Current         9       Phase         > 50%       unbalance         7       phase         > 50%       unbalance         7       phase         > 50%       unbalance         7       Interformation scherer         13       12       11       0.9       8.7 (d)         3/d last fault       These formation of the following scherer       1.4 = L         5-8       2.01 last fault, & bits       bits         3/d last fault. These formation       1.4 = L       5.8 (d)         01       02       03       04         05       06       07       08         09       09       09       10         11       Scale       Volts       Volts         Volts       Volts       X       X         X       (x100, x10, x10, x1), iscale factor       1.1 (d) |

| Table 9: | Read O | only Registe | rs (Continued) |
|----------|--------|--------------|----------------|
|----------|--------|--------------|----------------|

★ Must be used with POWERLOGIC software

 $\star$   $\star$  Can only be viewed via network

| RAM<br>Address | Relative<br>Address* | Code  | Description                 | Notes                                         |
|----------------|----------------------|-------|-----------------------------|-----------------------------------------------|
| BC             | 1AE                  | IB    | Raw current phase B         | A (x100, x10, x1), multiplied by scale factor |
| BE             | 1AF                  | IA    | Raw current phase A         | A (x100, x10, x1), multiplied by scale factor |
| C0             | 1B0                  | RD1★★ | Remaining restart delay RD1 | Seconds                                       |
| C2             | 1B1                  | RD2★★ | Remaining restart delay RD2 | Seconds                                       |
| C4             | 1B2                  | RD3** | Remaining restart delay RD3 | Seconds                                       |
| + Musth        | a usad with PC       |       | ware                        |                                               |

Table 9: Read Only Registers (Continued)

Must be used with POWERLOGIC software

 $\star\star$  Can only be viewed via network

| RAM<br>Address | Relative<br>Address | Code     | Description                       | Range                                                                 | Defa                  | ult                                  |
|----------------|---------------------|----------|-----------------------------------|-----------------------------------------------------------------------|-----------------------|--------------------------------------|
|                |                     |          |                                   |                                                                       | MOTO<br>PLUS<br>Regis | DR LOGIC<br>Command<br>ster (C6 hex) |
|                |                     |          |                                   |                                                                       | 01H                   | Start/reset                          |
|                |                     |          |                                   | Reset/run/                                                            | 02H                   | Stop                                 |
|                | 100                 | 0014110  | Command                           | stop, display                                                         | 03H                   | Display lock                         |
| C6             | 1B3                 | COM-LINE | Line ★                            | lock, network<br>configuration                                        | 04H                   | Display unlock                       |
|                |                     |          |                                   | enable                                                                | 05H                   | Network<br>program<br>enable         |
|                |                     |          |                                   |                                                                       | 06H                   | Network<br>program<br>disable        |
| C8             | 1B4                 | Scale    | POWERLOGIC<br>scale<br>parameter  | 0, 1, 1–2; 16-<br>bit signed<br>word (2s<br>complement,<br>read only) | Mode                  | l dependent                          |
| CA             | 1B5                 | LV       | Low voltage<br>threshold          | 170 V<br>(450 V★)<br>- HV setting                                     | 435                   |                                      |
| СС             | 1B6                 | HV       | High voltage<br>threshold         | LV setting -<br>528 V<br>(660 V★)                                     | 500                   |                                      |
| CE             | 1B7                 | VUB      | Voltage<br>unbalance<br>threshold | 2–15% or<br>999%                                                      | 5%                    |                                      |
| D0             | 1B8                 | MULT     | CT/turns<br>effective ratio       | 1 or 10–200                                                           | 1                     |                                      |
| D2             | 1B9                 | ос       | Overcurrent threshold             | OL current range                                                      | Min. r                | ating                                |
| D4             | 1BA                 | UC       | Undercurrent<br>threshold         | 0.5 x OC Min.<br>to OC Max.,<br>Off                                   | 0.8 x                 | OC Min.                              |
| D6             | 1BB                 | CUB      | Current<br>unbalance<br>threshold | 2–25% or<br>999%                                                      | 6%                    |                                      |

© 2001 Schneider Electric All Rights Reserved

| RAM<br>Address | Relative<br>Address      | Code        | Description                                        | Range                                | Defa       | ult            |
|----------------|--------------------------|-------------|----------------------------------------------------|--------------------------------------|------------|----------------|
|                |                          |             |                                                    |                                      | 5          | 5 decimal      |
|                |                          |             |                                                    |                                      | J5         | 133 decimal    |
|                |                          |             |                                                    |                                      | 10         | 10 decimal     |
|                |                          |             |                                                    | 5, J5, 10, J10,                      | J10        | 138 decimal    |
| 0              | 100                      | тс          | Overcurrent                                        | 15, J15, 20,<br>J20, 30, J30         | 15         | 15 decimal     |
| 08             | IBC                      | 10          | trip class                                         | (J = Jam                             | J15        | 143 decimal    |
|                |                          |             | enabled)                                           | 20                                   | 20 decimal |                |
|                |                          |             | J20                                                | 148 decimal                          |            |                |
|                |                          |             |                                                    |                                      | 30         | 30 decimal     |
|                |                          |             |                                                    |                                      | J30        | 158 decimal    |
| DA             | 1BD                      | RD1         | Rapid cycle<br>timer                               | 2–500<br>seconds                     | 10         |                |
| DC             | 1BE                      | RD2         | Restart delay<br>all faults except<br>undercurrent | 2–500<br>minutes                     | 8          |                |
| DE             | 1BF                      | RD3         | Restart delay<br>after<br>undercurrent             | 2–500<br>minutes                     | 20         |                |
|                |                          |             |                                                    |                                      | RU V       | alues          |
| F0             | 100                      | #RU         | # Restarts after                                   | 0, 1, 2, 3, 4, A                     | 8.1        | 0-4 in decimal |
|                | undercurrent (Automatic) | (Automatic) | 8.2                                                | A = 255<br>decimal                   |            |                |
|                |                          |             |                                                    |                                      | RF V       | alues          |
|                |                          |             |                                                    |                                      | 0          | 1 decimal      |
|                |                          |             |                                                    |                                      | 1          | 2 decimal      |
|                |                          |             |                                                    | 0. 1. oc1. 2.                        | oc1        | 3 decimal      |
|                |                          |             |                                                    | oc2, 3, oc3, 4,                      | 2          | 4 decimal      |
| E2             | 101                      | #DE         | # Restarts all                                     | oc4, A, ocA<br>(0 = manual, A        | oc2        | 5 decimal      |
| LZ             |                          | #131        | undercurrent                                       | = continuous,                        | 3          | 6 decimal      |
|                |                          |             |                                                    | restart after                        | oc3        | 7 decimal      |
|                |                          |             |                                                    | RD2 expires)                         | 4          | 8 decimal      |
|                |                          |             |                                                    |                                      | oc4        | 9 decimal      |
|                |                          |             |                                                    |                                      | А          | 10 decimal     |
|                |                          |             |                                                    |                                      | ocA        | 11 decimal     |
| E4             | 1C2                      | UCTD        | Undercurrent<br>trip delay                         | 2-60 seconds                         | 5          |                |
| E6             | 1C3                      | GF          | Ground fault<br>current<br>threshold               | (0.4) AOL<br>current range<br>or Off | 0.15       | x Min.         |
| E8             | 1C4                      | ADDR        | RS-485 slave<br>address                            | 01–99                                | 1          |                |
| ★ Can only I   | be viewed via            | network     |                                                    |                                      |            |                |

Table 10: Read/Write Registers (Continued)

| POWER LOGIC <sup>®</sup> Power Meter     | Instructions for performing local and remote programming for the Power<br>Meter are contained in Square D instruction bulletin # 3020IM9503 R6/98<br>(see "Square D Literature List" on page 11). |                                                       |                                                        |                                                   |                              |  |
|------------------------------------------|----------------------------------------------------------------------------------------------------|-------------------------------------------------------|--------------------------------------------------------|---------------------------------------------------|------------------------------|--|
| POWER LOGIC <sup>®</sup> Circuit Monitor | Instructions for<br>Monitor 2000 a<br>(see "Square D                                                                                                    | performing loca<br>re contained in<br>Literature List | al and remote p<br>Square D instru<br>' on page 11).   | rogramming for<br>uction bulletin #               | the Circuit<br>3020IM9807    |  |
| ALTIVAR <sup>™</sup> 58                  | To accomplish<br>ALTIVAR <sup>™</sup> 58, i<br># VVDED39704                                                                                                    | local setpoint p<br>refer to Square<br>47US R7/00 (se | rogramming and<br>D instruction bu<br>ee "Square D Lit | d fault readout f<br>Illetin<br>terature List" or | for the<br>n page 11).       |  |
|                                          | To perform remote setpoint programming and fault readout, refer to Square D instruction bulletin # VVDED397054US (see "Square D Literature List" on page 11).                                     |                                                       |                                                        |                                                   |                              |  |
|                                          | For ALTIVAR <sup>™</sup><br>bulletin # VVDE<br>page 11).                                                                                                    | 58 hardware tro<br>ED397048US R                       | oubleshooting, r<br>4/99 (see "Squa                    | efer to Square<br>are D Literature                | D instruction<br>List" on    |  |
|                                          | See Table 9 on and addressing                                                                                                    | page 43 and Ta<br>of parameters                       | able 10 on page<br>within the ALTI                     | e 45 to determir<br>VAR <sup>™</sup> 58 regist    | ne the location<br>er map.   |  |
| ALTIVAR <sup>™</sup> 66                  | Refer to Square<br>performing loca<br>List" on page 1                                                                                                    | e D instruction I<br>al programming<br>1).            | oulletin # VD0C<br>for ALTIVAR <sup>™</sup> 6          | 06305_ for inst<br>66 (see "Square                | ructions on<br>D Literature  |  |
|                                          | For information regarding remote programming and parameters for the ALTIVAR <sup>™</sup> 66, refer to Square D instruction bulletin # VD0C06S308 (see "Square D Literature List" on page 11).     |                                                       |                                                        |                                                   |                              |  |
| ALTISTART <sup>®</sup> 46                | The ALTISTAR<br>many application<br>following param                                                                                                    | T 46 is factory sons. At the factor                   | set to operate w<br>ory, the ALTISTA                   | ithout adjustme<br>\RT 46 is set up               | ent along with<br>o with the |  |
|                                          | Protocol                                                                                                    | Address                                               | Speed                                                  | Format                                            | Parity                       |  |
|                                          | MODBUS RTU                                                                                                    | Customer<br>defined                                   | 19,200 baud                                            | 8 data bits,<br>1 stop bit                        | Even                         |  |

Two switches on the back of the keypad provide three levels of access to the parameters. Each can be set to avoid adjustment of the parameters, as is the case when shipped from the factory. The parameters are locked at the factory to avoid accidental modification. To adjust parameters, you must first remove the communications module from the front of the unit door, and then change the dip switch settings.

| Description                | Type <sup>1</sup> | Characteristics                                                    | Code      | Address <sup>2</sup> |
|----------------------------|-------------------|--------------------------------------------------------------------|-----------|----------------------|
| Return to factory settings | С                 | Active on positive edge                                            | CMD, INT  | W4060, D             |
| Control loop               | F                 | Select closed loop (torque control) open loop (voltage regulation) | CLP       | W4035, 0             |
|                            | С                 | Run command                                                        | CMD, RUN  | W4060, 5             |
|                            | А                 | Acceleration ramp time                                             | ACC       | W4043                |
|                            | А                 | Initial torque during acceleration                                 | TQ0       | W4037                |
|                            | А                 | Max. torque during acceleration                                    | TLI       | W4036                |
|                            | А                 | Limit current                                                      | ILT       | W4039                |
|                            | А                 | Boost level                                                        | BST       | W4028                |
| Start                      | А                 | Start time too long                                                | TLS       | W4033                |
|                            | А                 | Stator loss compensation                                           | LSC       | W4027                |
|                            | D                 | Controller ready                                                   | ETA, RDY  | W4061, 1             |
|                            | D                 | Steady state                                                       | ETA, 8    | W4061, 8             |
|                            | D                 | Short-circuited                                                    | ETA, 9    | W4061, 9             |
|                            | D                 | Current limited                                                    | ETA, LIM  | W4061, D             |
|                            | D                 | Acceleration phase                                                 | ETA, B    | W4061, B             |
|                            | С                 | Freewheel stop command                                             | CMD, CAL  | W4060, 8             |
|                            | С                 | Decelerated stop command                                           | CMD, CAD  | W4060, 7             |
|                            | С                 | Braked stop command                                                | CMD, CAF  | W4060, 6             |
|                            | С                 | Control motor deceleration in cascade                              | DMC       | W4060, 3             |
| Stop                       | А                 | Decel: deceleration ramp slope                                     | DEC       | W4044                |
|                            | А                 | final torque during deceleration                                   | EDC       | W4038                |
|                            | А                 | Braking: braking current                                           | BRC       | W4041                |
|                            | А                 | adjustment of braking time                                         | EBA       | W4042                |
|                            | D                 | Stop phase                                                         | ETA, A    | W4061, A             |
|                            | С                 | Reset thermal state                                                | CMD, RTH  | W4060, A             |
|                            | А                 | Trip threshold (underload)                                         | TLS       | W4031                |
| Motor protection           | А                 | Motor nominal current                                              | In        | W4026                |
|                            | F                 | Motor thermal protection                                           | THP       | W4034                |
|                            | D                 | Motor thermal state                                                | LTH       | W4064                |
| Controller<br>protection   | F, A              | Trip current threshold                                             | OIL       | W4040                |
|                            | F                 | Default assignment of phase rotation                               | PHR       | W4032                |
|                            | D                 | Phase rotation state                                               | PHE       | W4065                |
| Mains supply               | D                 | No mains supply                                                    | ETA, E    | W4061, E             |
|                            | D                 | Mains supply frequency                                             | ETA, F    | W4061, F             |
|                            | D                 | Current                                                            | LCR       | W4062                |
|                            | D                 | Cos (φ) motor power factor                                         | COS       | W4067                |
| Measurements               | D                 | Torque                                                             | LTR       | W4063                |
|                            | D                 | Elapsed time meter                                                 | TFR       | W4068                |
|                            | D                 | Reset elapsed time meter                                           | TRE       | W4060, C             |
| Special                    | F                 | Test on low power motors                                           | SST       | W4035, 5             |
| operation                  | с                 | Cascade motor operation                                            | CSC       | W4035, 6             |
| <sup>1</sup> Types: C=Co   | mmand             | F=Configuration A=Adjustment D                                     | )=Display |                      |
| <sup>2</sup> When using MO | DBUS pro          | tocol add 1 to the address                                         |           |                      |

| Table 11: |  | 46 Function | Index Table |
|-----------|--|-------------|-------------|
|-----------|--|-------------|-------------|

| Description                    | $\mathbf{Type}^1$ | Characteristics                          | Code     | Address <sup>2</sup> |
|--------------------------------|-------------------|------------------------------------------|----------|----------------------|
|                                | F                 | Assignment of logic input LI             | LI       | W4022                |
|                                | F                 | Assignment of logic output LO1           | LO1      | W4023                |
|                                | F                 | Assignment of logic output LO2           | LO2      | W4035, 3             |
|                                | F                 | Assignment of analog output AO           | AO       | W4024                |
|                                | А                 | Analog output scale                      | ASC      | W4025                |
|                                | F                 | Analog output range                      | AO1      | W4035, 4             |
|                                | F                 | Assignment of relay R1                   | R1       | W4035, 2             |
|                                | D                 | State of I/O: Logic input LI             | LIO      | W4066                |
| I/O management                 | D                 | Logic output LO1                         |          | W4066, 1             |
|                                | D                 | Logic output LO2                         |          | W4066, 2             |
|                                | D                 | Relay R1                                 |          | W4066, 3             |
|                                | D                 | Relay R2                                 |          | W4066, 4             |
|                                | D                 | Vigithem                                 |          | W4066, 5             |
|                                | D                 | Logic input LI_RUN                       |          | W4066, 6             |
|                                | D                 | Logic input LI_STOP                      |          | W4066, 7             |
|                                | D                 | Operating duty switch                    |          | W4066, 8             |
|                                | D                 | Value of analog output AO                | SAO      | W4070                |
|                                | С                 | Assignment of online commands            | DLI      | W4060, 1             |
|                                | С                 | Store adjustments in EEPROM              | MRE      | W4060, E             |
|                                | С                 | Recall adjustments from EEPROM           | RRE      | W4060, F             |
|                                | F                 | Product address                          | ADR      | W2290                |
| Communication                  | F                 | Protocol                                 | PRO      | W2291                |
| & terminal block<br>management | F                 | Transmission speed                       | SPD      | W2292                |
|                                | F                 | Character format                         | FOR      | W2293                |
|                                | D                 | In local/line mode                       | LOC      | W4061, 0             |
|                                | D                 | Stopped after request via terminal block | ETA, 3   | W4061, 3             |
|                                | D                 | Local control                            | FLO      | W4061, 5             |
| <sup>1</sup> Types: C=Co       | mmand             | F=Configuration A=Adjustment D           | =Display | •                    |
| <sup>2</sup> When using MO     | DBUS pro          | tocol, add 1 to the address.             |          |                      |

| Table 11: ALTISTART <sup>®</sup> 46 Function Index Tal | ble (Continued) |
|--------------------------------------------------------|-----------------|
|--------------------------------------------------------|-----------------|

| Description              | Type <sup>1</sup> | Characteristics                       | Code      | Address <sup>2</sup> |
|--------------------------|-------------------|---------------------------------------|-----------|----------------------|
|                          | С                 | External fault command                | EFL       | W4060, 2             |
|                          | С                 | Controller reset command              | RST       | W4060, 0             |
|                          | С                 | No time out SLF                       | NTO       | W4060, 4             |
|                          | F                 | Automatic reset                       | ARS       | W4035, 1             |
|                          | D                 | Controller faulted                    | FAI       | W4061, 2             |
|                          | D                 | Communication check inhibited         | NTO       | W4061                |
|                          | D                 | Current threshold alarm               |           | W4061, 7             |
|                          | D                 | Motor thermal alarm                   | OVL       | W4061, C             |
|                          | D                 | Internal fault                        | INF       | W4069, 1             |
|                          | D                 | Short-circuit fault                   | OCF       | W4069, 2             |
| Fault and alarm          | D                 | Phase inversion fault                 | PIF       | W4069, 3             |
| management               | D                 | Serial link fault                     | SLF       | W4069, 5             |
|                          | D                 | External fault                        | ETF       | W4069, 6             |
|                          | D                 | Start too long fault                  | STF       | W4069, 7             |
|                          | D                 | Mains failure and start request fault | USF       | W4069, 8             |
|                          | D                 | Phase fault                           | PHF       | W4069, 9             |
|                          | D                 | Controller thermal fault              | OHF       | W4069, A             |
|                          | D                 | Locked rotor in steady state fault    | LRF       | W4069, B             |
|                          | D                 | Motor thermal overload fault          | OLF       | W4069, C             |
|                          | D                 | Mains frequency fault                 | FRF       | W4069, D             |
|                          | D                 | Underload fault                       | ULF       | W4069, F             |
|                          | D                 | Time before starting alarm            | TBS       | W4071, 0             |
|                          | D                 | Fault order                           | PTR       | W4090                |
| Fault history            | D                 | Fault register repetition             | DFT       | W4091                |
|                          | D                 | Time counter repetition               |           | W4092                |
| <sup>1</sup> Types: C=Co | mmand             | F=Configuration A=Adjustment D        | )=Display |                      |

| Table 11. ALTISTANT 401 UNCLION INDEX Table (Continued | Table 11: | ALTISTART <sup>®</sup> 4 | 46 Function | Index Table | (Continued |
|--------------------------------------------------------|-----------|--------------------------|-------------|-------------|------------|
|--------------------------------------------------------|-----------|--------------------------|-------------|-------------|------------|

 $^{2}$  When using MODBUS protocol, add 1 to the address.

#### Table 12: ALTISTART<sup>®</sup> 46 Function Index Table by Address

| Address <sup>1</sup>    | Description                                  | Type <sup>2</sup> | Characteristics                | Code |
|-------------------------|----------------------------------------------|-------------------|--------------------------------|------|
| W2290                   | Communication & terminal<br>block management | F                 | Product address                | ADR  |
| W2291                   | Communication & terminal<br>block management | F                 | Protocol                       | PRO  |
| W2292                   | Communication & terminal<br>block management | F                 | Transmission speed             | SPD  |
| W2293                   | Communication & terminal<br>block management | F                 | Character format               | FOR  |
| W4022                   | I/O management                               | F                 | Assignment of logic input LI   | LI   |
| W4023                   | I/O management                               | F                 | Assignment of logic output LO1 | LO1  |
| W4024                   | I/O management                               | F                 | Assignment of analog output AO | AO   |
| W4025                   | I/O management                               | А                 | Analog output scale            | ASC  |
| W4026                   | Motor protection                             | А                 | Motor nominal current          | In   |
| W4027                   | Start                                        | А                 | Stator loss compensation       | LSC  |
| W4028                   | Start                                        | А                 | Boost level                    | BST  |
| <sup>1</sup> When using | MODBUS protocol, add 1 to th                 | ne address        |                                |      |
| <sup>2</sup> Types: C   | =Command F=Configuration                     | on A=A            | djustment D=Display            |      |

| Address <sup>1</sup>                                                 | Description                                  | Tvpe <sup>2</sup> | Characteristics                                                    | Code        |
|----------------------------------------------------------------------|----------------------------------------------|-------------------|--------------------------------------------------------------------|-------------|
| W4031                                                                | Motor protection                             | A                 | Trip threshold (underload)                                         | TLS         |
| W4032                                                                | Mains supply                                 | F                 | Default assignment of phase rotation                               | PHR         |
| W4033                                                                | Start                                        | А                 | Start time too long                                                | TLS         |
| W4034                                                                | Motor protection                             | F                 | Motor thermal protection                                           | THP         |
| W4035, 0                                                             | Control loop                                 | F                 | Select closed loop (torque control) open loop (voltage regulation) | CLP         |
| W4035, 1                                                             | Fault & alarm management                     | F                 | Automatic reset                                                    | ARS         |
| W4035, 2                                                             | I/O management                               | F                 | Assignment of relay R1                                             | R1          |
| W4035, 3                                                             | I/O management                               | F                 | Assignment of logic output LO2                                     | LO2         |
| W4035, 4                                                             | I/O management                               | F                 | Analog output range                                                | AO1         |
| W4035, 5                                                             | Special operation                            | F                 | Test on low power motors                                           | SST         |
| W4035, 6                                                             | Special operation                            | С                 | Cascade motor operation                                            | CSC         |
| W4036                                                                | Start                                        | А                 | Maximum torque during acceleration                                 | TLI         |
| W4037                                                                | Start                                        | А                 | Initial torque during acceleration                                 | TQ0         |
| W4038                                                                | Stop                                         | А                 | Decel: final torque during deceleration                            | EDC         |
| W4039                                                                | Start                                        | А                 | Limit current                                                      | ILT         |
| W4040                                                                | Controller protection                        | F, A              | Trip current threshold                                             | OIL         |
| W4041                                                                | Stop                                         | А                 | Braking: braking current                                           | BRC         |
| W4042                                                                | Stop                                         | А                 | Braking: adjustment of braking time                                | EBA         |
| W4043                                                                | Start                                        | А                 | Acceleration ramp time                                             | ACC         |
| W4044                                                                | Stop                                         | А                 | Decel: deceleration ramp slope                                     | DEC         |
| W4060, 0                                                             | Fault & alarm management                     | С                 | Controller reset command                                           | RST         |
| W4060, 1                                                             | Communication & terminal<br>block management | С                 | Assignment of online<br>commands                                   | DLI         |
| W4060, 2                                                             | Fault & alarm management                     | С                 | External fault command                                             | EFL         |
| W4060, 3                                                             | Stop                                         | С                 | Control motor deceleration in cascade                              | DMC         |
| W4060, 4                                                             | Fault & alarm management                     | С                 | No time out SLF                                                    | NTO         |
| W4060, 5                                                             | Start                                        | С                 | Run command                                                        | CMD,<br>RUN |
| W4060, 6                                                             | Stop                                         | с                 | Braked stop command                                                | CMD,<br>CAF |
| W4060, 7                                                             | Stop                                         | С                 | Decelerated stop command                                           | CMD,<br>CAD |
| W4060, 8                                                             | Stop                                         | с                 | Freewheel stop command                                             | CMD,<br>CAL |
| W4060, A                                                             | Motor protection                             | С                 | Reset thermal state                                                | CMD,<br>RTH |
| W4060, C                                                             | Measurements                                 | D                 | Reset elapsed time meter                                           | TRE         |
| W4060, D                                                             | Return to factory settings                   | с                 | Active on positive edge                                            | CMD,<br>INT |
| W4060, E                                                             | Communication & terminal block management    | С                 | Store adjustments in EEPROM                                        | MRE         |
| W4060, F                                                             | Communication & terminal block management    | С                 | Recall adjustments from<br>EEPROM                                  | RRE         |
| <sup>1</sup> When using                                              | MODBUS protocol, add 1 to th                 | e address         |                                                                    |             |
| <sup>2</sup> Types: C=Command F=Configuration A=Adjustment D=Display |                                              |                   |                                                                    |             |
|                                                                      |                                              |                   |                                                                    |             |

Table 12: ALTISTART<sup>®</sup> 46 Function Index Table by Address (Continued)

-

| Address <sup>1</sup>                                                 | Description                                  | Type <sup>2</sup> | Characteristics                          | Code        |
|----------------------------------------------------------------------|----------------------------------------------|-------------------|------------------------------------------|-------------|
| W4061                                                                | Fault & alarm management                     | D                 | Communication check inhibited            | NTO         |
| W4061, 0                                                             | Communication & terminal<br>block management | D                 | In local/line mode                       | LOC         |
| W4061, 1                                                             | Start                                        | D                 | Controller ready                         | ETA,<br>RDY |
| W4061, 2                                                             | Fault & alarm management                     | D                 | Controller faulted                       | FAI         |
| W4061, 3                                                             | Communication & terminal<br>block management | D                 | Stopped after request via terminal block | ETA, 3      |
| W4061, 5                                                             | Communication & terminal<br>block management | D                 | Local control                            | FLO         |
| W4061, 7                                                             | Fault & alarm management                     | D                 | Current threshold alarm                  |             |
| W4061, 8                                                             | Start                                        | D                 | Steady state                             | ETA, 8      |
| W4061, 9                                                             | Start                                        | D                 | Short-circuited                          | ETA, 9      |
| W4061, A                                                             | Stop                                         | D                 | Stop phase                               | ETA, A      |
| W4061, B                                                             | Start                                        | D                 | Acceleration phase                       | ETA, B      |
| W4061, C                                                             | Fault & alarm management                     | D                 | Motor thermal alarm                      | OVL         |
| W4061, D                                                             | Start                                        | D                 | Current threshold                        | ETA,<br>LIM |
| W4061, E                                                             | Mains supply                                 | D                 | No mains supply                          | ETA, E      |
| W4061, F                                                             | Mains supply                                 | D                 | Mains supply frequency                   | ETA, F      |
| W4062                                                                | Measurements                                 | D                 | Current                                  | LCR         |
| W4063                                                                | Measurements                                 | D                 | Torque                                   | LTR         |
| W4064                                                                | Motor protection                             | D                 | Motor thermal state                      | LTH         |
| W4065                                                                | Mains supply                                 | D                 | Phase rotation state                     | PHE         |
| W4066                                                                | I/O management                               | D                 | State of I/O: Logic input LI             |             |
| W4066.1                                                              | I/O management                               | D                 | Logic output LO1                         |             |
| W4066, 2                                                             | I/O management                               | D                 | Logic output LO2                         |             |
| W4066_3                                                              | I/O management                               | D                 | Relay R1                                 |             |
| W4066_4                                                              | I/O management                               | -<br>D            | Relay R2                                 | 110         |
| W4066_5                                                              | I/O management                               | D                 | Vigithem                                 | 2.0         |
| W4066_6                                                              | I/O management                               | D                 |                                          |             |
| W4066 7                                                              | I/O management                               | D                 |                                          |             |
| W4066 9                                                              | I/O management                               | D                 |                                          |             |
| W4067                                                                | Moosuromonts                                 | D                 |                                          | 005         |
| W4007                                                                | Measurements                                 | D                 |                                          | TED         |
| W4000                                                                |                                              | D                 |                                          |             |
| W4069, 1                                                             |                                              | D                 | Short aircuit fault                      |             |
| W4009, 2                                                             |                                              | D                 | Short-circuit lault                      |             |
| VV4069, 3                                                            | Fault & alarm management                     | D                 |                                          |             |
| VV4069, 5                                                            | Fault & alarm management                     | D                 |                                          | SLF         |
| W4069, 6                                                             | Fault & alarm management                     | D                 | External fault                           | EIF         |
| W4069, 7                                                             | Fault & alarm management                     | D                 | Start too long fault                     | SIF         |
| W4069, 8                                                             | Fault & alarm management                     | D                 | Mains failure and start request fault    | USF         |
| W4069, 9                                                             | Fault & alarm management                     | D                 | Phase fault                              | PHF         |
| W4069, A                                                             | Fault & alarm management                     | D                 | Controller thermal fault                 | OHF         |
| W4069, B                                                             | Fault & alarm management                     | D                 | Locked rotor in steady state fault       | LRF         |
| <sup>1</sup> When using MODBUS protocol, add 1 to the address.       |                                              |                   |                                          |             |
| <sup>2</sup> Types: C=Command F=Configuration A=Adjustment D=Display |                                              |                   |                                          |             |

Table 12: ALTISTART<sup>®</sup> 46 Function Index Table by Address (Continued)

| Address <sup>1</sup>                                                 | Description              | Type <sup>2</sup> | Characteristics              | Code |
|----------------------------------------------------------------------|--------------------------|-------------------|------------------------------|------|
| W4069, C                                                             | Fault & alarm management | D                 | Motor thermal overload fault | OLF  |
| W4069, D                                                             | Fault & alarm management | D                 | Mains frequency fault        | FRF  |
| W4069, F                                                             | Fault & alarm management | D                 | Underload fault              | ULF  |
| W4070                                                                | I/O management           | D                 | Value of analog output AO    | SAO  |
| W4071, 0                                                             | Fault & alarm management | D                 | Time before starting alarm   | TBS  |
| W4090                                                                | Fault history            | D                 | Fault order                  | PTR  |
| W4091                                                                | Fault history            | D                 | Fault register repetition    | DFT  |
| W4092                                                                | Fault history            | D                 | Time counter repetition      |      |
| <sup>1</sup> When using MODBUS protocol, add 1 to the address.       |                          |                   |                              |      |
| <sup>2</sup> Types: C=Command F=Configuration A=Adjustment D=Display |                          |                   |                              |      |

#### Table 12: ALTISTART<sup>®</sup> 46 Function Index Table by Address (Continued)

Unless your order specifies otherwise, MCC devices are assigned addresses between 2-32 at the factory. Potential addresses beyond this range are supported on a device-specific basis. In mixed mode networks with SYMAX and MODBUS devices, address 1 can only be assigned to a MODBUS device, and address 16 is reserved.

NOTE: When using MOTOR LOGIC PLUS Solutions software, devices may be assigned addresses 1–99.

Configurable software—such as POWER LOGIC or Solutions—is available for communication with your intelligent Model 6 OMNI-Center components. For setup, operating, and maintenance instructions, consult the user manual included with your software package.

**Device Addressing** 

Software

#### **SECTION 6—MAINTENANCE**

### 

## HAZARD OF ELECTRIC SHOCK, BURN, OR EXPLOSION

- This equipment must be installed and serviced only by qualified electrical personnel.
- Qualified electrical personnel must perform work in accordance with all applicable national and local electric codes.
- Perform such work only after reading and understanding all of the instructions contained in this bulletin.
- Turn off all power supplying this equipment before working on or inside equipment.
- Always use a properly rated voltage sensing device to confirm power is off.
- Beware of potential hazards, wear personal protective equipment, and take adequate safety precautions.
- Before performing visual inspections, tests, or maintenance on the equipment, disconnect all sources of electric power. Assume that all circuits are live until they have been completely de-energized, tested, locked out, and/or tagged out. Pay particular attention to the design of the power system. Consider all sources of power, including the possibility of backfeeding.
- Replace all devices, doors, and covers before turning on power to this equipment.

Failure to follow this instruction will result in death or serious injury.

Before energizing any new MCC equipment, perform the maintenance described in this section. Perform regular maintenance at least annually, or more frequently if indicated by service conditions and your established maintenance policy. Also perform maintenance following any service, electrical fault, or unusual occurrence.

#### Enclosure

Examine the interior and exterior of the MCC for moisture, oil, or other foreign material. Eliminate all foreign material and clean the MCC.

Clean the interior and exterior of the MCC with a vacuum cleaner. *Do not use compressed air; it will redistribute contaminants to other surfaces.* Check the enclosure for damage that might reduce electrical clearances.

Examine the finish of the enclosure. Touch up the paint if necessary. Replace any badly corroded or damaged enclosure parts.

#### **Bus Bars and Incoming Line Compartments**

Perform maintenance of bus and incoming line lug connections at least annually, or more frequently if indicated by service conditions and your established maintenance policy. Follow the steps below at the time of installation to locate and tighten any connections that may have loosened during shipment and handling:

- 1. Remove the top and bottom horizontal wire trough covers in each section.
- 2. Expose the bus and bus connections by removing the two-piece bus barrier in each section.
- 3. Examine all bus bars and connectors. Replace any parts that are badly discolored, corroded, or pitted. Also replace parts subjected to excessive temperatures.
- 4. Check, and tighten if necessary, all bolts at the bus connection points indicated by a hexagon in Figure 35. Although one specific type of compartment or bus is shown in Figure 35, perform this maintenance on all bolted connections. Refer to Table 13 for torque values.

#### Table 13: Bus Connection Torque Values

| Bolted Connection Location             | Torque Range                  |
|----------------------------------------|-------------------------------|
| Horizontal bus (all locations)         | 68–70 lb-ft (92.29–94.54 N•m) |
| Splice bars - 0.375 in. diameter bolts | 31-32 lb-ft (41.64-43.33 N•m) |
| Horizontal ground bus (all locations)  | 5–6 lb-ft (6.75–8.44 N•m)     |

## 

#### HAZARD OF EQUIPMENT DAMAGE

- Never brush or use sandpaper on the bus; doing so will remove plating and cause oxidation. Use a cleaning fluid approved for such use. Do not use cleaning fluid on insulators.
- Do not attempt to clean bus bars or connectors that are damaged in any way. Replace them with new parts.

## Failure to follow these instructions can result in injury or equipment damage.

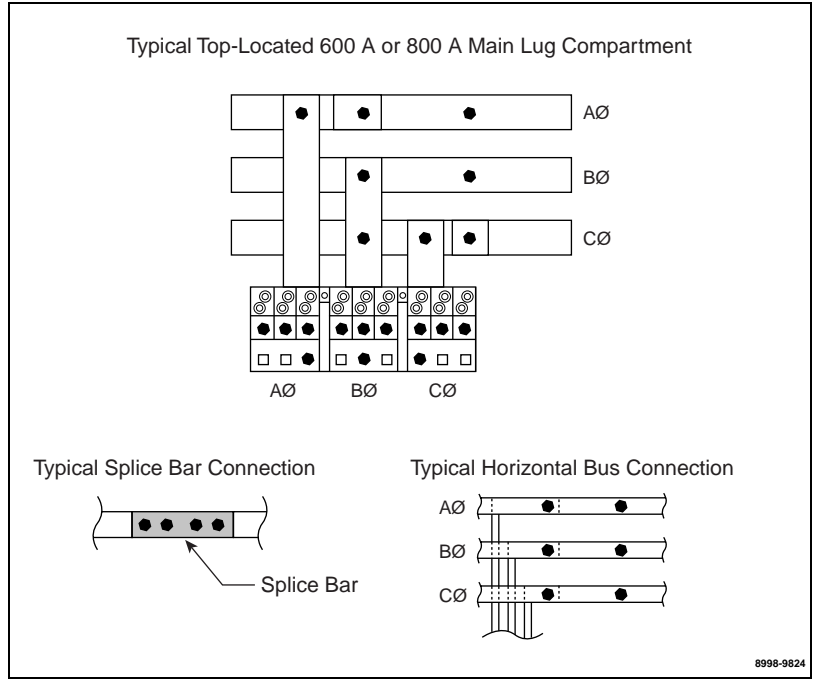

Figure 35: Typical Bus Connection Points

- Check, and tighten if required, all main lug, circuit breaker or fusible switch set screws holding incoming conductors in main lugs (see Figure 36). Using a torque wrench and a 3/8 in. allen bit, torque the lug set screws to the appropriate value (see "Cable Connection Torque Values" on page 33).
- 6. Inspect all insulators, braces, and barriers; replace any that show signs of arcing damage, tracking, excessive heat, or cracking.

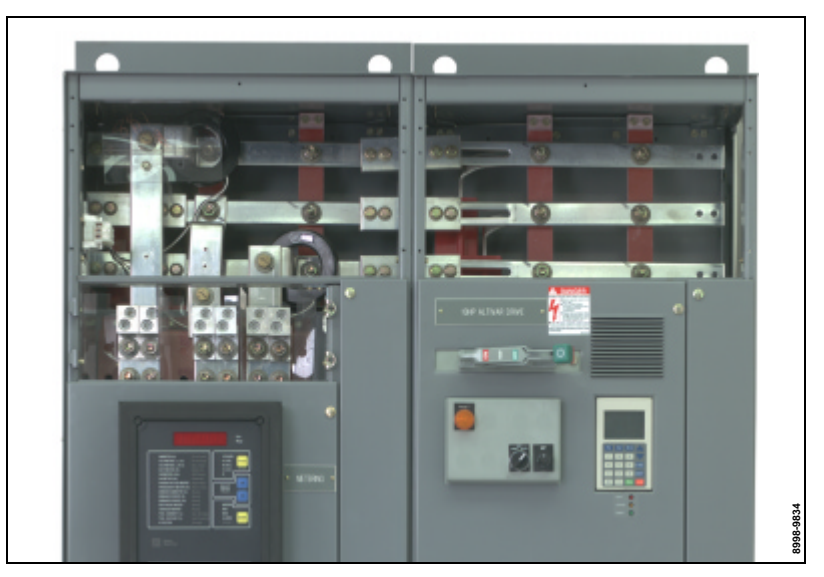

Figure 36: Top-located Main Lug Compartment

#### **Control Unit Maintenance**

### **A** DANGER

#### HAZARD OF ELECTRIC SHOCK, BURN, OR EXPLOSION

- This equipment must be installed and serviced only by qualified electrical personnel.
- Qualified electrical personnel must perform work in accordance with all applicable national and local electric codes.
- Perform such work only after reading and understanding all of the instructions contained in this bulletin.
- Turn off all power supplying this equipment before working on or inside equipment.
- Always use a properly rated voltage sensing device to confirm power is off.
- Beware of potential hazards, wear personal protective equipment, and take adequate safety precautions.
- Before performing visual inspections, tests, or maintenance on the equipment, disconnect all sources of electric power. Assume that all circuits are live until they have been completely de-energized, tested, locked out, and/or tagged out. Pay particular attention to the design of the power system. Consider all sources of power, including the possibility of backfeeding.
- Replace all devices, doors, and covers before turning on power to this equipment.

Failure to follow these instructions will result in death or serious injury.

Perform maintenance on control units at least annually, or more frequently if indicated by service conditions and your established maintenance policy. During installation, locate and tighten any connections that have become loose during shipment and handling, using the following procedures. If the control unit (see Figure 37) is being removed from the MCC for maintenance, begin with "Control Unit Removal" below. If maintenance is performed with the control unit installed, begin with "Circuit Breaker or Disconnect Switch" on page 62.

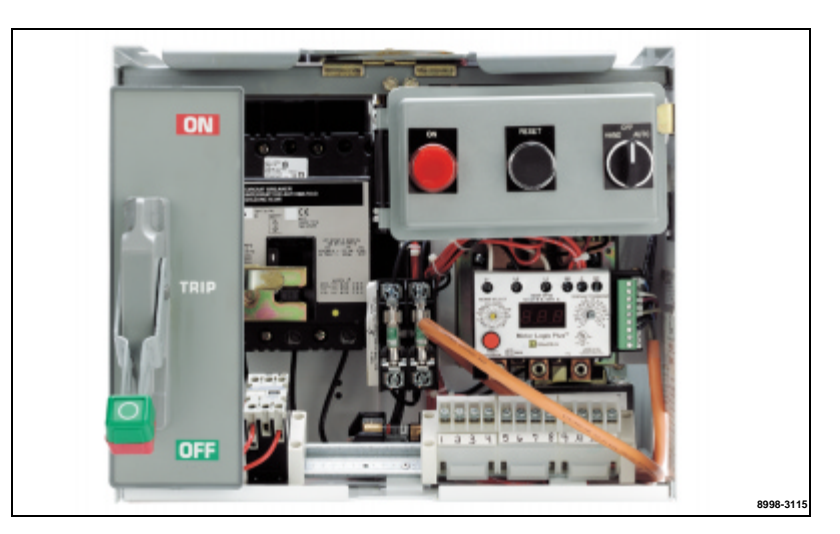

Figure 37: 12-Inch Control Unit

#### Control Unit Removal

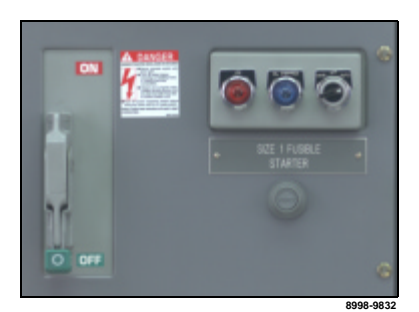

Figure 38: Operating Mechanism in the *Off* Position

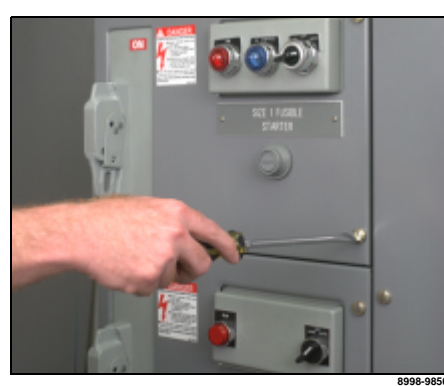

Figure 39: Loosening Captive Quarterturn Fasteners

## 

#### HAZARD OF ELECTRIC SHOCK, BURN, OR EXPLOSION

- Do not attempt to remove the unit from the structure with the disconnect in the on position.
- The control unit is interlocked with the MCC structure to prevent the unit from being withdrawn while the disconnect is in the *on* position. Do not attempt to override the mechanism-to-structure interlock.

## Failure to follow these instructions will result in death or serious injury.

The Model 6 MCC is designed for convenient and quick control unit removal and replacement. Follow these steps to remove control units:

- 1. Move the operating mechanism to the *off* position (see Figure 38). *NOTE:* To clear the door cutout on the circuit breaker disconnect units, fully press the handle operator while opening the door.
- Loosen the captive quarter-turn fasteners (see Figure 39) on the door and open it. Use a properly rated voltmeter to check for live circuits. De-energize any voltage sources.
- 3. Release the lock-in device located at the bottom front of the unit (when supplied) by turning the screw on the front of the device until the locking pawl is parallel to the bottom of the unit (see Figure 40).
- 4. Disconnect the power wiring from the starter terminals or, if provided, the power terminal blocks. Tag the terminations for re-installation (see Figure 41).

Remove the top portion of the pull-apart control terminal blocks to which field wiring is connected.

5. Push the power leads and the top portion of the control pull-apart terminal blocks through the wiring port and into the vertical wire trough (see Figure 42).

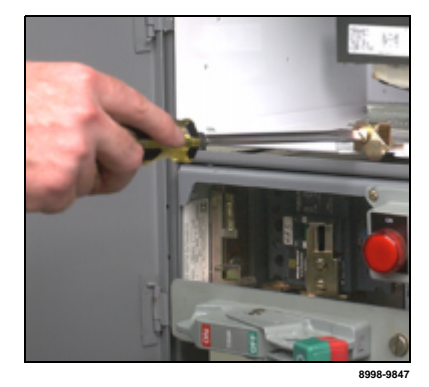

Figure 40: Releasing the Lock-in Device (when supplied)

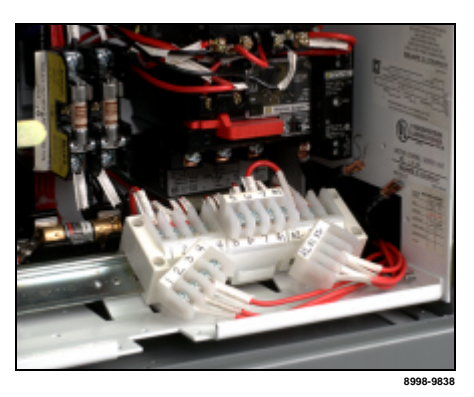

Figure 41: Disconnected Terminal Blocks

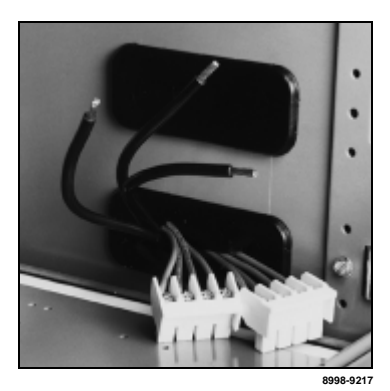

Figure 42: Power Leads and Top of Terminal Blocks Fed Through Wiring Port

- 6. When applicable, unscrew the MODBUS tap cable from the OMNI-Center trunk line cabling. Feed the tap cable through the wiring port and into the starter unit.
- 7. Pull forward on the twin handle cam mechanism located at the top front of the unit to rack the unit partially out of the structure (see Figure 43).

This action disconnects the power stabs from the vertical bus. Continue pulling forward until the handles are fully extended.

- 8. The operating mechanism-to-structure interlock prevents the control unit from being withdrawn or inserted with the handle in the *on* position (see Figure 44).
- If the withdrawn unit is left in the structure, use appropriate lock-out procedures to avoid re-loading by non-authorized personnel (see Figure 45).

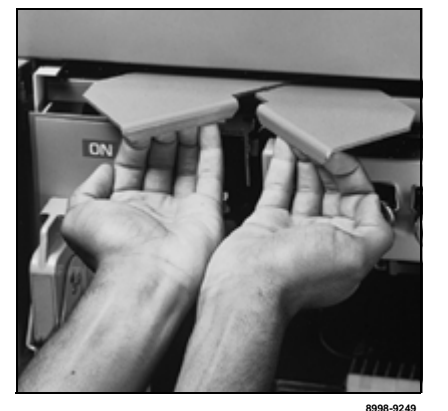

Figure 43: Pulling the Twin Handle Cam Mechanism Forward

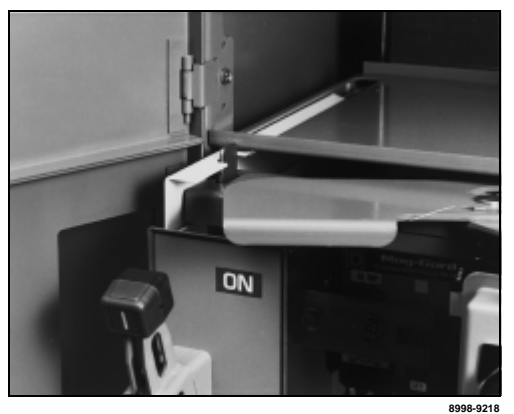

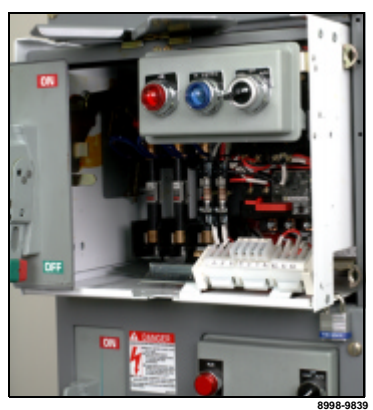

Figure 44: Operating the Mechanism-to-Structure Interlock

Figure 45: Locked Out Device

- 10. Remove the control unit from the structure for servicing (see Figure 46). In units with a full bottom plate, additional accessibility to the components and wiring can be achieved by folding the bottom plate down. To do so, lean the unit on its back, remove the two front screws, and fold the bottom plate down (see Figure 47).
- 11. If necessary, the door can be taken off its hinges without removing the unit. To do so, drive the hinge pins out of the hinge collars, using a small flat-bladed screwdriver or small punch (see Figure 48). Remove the bottom hinge pin first.

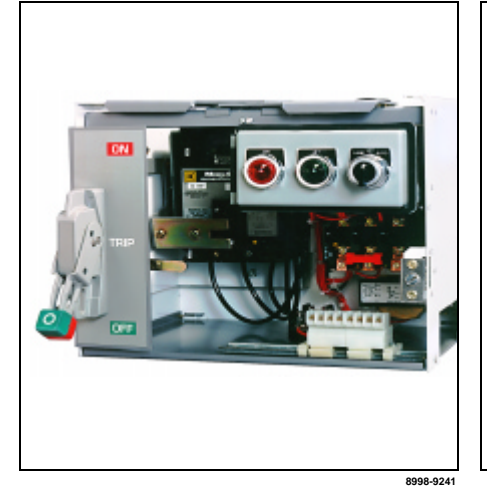

Figure 46: Control Unit Removed

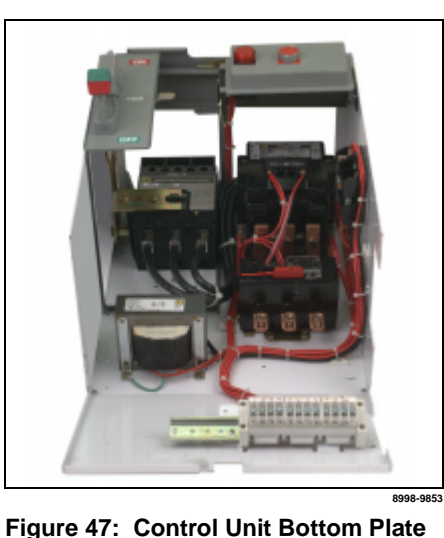

**Folded Down** 

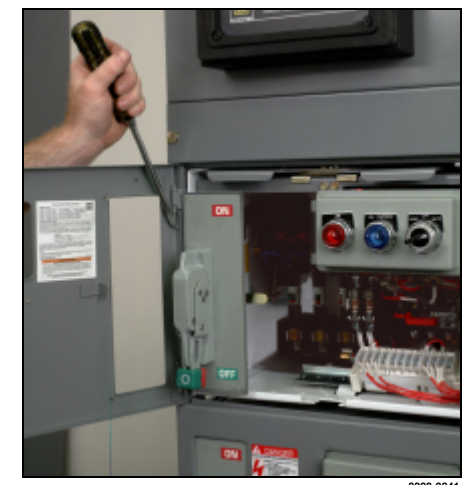

Figure 48: Driving Out Hinge Pin

12. When reinstalling the hinge pin, make certain that the hooked end is fully engaged into the hinge collar.

| COMPAC <sup>™</sup> 6 Control Unit Maintenance | The following maintenance information is specific to COMPAC 6, six-inch units. For more information regarding COMPAC <sup>™</sup> 6, six-inch units, refer to "COMPAC <sup>™</sup> 6" on page 72, or the information included with the shipment of the new device. |  |  |
|------------------------------------------------|----------------------------------------------------------------------------------------------------|--|--|
|                                                | ADANGER                                                                                                    |  |  |
|                                                | HAZARD OF ELECTRIC SHOCK, BURN, OR EXPLOSION                                                                                                    |  |  |
|                                                | This equipment must be installed and serviced only by qualified<br>electrical personnel.                                                                                                    |  |  |
|                                                | <ul> <li>Turn off all power supplying this equipment before working on or<br/>inside equipment.</li> </ul>                                                                                                    |  |  |
|                                                | <ul> <li>Always use a properly rated voltage sensing device to confirm power<br/>is off.</li> </ul>                                                                                                    |  |  |
|                                                | Replace all devices, doors, and covers before turning on power to this equipment.                                                                                                    |  |  |
|                                                | Failure to follow these instructions will result in death or serious injury.                                                                                                    |  |  |
| COMPAC 6 Unit Removal                          | 1. Move the operating mechanism to the OFF position (see Figure 49).                                                                                                    |  |  |
|                                                | <ol> <li>Loosen the captive quarter-turn fasteners (see Figure 50) on the door<br/>and open it. Check for live circuits using a properly rated voltage sensing<br/>device. De-energize any voltage sources.</li> </ol>                                             |  |  |
|                                                | NOTE: Removal of the control station plate may be necessary to perform<br>Steps 3 and 4. To remove the control station plate, follow these steps:                                                                                                    |  |  |
|                                                | a. Loosen the captive mounting screws that hold the plate to the front of the unit.                                                                                                    |  |  |
|                                                | b. Remove the plate from the unit (see Figure 50).                                                                                                    |  |  |
|                                                | <ul> <li>Re-attach the plate after disconnecting the load wires and control<br/>terminal block.</li> </ul>                                                                                                    |  |  |

NOTE: Do not disconnect the wires to the control station plate.

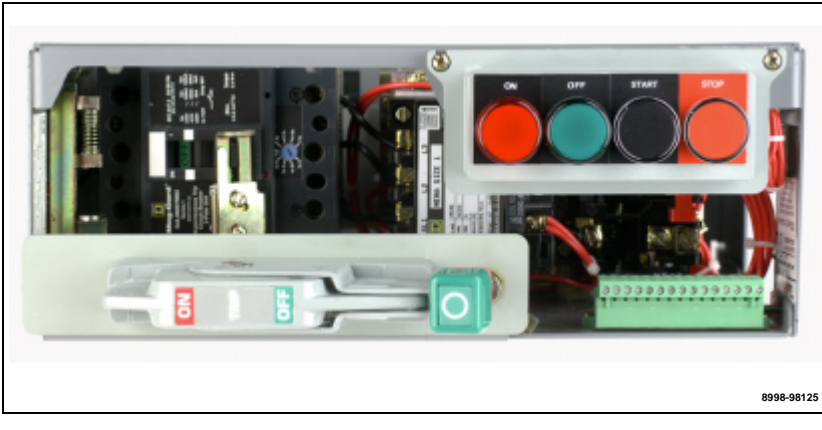

Figure 49: Operator Handle in the Off Position

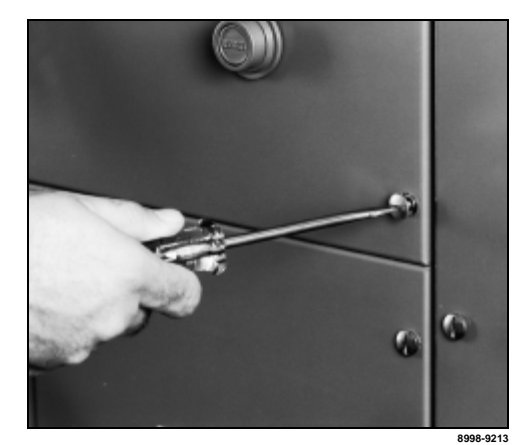

Figure 50: Loosening Captive Quarterturn Fasteners

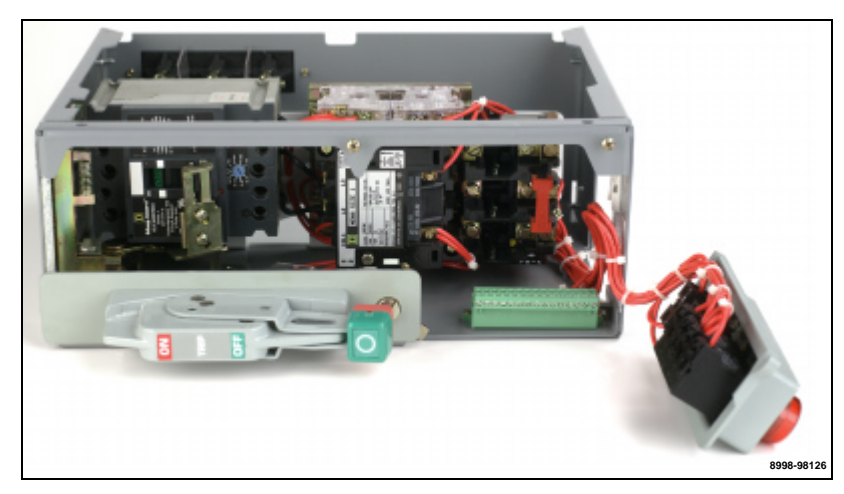

Figure 50: Control Station Plate Removed

- 3. Disconnect the power wiring from the starter terminals. Tag the terminations for re-installation.
- 4. Remove the top portion of the pull-apart control terminal block to which field wiring is connected.
- 5. Push the power leads and the top portion of the control pull-apart terminal blocks through the wiring port and into the vertical wire trough.
- 6. Grasp the operating handle flange and press down on the structure interlock release (see Figure 51).

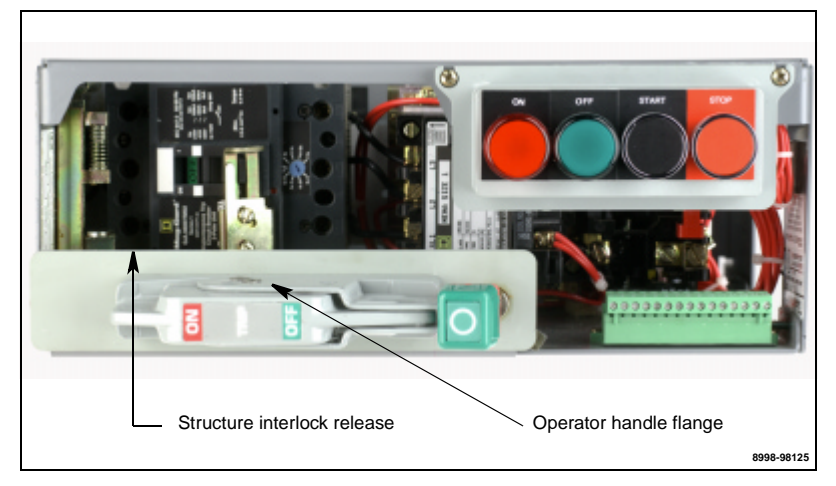

Figure 51: Operator Handle and Interlock Release

- 7. Firmly pull the unit forward to disengage the power stabs from the vertical bus. The unit should now slide freely from the MCC structure.
- 8. The operating mechanism-to-structure interlock prevents the control unit from being inserted or withdrawn with the handle in the ON position.
- 9. If the withdrawn unit is left in the structure, use appropriate lock-out/tagout procedures to avoid re-loading by non-authorized personnel.
- 10. Remove the control unit from the structure and place it on a flat surface for servicing.

NOTE: Partial disassembly of the unit may be necessary to gain access to various electrical connections for servicing.

Tests and Maintenance Performed with the Control Unit Removed

## CAUTION

#### HAZARD OF EQUIPMENT DAMAGE

Do not remove the protective lubricant from the stabs. If additional lubricant is required, order Square D electrical joint compound #PJC-7201.

Failure to follow this instruction can result in equipment damage.

Once the control unit is removed, perform the following tests and maintenance:

**Stab Assemblies**—Inspect the stab assemblies (see Figure 52) for signs of arcing or overheating. Replace the disconnect assembly immediately if overheating has occurred. For replacement disconnect assemblies, see "Section 11—Circuit Breaker and Fusible Switch Selection" on page 91.

NOTE: If the stab assembly is badly pitted, the vertical bus may also need to be replaced.

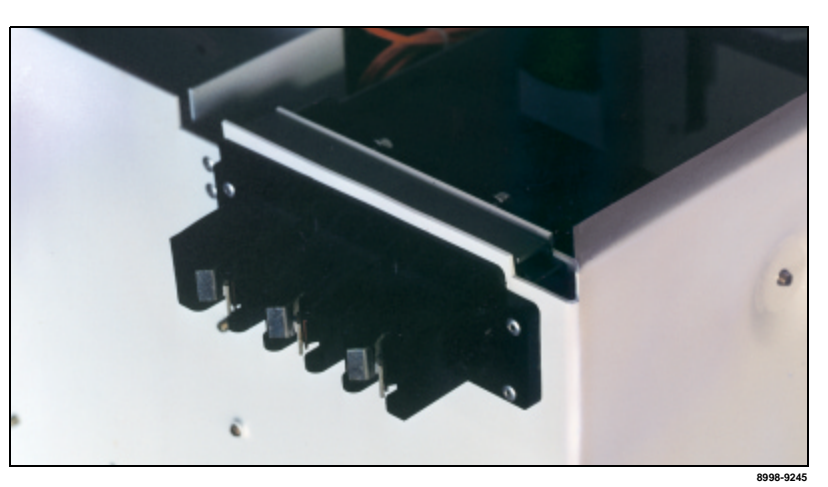

Figure 52: Stab Assembly

**Circuit Breaker or Disconnect Switch**—Check the circuit breaker or disconnect switch for proper operation. Inspect switch blades; if evidence of arcing or excessive heat is present, replace the switch assembly. Exercise the push-to-trip feature on the circuit breakers.

**Operator Mechanism**—Check for proper operation of the operator mechanism. Test for proper *on*, *off*, *trip*, and *reset* positions (see Figure 53 on page 63). Check for proper door interlock operation.

NOTE: Fusible switch operator mechanisms do not have "trip" or "reset" positions.

**Fuses**—Inspect all fuses and fuse clips (see Figure 54 on page 63). Replace any parts showing signs of overheating or arcing.

Starter Contacts—Check the starter contacts (see Figure 55). Replace any that are badly worn or pitted. (See the contactor instruction bulletin included with the original shipment.)

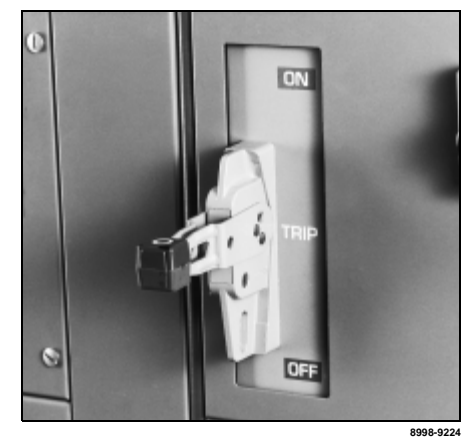

Figure 53: Operator Mechanism in the Figure 54: Inspecting Fuses **Tripped Position** 

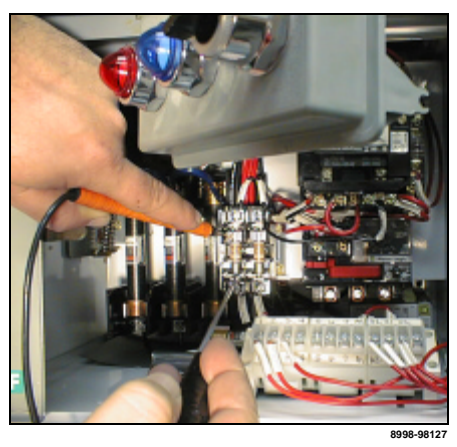

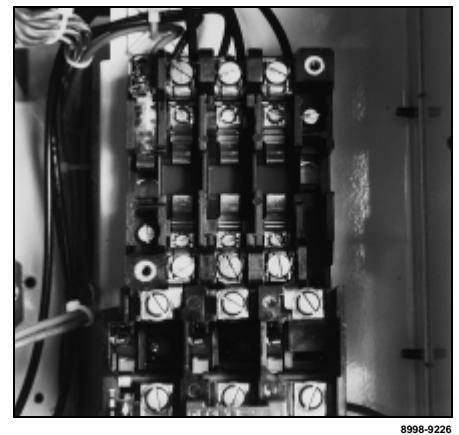

Figure 55: Starter Contacts

Control Devices—Check for proper operation of starters, relays, timers, and other control devices (see Figure 56).

Overload Relay—For melting alloy and bimetallic types, manually trip the overload relay to ensure proper operation (see Figure 57). Check that the thermal unit is the proper size for the application. Refer to the thermal unit selection tables on the inside of the vertical wire trough doors.

Wiring and Electrical Connections—Check all electrical connections; tighten them if necessary (see Figure 58). Also inspect all power and control wiring, replacing any wire that has worn insulation or shows signs of overheating or cracking.

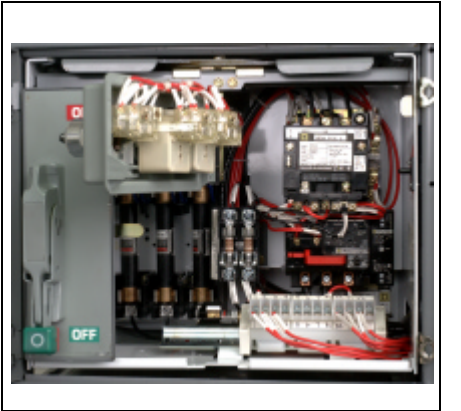

8998-9844

Figure 56: Control Devices

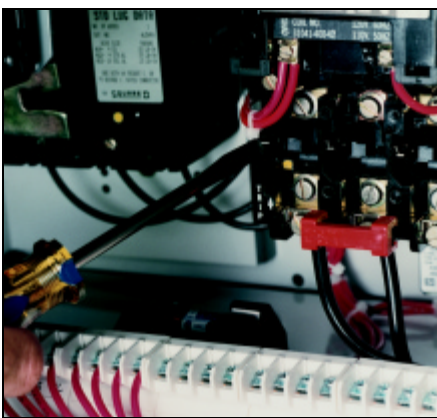

Figure 57: Tripping the Overload Relay

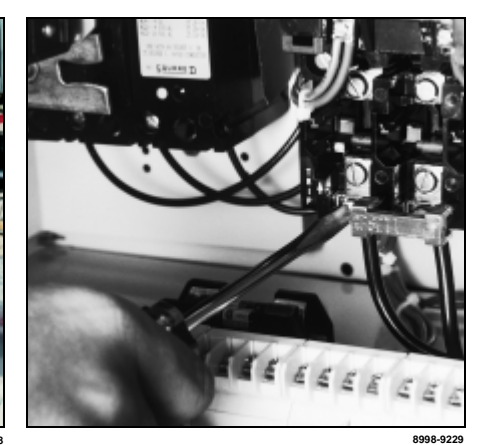

Figure 58: Tightening Electrical Connections

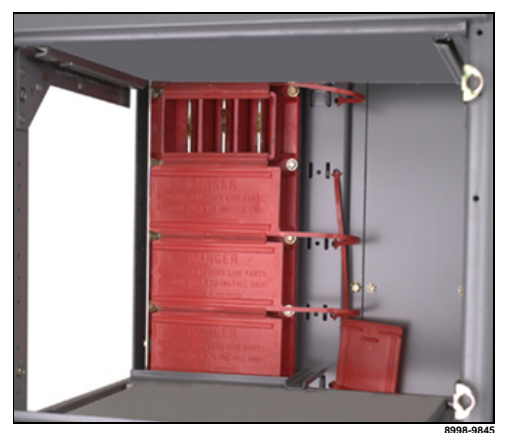

Figure 59: Manual Bus Shutter

### 

## HAZARD OF ELECTRIC SHOCK, BURN, OR EXPLOSION

- This equipment must be installed and serviced only by qualified electrical personnel.
- Turn off all power supplying this equipment before working on or inside equipment.
- Always use a properly rated voltage sensing device to confirm power is off.
- Replace all devices, doors, and covers before turning on power to this equipment.

Failure to follow these instructions will result in death or serious injury.

### 

#### HAZARD OF EQUIPMENT DAMAGE

- Do not use a megohmmeter on solid state devices, capacitor units, or any devices that are not designed to withstand megohmmeter voltage.
- Disconnect all solid state devices before performing megohmmeter tests on the MCC.

Failure to follow these instructions can result in injury or equipment damage.

**Starter Interlocks**—Check the mechanical interlocks on reversing, multispeed, or reduced voltage starters.

**Barriers/Insulators**—Inspect all insulators, braces, and barriers (see Figure 59); replace any that show signs of arcing damage, tracking, excessive heat, or cracking.

**Special Units**—Follow the manufacturer's recommended maintenance procedures for special units (e.g. drives, soft starts, and automatic transfer switches).

#### Reassembly

To reassemble the MCC after testing and maintenance, follow the steps below:

- 1. Reinstall all units by reversing steps 1–11 in "Control Unit Removal" on page 58 for unit replacement.
- 2. Replace all barriers and cover plates and close and fasten all doors.

#### **Insulation Test**

Before an MCC is re-energized (after installation or regular maintenance), take resistance measurements. Use an insulation tester (megohmmeter) with a potential of 500–1000 V.

Take readings between each phase and from each phase to ground, with the branch disconnects *off* and *on*. Make sure the main disconnect is *off* during all insulation tests.

Readings from a megohm meter with all disconnects *off* will typically be 5–20 megohms. On new equipment that has been stored in a damp area, lower readings may occur during startup. If the readings are below one megohm, a few branch units may be energized to help dry out the MCC. If additional readings are above one megohm, additional units may be energized. After the equipment has been in operation for 48 hours, readings should be in the 5–20 megohm range.

When megohm meter readings are taken with the disconnects *on* (except for the main), disconnect all devices completing circuits between phases or between phases and neutral (e.g., control transformers). Although readings may be slightly different, observe the one megohm lower limit during startup.

Record all megohm meter readings on the Insulation Resistance Log on page 83. Any sudden change in resistance values (even within the acceptable range) may indicate potential insulation failure. Early detection and replacement of faulty insulating components helps avoid equipment damage.

If megohm meter readings are below 5 megohms (one megohm during startup) consult your local Square D field office.

Re-energize the equipment in sequence, starting with the main devices, the feeder devices next, and then the motor starter devices. (See "Energizing the MCC" on page 39).

#### Maintenance After a Fault Has Occurred

### 

## HAZARD OF ELECTRIC SHOCK, BURN, OR EXPLOSION

- This equipment must be installed and serviced only by qualified electrical personnel.
- Turn off all power supplying this equipment before working on or inside equipment.
- Always use a properly rated voltage sensing device to confirm power is off.
- Replace all devices, doors, and covers before turning on power to this equipment.

Failure to follow these instructions will result in death or serious injury.

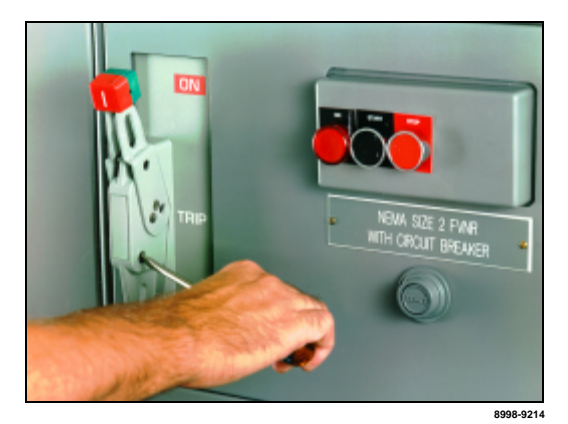

Figure 60: Operating Door Interlock Defeat Mechanism

Excessive currents occurring during a fault may result in structure, component, bus, or conductor damage. This damage is caused by mechanical distortion, thermal damage, metal deposits, or smoke from fault currents. After a fault, locate and correct the cause of the fault. Inspect all equipment and make any necessary repairs or replacements before putting the equipment into service again. Make sure all replacement parts are rated properly and are suitable for the application. If in doubt, consult your local Square D field office.

After any fault, perform all maintenance procedures, starting on page 55 and continuing to "Insulation Test" on page 64. Also perform the following procedures after a fault:

- 1. If the fault occurred downstream from the MCC, perform the appropriate maintenance on all equipment involved.
- Examine the enclosure. External evidence of enclosure damage usually indicates damage within. Extensive damage requires replacement of the enclosure parts and the enclosed equipment.
- 3. Replace any parts that are damaged or deformed. Pay particular attention to door hinges and door closing hardware. Inspect the area around any damaged units (both inside and out) for displaced parts from the damaged unit. See **Enclosure** on page 55.
- 4. Examine bus bars and incoming line compartments; tighten all electrical connections to their proper torques. Replace any deformed bus bars or connectors, as well as any showing signs of arcing damage. Inspect all insulators for cracks or burn marks; replace any displaying these characteristics.
- Follow the maintenance procedures for control units. Begin with "Control Unit Maintenance" on page 57, and continue to "Insulation Test" on page 64. Also perform the steps listed below:
  - a. Examine the disconnect means for evidence of possible damage. Ensure that the operator mechanism properly turns the disconnect *on* and *off*. Exercise the *push-to-trip* feature on circuit breakers. Make sure that the operator mechanism properly resets the circuit breaker.
  - b. Check that the door interlock keeps the unit door from opening while the disconnect is in the *on* position.

NOTE: If the unit door must be opened while the unit is energized, authorized personnel must operate an interlock defeat mechanism (see Figure 60).

- c. Inspect the motor starters for damage. Replace contacts and contact springs if the contacts are welded or show heat damage. If deterioration extends beyond the contacts, replace the entire contactor or starter.
- d. Replace the complete overload relay if any indications of arcing or burning are present on the relay.
- e. Inspect all fuses and fuse clips. Replace all fuses in a set, even if only one or two are open-circuited.
- f. Check all conductors and other devices within the units for signs of damage.
- 6. Complete an insulation test (see "Insulation Test" on page 64) before placing the MCC back into service.
- 7. Complete the "Pre-operation Checklists" on page 37.
- 8. Re-energize the equipment. See "Energizing the MCC" on page 39.

#### SECTION 7-MAG-GARD<sup>®</sup> CIRCUIT BREAKER SETTINGS

The National Electrical Code (NEC<sup>®</sup>) and Canadian Electrical Code (CEC<sup>®</sup>) require that magnetic starters, used in combination with adjustable magnetic trip-only circuit breakers, have an overload relay in each conductor. MAG-GARD<sup>®</sup> adjustable magnetic trip-only circuit breakers are optional in Model 6 OMNI-Centers with MODBUS Data Acquisition.

## 

#### HAZARD OF ELECTRIC SHOCK, BURN, OR EXPLOSION

- This equipment must be installed and serviced only by qualified electrical personnel.
- Turn off all power supplying this equipment before working on or inside equipment.
- Always use a properly rated voltage sensing device to confirm power is off.
- Replace all devices, doors, and covers before turning on power to this equipment.

Failure to follow these instructions will result in death or serious injury.

The adjustable magnetic trip setting is factory-set at "Lo." This setting may need to be adjusted for proper motor startup. Refer to the magnetic trip setpoint limits outlined in the applicable national standards.

To access the MAG-GARD® trip adjustment dial:

- 1. Place the unit handle in the "Off" position and open the door.
- 2. While pushing the door interlock lever forward, trip the circuit breaker by pressing the yellow test button (see Figure 62). The disconnect handle will automatically move up, allowing access to the adjustment dial.

After obtaining the motor FLC from the motor nameplate, select an adjustable trip setpoint to test-start the motor. Further adjustments may be required because of motor load characteristics. Refer to applicable national standards for permissible setpoints.

After adjusting the trip setting, reset the circuit breaker by pushing the handle completely down.

NOTE: Select replacement MAG-GARD circuit breakers for MCCs using the voltage and current ratings listed in the Model 6 MCC Catalog (8998CT9701) in addition to the MAG-GARD selection table in the Square D Digest.

NOTE: These circuit breakers are suitable for motors with locked-rotor indicating code letters based on applicable national codes and standards. For other motors, consult your local Square D/Schneider Canada representative.

# Accessing MAG-GARD

Adjusting MAG-GARD Magnetic Trip Setting

#### Figure 62: MAG-GARD<sup>®</sup> Magnetic Trip Adjustment in a Standard Unit

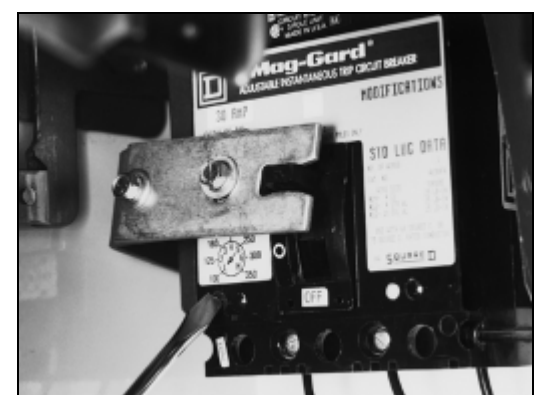

| SECTION 8—EXPANSION             | The modular design of MCCs permits easy expansion to keep pace with an expanding electrical system.                                                                                                    |
|---------------------------------|----------------------------------------------------------------------------------------------------|
|                                 | When space is available in the existing MCC, starter units can easily be added. When no more starter unit mounting space is available, vertical sections can be added to provide additional space.                                                                                                    |
|                                 | Starter units may be rearranged or replaced with larger units. In most cases, a Size 2 starter unit can replace a Size 1 starter with no change in mounting space.                                                                                                    |
| Ordering Information            | When ordering additional MCC equipment, include the following information:                                                                                                    |
|                                 | <ul> <li>Type of equipment being supplied</li> <li>Supply voltage, frequency, system type</li> <li>NEMA/EEMAC enclosure type</li> <li>Enclosure finish</li> <li>Control circuit voltage and frequency</li> <li>Optional control circuit components required (control transformers, push buttons, pilot lights, selector switches, etc.)</li> <li>Special features</li> <li>The factory order number of the original MCC (the number is stamped into the structure nameplate on the vertical wire trough door; the unit label inside each control unit also contains the factory order number)</li> </ul> |
|                                 | When ordering new vertical sections, also provide the following information:                                                                                                    |
|                                 | <ul> <li>Horizontal and vertical bus capacity, material, and plating</li> <li>Bus bracing (or available fault current)</li> <li>Enclosure dimensions</li> </ul>                                                                                                    |
| Installing Additional MCC Units | ADANGER                                                                                                    |

#### HAZARD OF ELECTRIC SHOCK, BURN, OR EXPLOSION

- This equipment must be installed and serviced only by qualified electrical personnel.
- Turn off all power supplying this equipment before working on or inside equipment.
- Always use a properly rated voltage sensing device to confirm power is off.
- Replace all devices, doors, and covers before turning on power to this equipment.

## Failure to follow these instructions will result in death or serious injury.

- 1. Position the mid-shelf (Item A, Figure 63 on page 70) in the appropriate area of the structure.
- Place the mounting foot (Item B) of the shelf into the mounting pan slots (Item C). Secure the shelf on the left and right with flat head screws, (Item D, Detail A).

- Install the hinge leaves (Detail A, Item E) into the hinge slots (Item G), which are on the structure corner channel. With hex head screws (Item H), fasten the hinge leaves to the structure corner channel.
- 4. Install quarter turn fastener receptacles (Item J) into the bracket slots (Item K) and fasten with hex head screws (Detail B, Item H).

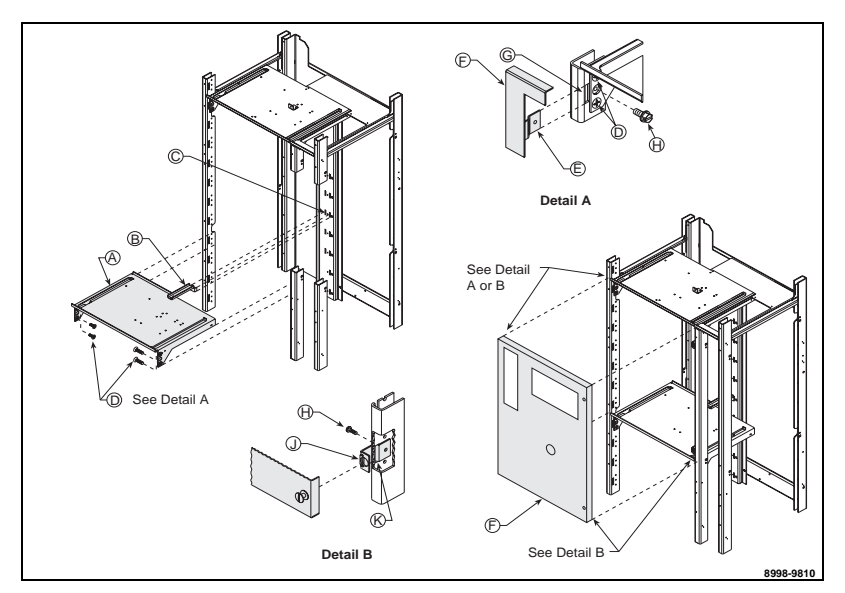

Figure 63: Shelf and Door Installation

- 5. If a grommeted wireway barrier is supplied, locate the vertical wire trough grommet (see Figure 64) nearest the bottom of the control unit. Cut the grommet following the instructions on the grommet. See the second paragraph under "Load and Control Wiring" beginning on page 32.
- 6. Remove the manual bus shutter(s) (see Figure 65) to make room for the new control unit; slide out the top bus shutter.
- 7. Make certain that the twin handles of the cam mechanism unit are extended fully forward (see Figure 66). Guide the control unit onto the hanging rails and slide the unit in until the twin handles engage the cam stud located on the support shelf.
- 8. Press the handles inward until they are flush with the face of the MCC (see Figure 67).

NOTE: COMPAC<sup>™</sup> 6 units do not have the twin handle cam mechanism.

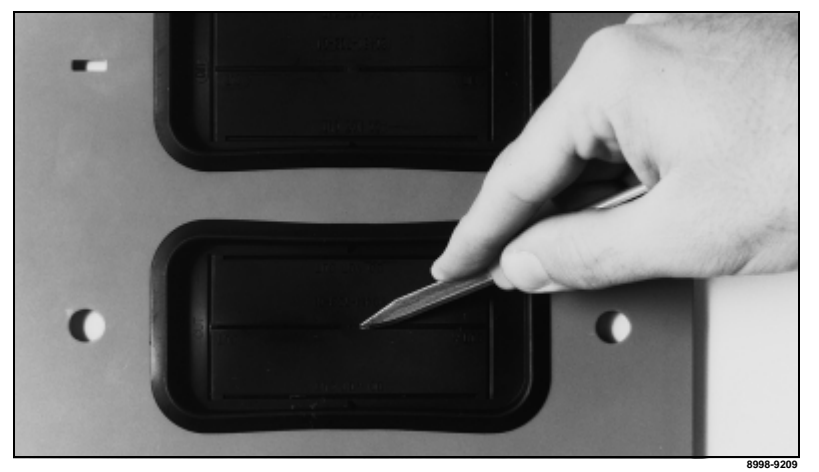

Figure 64: Cutting the Vertical Wire Trough Grommet (when supplied)

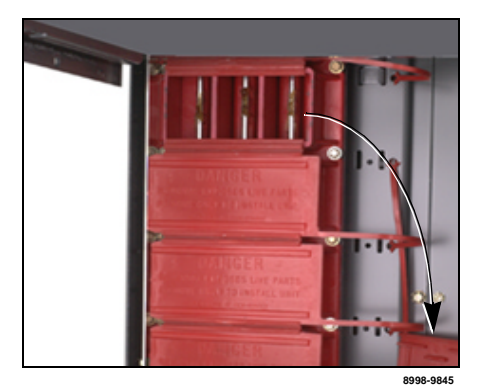

Figure 65: Removing the Manual Bus Shutter

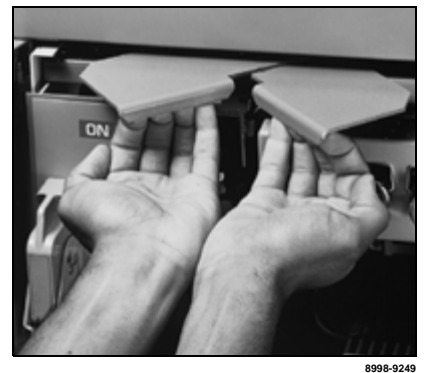

Figure 66: Pulling the Twin Handles of the Cam Mechanism Forward

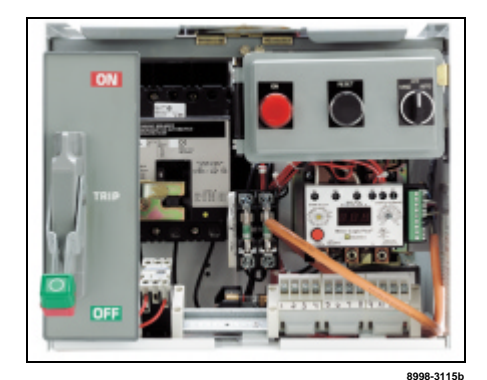

Figure 67: Handles Flush with the Front of the MCC

- 9. Release the lock-in device located at the bottom front of the unit (when supplied) by turning the screw on the front of the device until the locking pawl is parallel to the bottom of the unit (see Figure 68).
- 10. Pull the power leads from the vertical wire trough through the grommet and into the control unit. Connect them to the power terminals in the control unit (see Figure 69).

NOTE: To provide additional working clearance, grasp the control station plate on the right side and pull gently, allowing it to hinge open (see Figure 70).

- 11. Pull the control leads from the vertical wire trough through the grommet and connect them to the terminals of the top (removable) portion of the control pull-apart terminal blocks (see Figure 70).
- 12. Close the unit door and secure the quarter-turn fasteners.

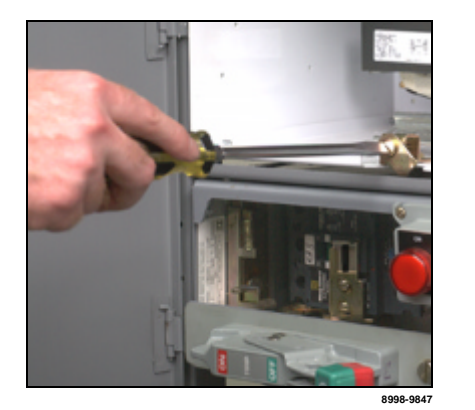

Figure 68: Tightening the Control Unit Lock-in Device (when supplied)

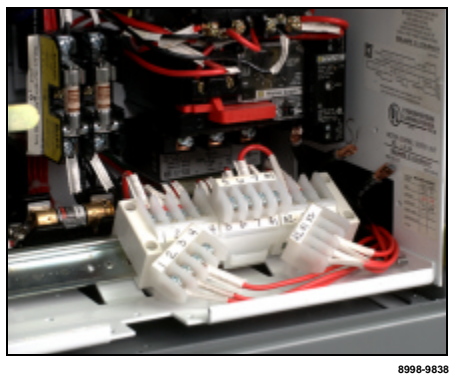

Figure 69: Power Leads Connected to Power Terminals

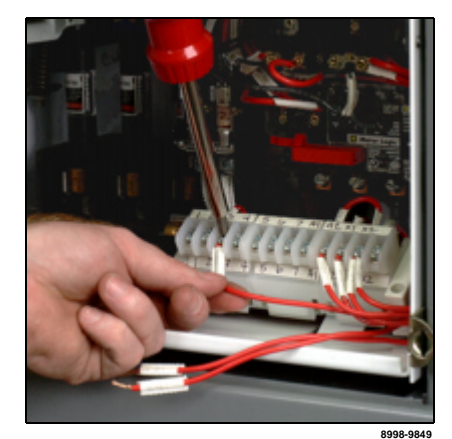

Figure 70: Connecting Control Leads to the Terminal Blocks

COMPAC<sup>™</sup> 6

This section describes how to add a COMPAC<sup>™</sup> 6, six-inch (152 mm) unit to an MCC section. Before installing these units, read and understand the safety precautions at the beginning of this section. For complete details about MCC installation, refer to "Section 4—Installation" beginning on page 21.

Pull-apart control terminals are mounted on the floor of the unit adjacent to the wiring port on the right side. Terminate field control wiring on the

**Control and Load Wiring** 

### **A** DANGER

## HAZARD OF ELECTRIC SHOCK, BURN, OR EXPLOSION

- This equipment must be installed and serviced only by qualified electrical personnel.
- Turn off all power supplying this equipment before working on or inside equipment.
- Always use a properly rated voltage sensing device to confirm power is off.
- Replace all devices, doors, and covers before turning on power to this equipment.

Failure to follow these instructions will result in death or serious injury.

> Each terminal is rated for one 16-12 AWG wire or two 16 AWG wires. Torque terminal screws to 5 lb-in. (1 n•m)

pull apart as shown.

**10 A Control Wire Terminal Block** 

removable portion of the block.

#### Figure 71: Pull-apart Terminals

Refer to the torque label on the right inside wall of the unit for load terminal wire and torque requirements.

To separate or remove the top portion of the terminal block from its base, grasp the top half and

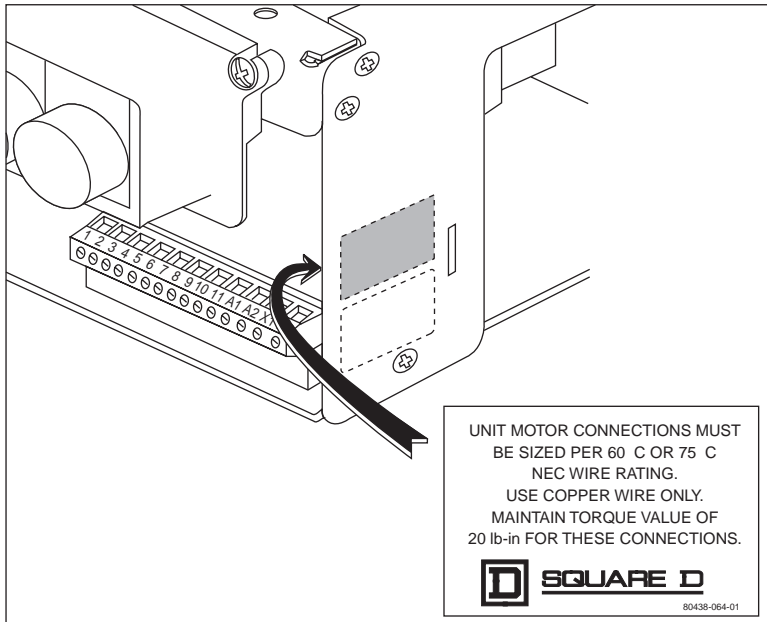

Figure 72: Unit Torque Label

e and torque requirements.

8998-98115

#### Cable Connection Torque Values
#### **Fuse Clip Location**

Fuse clips in six-inch units accommodate 600 V, Class J fuses only. The switch mounted fuse base (see Figure 73) is configured either for 30 A or 60 A fuses. The bottom plate mounted fuse base (see Figure 74) accepts 100 A fuses.

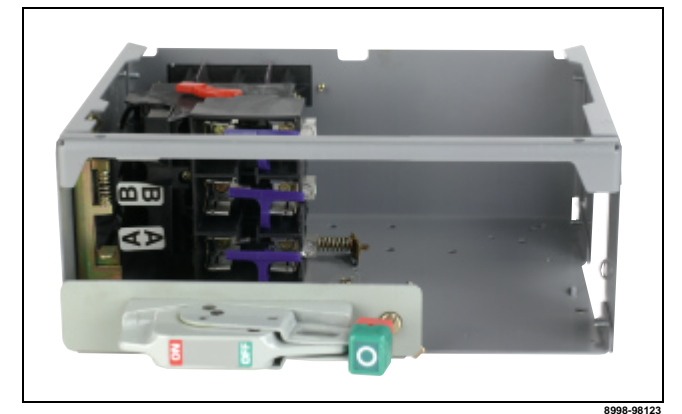

Figure 73: Switch Mounted Fuse Base

**Control Unit Installation** 

If units have been removed from the structure, reinstall them when maintenance work on them is complete. (See "COMPAC<sup>™</sup> 6 Control Unit Maintenance" beginning on page 60) For unit replacement, follow these

Figure 74: Bottom Plate Mounted Fuse Base

- 1. Ensure that the operator handle of the unit is in the *off* position.
- 2. Place the unit into the structure in the proper location.

instructions.

3. Slide the unit toward the rear of the structure and, with a firm push on the operator handle, ensure that the bus stabs fully engage the vertical bus (Figure 75).

NOTE: The interlock is spring loaded and engages automatically when the unit is inserted with a firm push to the operator handle. Pressing the structure interlock release is not necessary.

4. Retrieve the pull-apart terminal block from the vertical wire trough in through the wiring port.

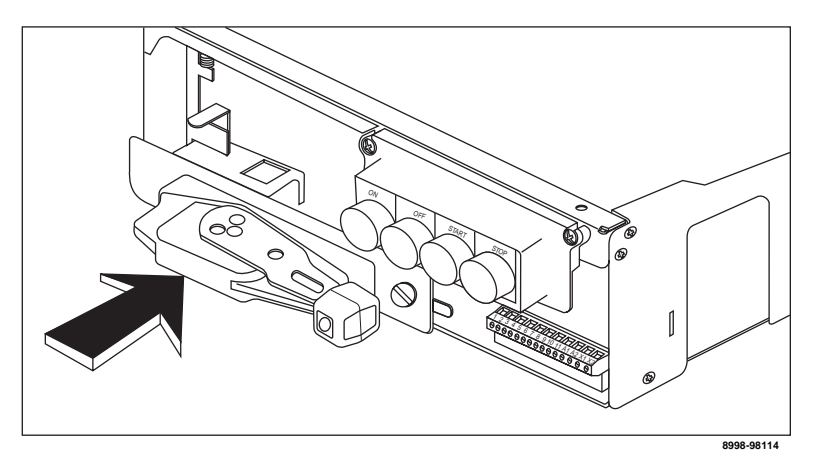

Figure 75: Reinstalling the Unit

5. Connect the pull-apart terminal block to the unit. If necessary, remove the control panel. Replace the control panel when the connection is made.

**Replacement Parts** 

Six-inch Starter Units

Melting Alloy Overload Selection

Table for NEMA COMPAC<sup>™</sup> 6,

- 6. Follow the termination tags (placed in step 3 of "COMPAC 6 Unit Removal" beginning on page 60) to connect the power wiring to the starter terminals.
- 7. Shut the door and tighten the quarter-turn fasteners (see Figure 63 on page 70).

If the stab assembly, circuit breaker, or fusible switch needs to be replaced, contact your local Square D field office to obtain replacement parts.

# **A** DANGER

# HAZARD OF ELECTRIC SHOCK, BURN, OR EXPLOSION

Do not exceed maximum fuse rating shown opposite the thermal unit selection. Time delay fuses may be necessary to permit motor starting. Units have provisions for class J fuses only.

Failure to observe this instruction will result in death or serious injury.

For continuous-rated motors having service factors of 1.15 to 1.25, select thermal units from this table. Use 100% of full-load current shown on the motor nameplate. For continuous-rated motors having a service factor of 1.0, use 90% full-load current shown on the motor nameplate.

The trip current rating in  $40^{\circ}$  C ( $140^{\circ}$  F) ambient temperature is 1.25 times the minimum full-load current shown for the thermal unit selected from the table below. Instructions given here apply only if the motor and its controller are located in approximately the same ambient temperature. For other conditions, consult Square D.

NOTE: Application Rated starter units contain Telemecanique D-LINE<sup>®</sup> contactors and overload relays.

| Motor<br>Full-Load<br>Current<br>(AMP) | Thermal<br>Unit<br>Number | Maximum<br>Fuse Rating<br>(AMP) | Motor<br>Full-Load<br>Current<br>(AMP) | Thermal<br>Unit<br>Number | Maximum<br>Fuse Rating<br>(AMP) | Motor<br>Full-Load<br>Current<br>(AMP) | Thermal<br>Unit<br>Number | Maximu<br>Rating | ım Fuse<br>(AMP) |
|----------------------------------------|---------------------------|---------------------------------|----------------------------------------|---------------------------|---------------------------------|----------------------------------------|---------------------------|------------------|------------------|
| 0.65-0.73                              | B 1.03                    | 1.50                            | 2.80–3.13                              | B 4.15                    | 5.60                            | 8.54–9.34                              | B 15.5                    | 17               | 7.5              |
| 0.74–0.82                              | B 1.16                    | 1.50                            | 3.14–3.36                              | B 4.85                    | 6.00                            | 9.35–10.1                              | B 17.5                    | 17               | .5               |
| 0.93–0.91                              | B 1.30                    | 1.60                            | 3.37–3.69                              | B 5.50                    | 7.00                            | 10.2–10.8                              | B 19.5                    | 20               | 0.0              |
| 0.92-1.04                              | B 1.45                    | 2.00                            | 3.70-3.92                              | B 6.25                    | 7.00                            | 10.9–12.0                              | B 22.0                    | 25               | 5.0              |
| 1.05–1.16                              | B 1.67                    | 2.00                            | 3.93–4.42                              | B 6.90                    | 8.00                            | 12.1–13.0                              | B 25.0                    | 25               | 5.0              |
| 1.17–1.26                              | B 1.88                    | 2.25                            | 4.43-4.99                              | B 7.70                    | 9.00                            | 13.1–15.5                              | B 28.0                    | 30               | 0.0              |
| 1.27-1.47                              | B 2.10                    | 2.60                            | 5.00-5.27                              | B 8.20                    | 10.0                            |                                        |                           | 600 V            | 250 V            |
| 1.48–1.65                              | B 2.40                    | 3.00                            | 5.28–5.84                              | B 9.10                    | 12.0                            |                                        |                           | Max              | Max              |
| 1.66–1.89                              | B 2.65                    | 3.50                            | 5.85–6.61                              | B 10.2                    | 12.0                            | 15.6–17.9                              | B 32.0                    | 30               | 30               |
| 1.90–2.17                              | B 3.00                    | 4.00                            | 6.62-7.42                              | B 11.5                    | 15.0                            | 18.0–21.4                              | B 36.0                    | 30               | 40               |
| 2.18-2.49                              | B 3.30                    | 4.50                            | 7.43-8.02                              | B 12.8                    | 15.0                            | 21.5–25.1                              | B 40.0                    | 30               | 40               |
| 2.50-2.79                              | B 3.70                    | 5.00                            | 8.03-8.53                              | B 14.0                    | 15.0                            | 25.2–27.0                              | B 45.0                    | 30               | 40               |

Table 14: Melting Alloy Overload Selection Table

Ambient Compensated Bimetallic Overload Relay Selection Table for Application Rated COMPAC<sup>™</sup> 6, Six-inch Starter Units For continuous-rated motors having service factors of 1.15 to 1.25, select an overload relay from this table. Use 100% of full-load current shown on the motor nameplate.

# Table 15: D-LINE<sup>™</sup> Bimetallic Overload Relay Selection Table

| Motor<br>Full-Load<br>Current<br>(AMP) | Overload<br>Relay<br>Number | Maximum<br>Fuse<br>Rating<br>(AMP) | Motor<br>Full-Load<br>Current<br>(AMP) | Overload<br>Relay<br>Number | Maximum<br>Fuse Rating<br>(AMP) |
|----------------------------------------|-----------------------------|------------------------------------|----------------------------------------|-----------------------------|---------------------------------|
| 0.63-1.00                              | LR2D1305                    | 1.80                               | 9.01-12.0                              | LR2D1316                    | 25.0                            |
| 1.01-1.60                              | LR2D1306                    | 2.80                               | 12.1–17.5                              | LR2D1321                    | 30.0                            |
| 1.61-2.50                              | LR2D1307                    | 4.50                               | 17.6–23.0                              | LR2D1322                    | 40.0                            |
| 2.51-4.00                              | LR2D1308                    | 7.00                               | 23.1–30.0                              | LR2D2353                    | 50.0                            |
| 4.01-5.50                              | LR2D1310                    | 10.0                               | 30.1–37.0                              | LR2D3355                    | 60.0                            |
| 5.51-7.00                              | LR2D1312                    | 12.0                               | 37.1–42                                | LR2D3357                    | 60.0                            |
| 7.01–9.00                              | LR2D1314                    | 17.5                               |                                        |                             |                                 |

# **SECTION 9—TROUBLESHOOTING** The following table lists problems encountered with MCCs, their causes, and remedies. This table is of a general nature and covers only the main causes of problems. **General MCC Troubleshooting** Misapplication of a device can result in serious problems; however, rather than list this cause repeatedly below, note that misapplication is a major cause of motor control problems and must always be questioned when a device is not functioning properly. Actual physical damage or broken parts can usually be quickly located and replaced. Damage caused by water or flood conditions requires special treatment. Contact your local Square D/Schneider Canada field office. A DANGER HAZARD OF ELECTRIC SHOCK, BURN, OR EXPLOSION This equipment must be installed and serviced only by qualified electrical personnel. Qualified electrical personnel must perform work in accordance with all applicable national and local electric codes. Perform such work only after reading and understanding all of the instructions contained in this bulletin. Turn off all power supplying this equipment before working on or inside equipment. Always use a properly rated voltage sensing device to confirm power ٠ is off. Beware of potential hazards, wear personal protective equipment, and take adequate safety precautions.

- Before performing visual inspections, tests, or maintenance on the equipment, disconnect all sources of electric power. Assume that all circuits are live until they have been completely de-energized, tested, locked out, and/or tagged out. Pay particular attention to the design of the power system. Consider all sources of power, including the possibility of backfeeding.
- Replace all devices, doors, and covers before turning on power to this equipment.

Failure to follow these instructions will result in death or serious injury.

| Part     | Problem              | Cause                                                                                  | Remedy                                                                                                    |  |
|----------|----------------------|----------------------------------------------------------------------------------------|----------------------------------------------------------------------------------------------------|--|
|          | Contact Chatter (see | 1. Poor contact in the control circuit.                                                | 1. Replace the contact device or use a holding circuit interlock (3-<br>wire control).                                                                     |  |
|          | Noisy Magnet also)   | 2. Low voltage.                                                                        | 2. Check the coil terminal voltage and voltage dips during starting.                                                                                       |  |
|          |                      | 1. Abnormal inrush of current.                                                         | 1. Check for grounds, shorts, or excessive motor load current, or use larger contactor.                                                                    |  |
|          |                      | 2. Rapid jogging.                                                                      | 2. Install a larger device rated for jogging service.                                                                                                    |  |
|          |                      | 3. Insufficient tip pressure.                                                          | <ol> <li>Replace contacts and springs. check contact carrier for<br/>deformation or damage.</li> </ol>                                                     |  |
|          | Welding or Freezing  | <ol> <li>Low voltage which prevents the magnet from<br/>sealing.</li> </ol>            | <ol> <li>Check the coil terminal voltage and voltage dips during<br/>starting.</li> </ol>                                                                  |  |
|          |                      | <ol> <li>Foreign matter prevents the contacts from<br/>closing.</li> </ol>             | 5. Clean the contacts with an environmentally safe (CFC-free) contact cleaner.                                                                             |  |
| CONTACTS |                      | 6. Short circuit or ground fault.                                                      | <ol><li>Remove the fault. Ensure that the fuse and circuit breaker<br/>sizes are correct.</li></ol>                                                        |  |
| CONTACTS |                      | 1. Filing or dressing.                                                                 | <ol> <li>Do not file the silver tips; rough spots or discoloration do not<br/>harm tips or impair their efficiency.</li> </ol>                             |  |
|          |                      | 2. Interrupting excessively high currents.                                             | <ol> <li>Install a larger device or check for grounds, shorts, or<br/>excessive motor currents.</li> </ol>                                                 |  |
|          |                      | 3. Excessive jogging.                                                                  | 3. Install a larger device rated for jogging service.                                                                                                    |  |
|          | Short Trip Life or   | 4. Weak tip pressure.                                                                  | <ol> <li>Replace contacts and springs; check the contact carrier for<br/>deformation or damage.</li> </ol>                                                 |  |
|          | Overheating or Trips | 5. Dirt or foreign matter on the contact surface.                                      | <ol> <li>Clean contacts with an environmentally safe (CFC-free)<br/>contact cleaner. Reduce the entry of foreign matter into the<br/>enclosure.</li> </ol> |  |
|          |                      | 6. Short circuit or ground fault.                                                      | <ol><li>Remove the fault; ensure that the fuse and circuit breaker<br/>sizes are correct.</li></ol>                                                        |  |
|          |                      | 7. Loose connection in the power circuit.                                              | 7. Clear and tighten the connection.                                                                                                    |  |
|          |                      | 8. Sustained overload.                                                                 | 8. Check for excessive motor load current or install a larger device.                                                                                      |  |
|          | Open Circuit         | Mechanical damage.                                                                     | Replace the coil; handle and store replacement coils carefully.                                                                                            |  |
|          |                      | 1. Overvoltage or high ambient temperature.                                            | <ol> <li>Check the coil terminal voltage. It should not exceed 110% of<br/>the coil rating.</li> </ol>                                                     |  |
|          |                      | 2. Incorrect coil.                                                                     | 2. Install the correct coil.                                                                                                    |  |
| COILS    | Overheated Coil      | <ol> <li>Shorted turns caused by mechanical damage<br/>or corrosion.</li> </ol>        | 3. Replace the coil.                                                                                                    |  |
|          |                      | 4. Undervoltage; failure of the magnet to seal in.                                     | 4. Check the coil terminal voltage. It should be at least 85% of the coil rating.                                                                          |  |
|          |                      | 5. Dirt or rust on the pole faces.                                                     | 5. Clean the pole faces.                                                                                                    |  |
|          |                      | 6. Mechanical obstruction.                                                             | <ol><li>With power off, check for free movement of the contact and<br/>armature assembly.</li></ol>                                                        |  |
|          |                      | 1. Sustained overload.                                                                 | <ol> <li>Check for excessive motor currents or current unbalance;<br/>correct cause.</li> </ol>                                                            |  |
|          | Tripping             | <ol> <li>Loose or corroded connection in the power<br/>circuit.</li> </ol>             | 2. Clean and tighten the connection.                                                                                                    |  |
| THEDMAN  |                      | 3. Incorrect thermal units.                                                            | <ol> <li>Replace the thermal units with the correct size for the application.</li> </ol>                                                                   |  |
| OVERLOAD |                      | 4. Excessive coil voltage.                                                             | 4. Voltage should not exceed 110% of the coil rating.                                                                                                    |  |
| RELAYS   |                      | 1. Incorrect thermal units.                                                            | <ol> <li>Check the thermal unit selection table. Install the proper<br/>thermal units.</li> </ol>                                                          |  |
|          | Failure to Trip      | 2. Mechanical binding, dirt, corrosion, etc.                                           | 2. Replace the relay and thermal units.                                                                                                    |  |
|          |                      | 3. Relay previously damaged by a short circuit.                                        | 3. Replace the relay and thermal units.                                                                                                    |  |
|          |                      | <ol> <li>Relay contact welded or not in series with the<br/>contactor coil.</li> </ol> | 4. Check circuit for a fault and correct the condition. Replace the contact or the entire relay as necessary.                                              |  |

# Table 16: Motor Control Center Troubleshooting Chart

| Table 16: Motor Control ( | Center Troubleshooting | Chart (Continued) |
|---------------------------|------------------------|-------------------|
|---------------------------|------------------------|-------------------|

| Part                       | Problem                                                      | Cause                                                                                                    | Remedy                                                                                                    |  |
|----------------------------|--------------------------------------------------------------|----------------------------------------------------------------------------------------------------|----------------------------------------------------------------------------------------------------|--|
|                            |                                                              | 1. Load is too heavy for motor horsepower.                                                                            | 1. Remove excessive motor load or resize motor.                                                                               |  |
|                            | Overload relay trips on startup (after more than 3 seconds). | <ol> <li>Wrong overload trip class selected for<br/>application.</li> </ol>                                           | 2. Use Trip Class 20 overload relay instead of Trip Class 10.                                                                 |  |
|                            |                                                              | 3. Incorrect overload FLA setting.                                                                                    | 3. Set FLA adjustment according to motor full-load current.                                                                   |  |
|                            |                                                              | 4. Use of electronic DC injection brake.                                                                              | <ol> <li>Do not use electronic DC injection brakes with solid-state<br/>overload relay.</li> </ol>                            |  |
|                            |                                                              | 1. Motor branch circuit fuse blown.                                                                                   | 1. Replace blown motor branch circuit fuse(s).                                                                                |  |
|                            |                                                              | 2. Loose motor branch circuit.                                                                                        | 2. Tighten motor branch circuit connection.                                                                                   |  |
|                            |                                                              | 3. Motor circuit is not 3-phase.                                                                                      | <ol> <li>Select different type of overload relay for non 3-phase applications.</li> </ol>                                     |  |
| MOTORIOCIC                 | Overland relay trips on                                      | 4. Voltage unbalance on feeder.                                                                                       | 4. Correct voltage unbalance in feeder.                                                                                       |  |
| OVERLOAD<br>RELAYS         | startup (in less than 3 seconds).                            | <ol> <li>Motor winding damage in one or more<br/>windings.</li> </ol>                                                 | 5. Check motor winding impedance. Rewind if necessary.                                                                        |  |
|                            |                                                              | 6. Phase loss in primary of wye-delta or delta-wye transformer.                                                       | 6. Replace blown fuses or tighten connections.                                                                                |  |
|                            |                                                              | <ol><li>One or more load lead(s) is not routed through<br/>relay window or is routed in opposite direction.</li></ol> | <ol><li>Pass each load lead through its respective window in the<br/>same direction.</li></ol>                                |  |
|                            |                                                              | 8. Number of load lead passes are different.                                                                          | 8. Each load lead must be looped the same number of passes.                                                                   |  |
|                            |                                                              | 1. Load is too heavy for motor horsepower.                                                                            | 1. Remove excessive motor load or resize motor.                                                                               |  |
|                            |                                                              | 2. Incorrect overload FLA setting.                                                                                    | 2. Set FLA adjustment according to motor full-load current.                                                                   |  |
|                            | Overload relay trips while running normally.                 | 3. Use of electronic DC injection brake.                                                                              | <ol> <li>Do not use electronic DC injection brakes with solid-state<br/>overload relay.</li> </ol>                            |  |
|                            |                                                              | 4. Incorrect overload FLA setting. (Multiple pass applications.)                                                      | <ol> <li>Recalculate FLA adjustment and set according to motor full-<br/>load current and number of looped passes.</li> </ol> |  |
|                            |                                                              | 1. Broken shading coil.                                                                                               | 1. Replace the magnet and armature.                                                                                           |  |
|                            | Noisy Magnet                                                 | 2. Dirt or rust on magnet faces.                                                                                      | 2. Clean the magnet with a clean, dry cloth.                                                                                  |  |
|                            |                                                              | 3. Low voltage.                                                                                                    | <ol> <li>Check the coil terminal voltage and voltage dips during<br/>starting.</li> </ol>                                     |  |
|                            |                                                              | 1. No control voltage.                                                                                                | <ol> <li>Check the control circuit wiring for a loose connection or poor<br/>contact continuity.</li> </ol>                   |  |
|                            | Failure to Pick Up and<br>Seal                               | 2. Low voltage.                                                                                                    | <ol><li>Check for the proper coil terminal voltage and voltage dips<br/>during starting.</li></ol>                            |  |
| MAGNETIC AND<br>MECHANICAL |                                                              | 3. Mechanical obstruction.                                                                                            | 3. With the power off, check for free movement of the contact and armature assembly.                                          |  |
| PARTS                      |                                                              | 4. Open or overheated coil.                                                                                           | 4. Replace the coil.                                                                                                    |  |
|                            |                                                              | 5. Wrong coil.                                                                                                    | 5. Replace the coil.                                                                                                    |  |
|                            |                                                              | 1. Gummy substance on the pole faces.                                                                                 | 1. Clean the pole faces with a clean, dry cloth.                                                                              |  |
|                            |                                                              | 2. Voltage not removed.                                                                                               | 2. Check the coil terminal voltage and the control circuit.                                                                   |  |
|                            | Failure to Drop Out                                          | 3. Worn or corroded parts causing binding.                                                                            | 3. Replace the parts.                                                                                                    |  |
|                            |                                                              | <ol> <li>Residual magnetism due to the lack of an air<br/>gap in the magnet path.</li> </ol>                          | 4. Replace the magnet and armature.                                                                                           |  |
|                            |                                                              | 5. Welded contacts.                                                                                                   | 5. See <b>CONTACTS</b> —Welding or Freezing on page 78.                                                                       |  |
| PNEUMATIC                  | Erratic Timing                                               | Foreign matter in the valve.                                                                                          | Replace the complete timing head, or return the timer to the factory for repair and adjustment.                               |  |
| TIMERS                     | Contacts Do Not                                              | 1. Maladjustment of the actuating screw.                                                                              | 1. Adjust according to the instructions in the service bulletin.                                                              |  |
|                            | Operate                                                      | 2. Worn or broken parts in the snap switch.                                                                           | 2. Replace the snap switch.                                                                                                   |  |
| LIMIT SWITCHES             | Broken Parts                                                 | Overtravel of the actuation.                                                                                          | Use a resilient actuator, or operate within the tolerance of the device.                                                      |  |
| MANUAL<br>STARTERS         | Failure to Reset                                             | Latching mechanism worn or broken.                                                                                    | Replace the starter.                                                                                                    |  |

| OMNI-Center/Communications<br>Troubleshooting | Use the following checklist, table, wiring diagram, and ALTISTART 46 information to troubleshoot communications problems in your OMNI-Center.                                                    |  |
|-----------------------------------------------|----------------------------------------------------------------------------------------------------|--|
| Communications Checklist                      | Verify that all cabling connections are secure.                                                                                                    |  |
|                                               | Consult Figure 76 on page 81 and MODBUS Device Connections on<br>page 80 to verify that the cabling is accurate.                                                                                 |  |
|                                               | If there are MODBUS communications faults, verify that terminating<br>resistors have been correctly installed.                                                                                   |  |
|                                               | □ If a specific OMNI-Center component is not functioning properly, consult the troubleshooting section of the reference material for that component (see "Square D Literature List" on page 11). |  |
| ALTISTART <sup>®</sup> 46                     | If there is a communication failure, use the keypad to read fault information.<br>Follow the steps below to install and use the keypad.                                                          |  |
|                                               | 1. Remove serial link module # VW3G46301 by removing the screw on the front of the module.                                                                                                    |  |
|                                               | 2. Place the module at the bottom of the unit.                                                                                                    |  |
|                                               | 3. Install serial link module # VW3A16104 (provided in shipment) in the location of the previous serial link module. Screw the module into place.                                                |  |

4. Refer to the ALTISTART 46 instruction bulletin # 80438-069-01\_ (see "Square D Literature List" on page 11).

| Table 17: | MODBUS Device | Connections |  |
|-----------|---------------|-------------|--|
|           |               |             |  |

| Parameter/<br>Device Type   | Typical<br>Bridge/Master                                        | Momentum<br>Master<br>170ADM54080 | MOTOR<br>LOGIC PLUS<br>SSOLR | ALTIVAR 58<br>with MODBUS<br>Card | ALTIVAR 66<br>with MODBUS        | ALTISTART<br>46 | POWER METER<br>(PM600 Series) | Circuit<br>Monitor        |
|-----------------------------|-----------------------------------------------------------------|-----------------------------------|------------------------------|-----------------------------------|----------------------------------|-----------------|-------------------------------|---------------------------|
| Default protocol            |                                                                 | MODBUS                            | JBUS                         | MODBUS                            | MODBUS                           | MODBU           | MODBUS                        | SYMAX                     |
| Device address              |                                                                 |                                   | Faceplate<br>Settable (1–99) | Set by dip switch (1–31)          | Set on keypad or software (1–64) | Set by software | Set on faceplate (1–198)      | Set on faceplate (1–198)  |
| Configuration software      |                                                                 | Concept, Taylor,<br>Modsoft       | Solutions<br>Software        | VW3A58104                         | VW3A66331                        | VW3G46105       | SMS-3000                      | SMS-3000                  |
| Communication connections   |                                                                 | Terminal strip                    | Terminal strip               | 9-pin sub-D                       | 15-pin sub-D                     | 9-pin sub-D     | Terminal strip                | Terminal strip<br>(spade) |
| 2-wire: RS-485 <sup>1</sup> |                                                                 |                                   |                              |                                   |                                  | •               |                               |                           |
| Jumpers                     |                                                                 | Required                          | Required                     |                                   | Not required                     | Not required    | Required                      |                           |
| Green/blue                  | D(B)+                                                           | 1: RX HI                          | A: RD+                       | 7: D(B)                           | 14: D(B)                         | 7: D(B)         | 5: IN+                        | N/A                       |
| White                       | D(A)-                                                           | 2: RX Lo                          | B: RD-                       | 3: D(A)                           | 7: D(A)                          | 3: (D)A         | 4: IN-                        |                           |
| Bare                        | to ground                                                       | 5: PE                             | S: Shld                      | 4: 0V                             | 15: 0V                           | 4: 0V           | 1: Shld                       |                           |
| 4-wire: RS-422/4            | 85 <sup>2</sup>                                                 |                                   |                              |                                   |                                  |                 |                               |                           |
| Green/blue                  | TX(B)+                                                          | 3: TX HI                          | A: RD+                       | 6: RD(B)                          | 3: RD(B)                         | 6: RD(B)        | 5: IN+                        | IN+: 20                   |
| White                       | TX(A)-                                                          | 4: TX Lo                          | B: RD-                       | 2: RD(A)                          | 8: RD(A)                         | 2: RD(A)        | 4: IN-                        | IN-: 21                   |
| Red                         | RX(B)+                                                          | 1: RX HI                          | Y: TD+                       | 7: D(B)                           | 14: D(B)                         | 7: D(B)         | 3: OUT+                       | OUT+: 22                  |
| Black                       | RX(A)-                                                          | 2: RX Lo                          | Z: TD-                       | 3: D(A)                           | 7: D(A)                          | 3: D(A)         | 2: OUT-                       | OUT-: 23                  |
| Bare                        | to ground                                                       | 5: PE                             | S: Shld                      | 4: OV                             | 15: 0V                           | 4: 0V           | 1: Shld                       | SHLD: 24                  |
| <sup>1</sup> Non-standard C | MNI-Center with N                                               | ODBUS MCC cor                     | figuration                   |                                   |                                  |                 |                               |                           |
| <sup>2</sup> Standard OMNI  | <sup>2</sup> Standard OMNI-Center with MODBUS MCC configuration |                                   |                              |                                   |                                  |                 |                               |                           |

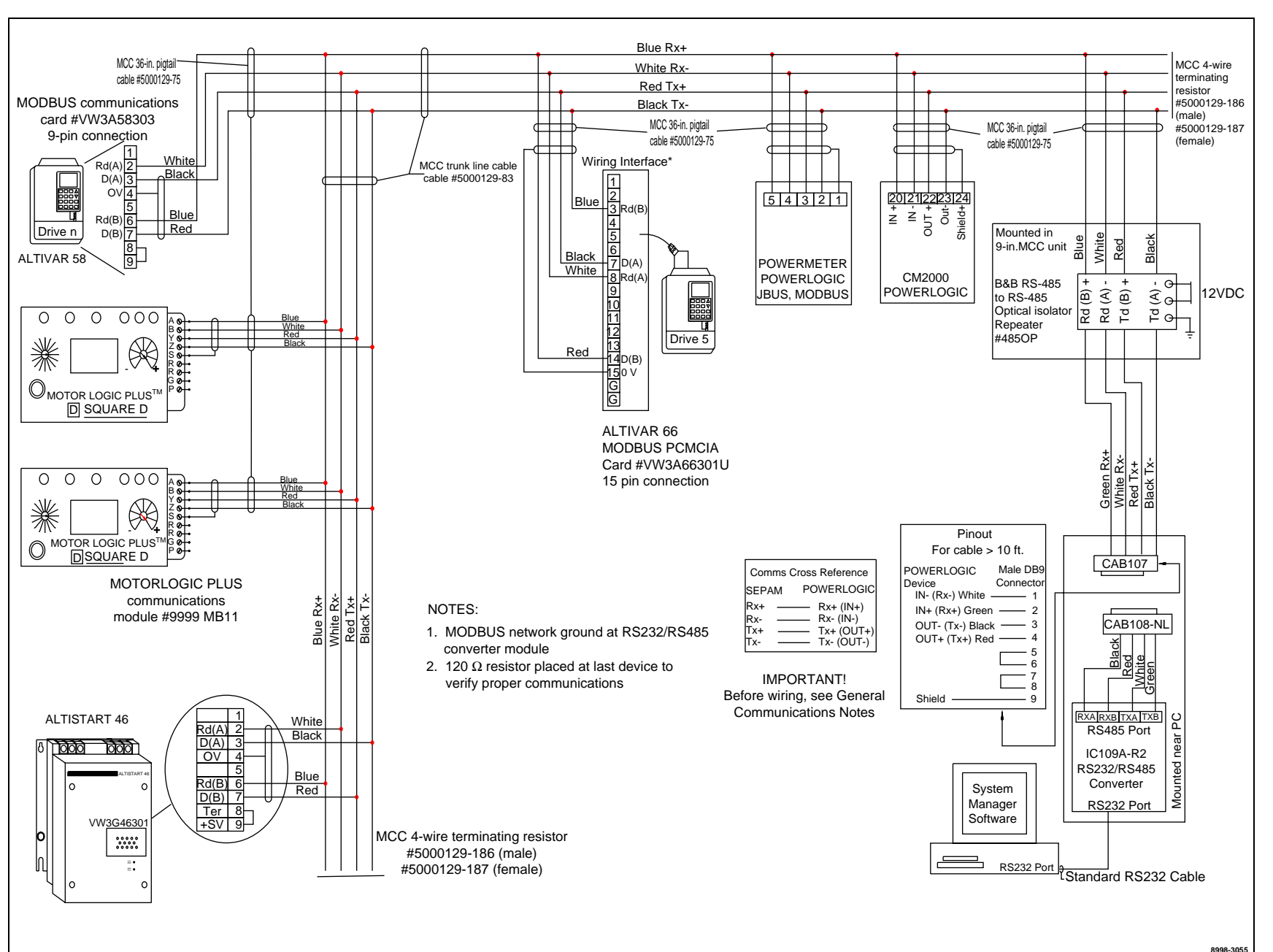

# Figure 76: Typical Schematic for a Model 6 OMNI-Center with MODBUS Data Acquisition (not drawn to scale)

Bulletin No. 80445-108-01A January 2001

Model 6 OMNI-Center with MODBUS® Data Acquisition Section 9—Troubleshooting

8

# SECTION 10—INSULATION RESISTANCE LOG AND THERMAL OVERLOAD UNIT SELECTION

# **A** DANGER

# HAZARD OF ELECTRIC SHOCK, BURN, OR EXPLOSION

- This equipment must be installed and serviced only by qualified electrical personnel.
- Turn off all power supplying this equipment before working on or inside equipment.
- Always use a properly rated voltage sensing device to confirm power is off.
- Replace all devices, doors, and covers before turning on power to this equipment.
- Follow the instructions in "Insulation Test" on page 64.

Failure to follow these instructions will result in death or serious injury.

|      | Р   | hase-To-Pha | se              | Ph       | ase-To-Grou | nd       |
|------|-----|-------------|-----------------|----------|-------------|----------|
|      |     | All I       | Disconnects Op  | ben      |             |          |
| Date | A-B | B-C         | C-A             | A-ground | B-ground    | C-ground |
|      |     |             |                 |          |             |          |
|      |     |             |                 |          |             |          |
|      |     |             |                 |          |             |          |
|      |     |             |                 |          |             |          |
|      |     |             |                 |          |             |          |
|      |     |             |                 |          |             |          |
|      |     |             |                 |          |             |          |
|      |     |             |                 |          |             |          |
|      |     |             |                 |          |             |          |
|      |     | All D       | visconnects Clo | sed      |             | 1        |
| Date | A-B | B-C         | C-A             | A-ground | B-ground    | C-ground |
|      |     |             |                 |          |             |          |
|      |     |             |                 |          |             |          |
|      |     |             |                 |          |             |          |
|      |     |             |                 |          |             |          |
|      |     |             |                 |          |             |          |
|      |     |             |                 |          |             |          |
|      |     |             |                 |          |             |          |
|      |     |             |                 |          |             |          |
|      |     |             |                 |          |             |          |

# **Thermal Overload Unit Selection**

This section identifies the thermal overload units needed for the starters specified in an order. Tables are based on motor full-load amps and provide the catalog number for the appropriate thermal units to be used at that current rating.

#### Melting Alloy Overload Selection Tables for Combination Starter Units

Size 2

Size 1

| Motor<br>Full-Load<br>Current (A) | Thermal Unit<br>Number | Motor<br>Full-Load<br>Current (A) | Thermal Unit<br>Number |
|-----------------------------------|------------------------|-----------------------------------|------------------------|
| 0.56-0.63                         | B 0.81                 | 3.23–3.49                         | B 4.85                 |
| 0.64-0.68                         | B 0.92                 | 3.50-3.85                         | B 5.50                 |
| 0.69–0.77                         | B 1.03                 | 3.86-4.11                         | B 6.25                 |
|                                   |                        | 4.12-4.70                         | B 6.90                 |
| 0.78–0.85                         | B 1.16                 |                                   |                        |
| 0.86-0.97                         | B 1.30                 | 4.71–5.21                         | B 7.70                 |
| 0.98–1.09                         | B 1.45                 | 5.22-5.53                         | B 8.20                 |
| 1.10-1.21                         | B 1.67                 | 5.54–6.17                         | B 9.10                 |
|                                   |                        | 6.18–7.02                         | B 10.2                 |
| 1.22-1.33                         | B 1.88                 |                                   |                        |
| 1.34–1.53                         | B 2.10                 | 7.03–7.92                         | B 11.5                 |
| 1.54–1.73                         | B 2.40                 | 7.93–8.61                         | B 12.8                 |
| 1.74–1.89                         | B 2.65                 | 8.62–9.17                         | B 14                   |
|                                   |                        | 9.18–10.0                         | B 15.5                 |
| 1.90–2.17                         | B 3.00                 |                                   |                        |
| 2.18–2.53                         | B 3.30                 | 10.1–11.0                         | B 17.5                 |
| 2.54–2.87                         | B 3.70                 | 11.1–11.8                         | B 19.5                 |
| 2.88-3.22                         | B 4.15                 | 11.9–13.5                         | B 22                   |
|                                   |                        | 13.6–15.3                         | B 25                   |
|                                   |                        | 15.4–17.4                         | B 28                   |
|                                   |                        | 17.5–19.4                         | B 32                   |
|                                   |                        | 19.5–22.2                         | B 36                   |
|                                   |                        | 22.3–25.1                         | B 40                   |
|                                   |                        | 25.2-27.0                         | B 45                   |

| Motor<br>Full-Load<br>Current (A) | Thermal Unit<br>Number | Motor<br>Full-Load<br>Current (A) | Thermal Unit<br>Number |
|-----------------------------------|------------------------|-----------------------------------|------------------------|
| 3.94-4.45                         | B 6.90                 | 11.5–12.3                         | B 19.5                 |
| 4.46-4.97                         | B 7.70                 | 12.4–13.9                         | B 22                   |
|                                   |                        | 14.0–15.8                         | B 25                   |
| 4.98-5.28                         | B 8.20                 | 15.9–17.9                         | B 28                   |
| 5.29-5.97                         | B 9.10                 |                                   |                        |
| 5.98-6.89                         | B 10.2                 | 18.0–19.9                         | B 32                   |
| 6.90-7.92                         | B 11.5                 | 20.0–22.8                         | B 36                   |
|                                   |                        | 22.9–25.4                         | B 40                   |
| 7.93–8.71                         | B 12.8                 | 25.5-28.9                         | B 45                   |
| 8.72-9.27                         | B 14.0                 |                                   |                        |
| 9.28-10.2                         | B 15.5                 | 29.0-30.8                         | B 50                   |
| 10.3–11.4                         | B 17.5                 | 30.9–32.5                         | B 56                   |
|                                   |                        | 32.6-34.9                         | B 62                   |
|                                   |                        | 35.0–39.7                         | B 70                   |
|                                   |                        | 39.8–44.7                         | B 79                   |

# Melting Alloy Overload Selection Tables for Combination Starter Units (Continued)

# Size 3

| Motor<br>Full-Load<br>Current (A) | Thermal Unit<br>Number | Motor<br>Full-Load<br>Current (A) | Thermal Unit<br>Number |
|-----------------------------------|------------------------|-----------------------------------|------------------------|
| 14.0–14.9                         | CC 20.9                | 34.1–36.8                         | CC 54.5                |
| 15.0–16.2                         | CC 22.8                | 36.9–39.8                         | CC 59.4                |
| 16.3–17.2                         | CC 24.6                | 39.9–42.3                         | CC 64.3                |
| 17.3–18.7                         | CC 26.3                | 42.4–45.7                         | CC 68.5                |
| 18.8–20.2                         | CC 28.8                | 45.8–49.2                         | CC 74.6                |
| 20.3–21.7                         | CC 31.0                | 49.3–52.8                         | CC 81.5                |
| 21.8–23.3                         | CC 33.3                | 52.9–56.8                         | CC 87.7                |
| 23.4–25.2                         | CC 36.4                | 56.9–61.2                         | CC 94.0                |
| 25.3–27.1                         | CC 39.6                | 61.3–66.1                         | CC 103                 |
| 27.2–29.4                         | CC 42.7                | 66.2–71.2                         | CC 112                 |
| 29.5–31.6                         | CC 46.6                | 71.3–76.7                         | CC 121                 |
| 31.7–34.0                         | CC 50.1                | 76.8-82.9                         | CC 132                 |
|                                   |                        | 83.0–90.0                         | CC 143                 |

| Motor<br>Full-Load<br>Current (A) | Thermal Unit<br>Number | Motor<br>Full-Load<br>Current (A) | Thermal Unit<br>Number |
|-----------------------------------|------------------------|-----------------------------------|------------------------|
| 40.8-45.5                         | B 1.03                 | 105–114                           | B 2.65                 |
| 45.6-49.9                         | B 1.16                 | 115–128                           | B 3.00                 |
| 51.0–57.5                         | B 1.30                 | 129–140                           | B 3.30                 |
| 57.6–65.9                         | B 1.45                 | 141–160                           | B 3.70                 |
| 66.0–73.1                         | B 1.67                 | 161–193                           | B 4.15                 |
| 73.2–81.5                         | B 1.88                 | 194–209                           | B 4.85                 |
| 81.6–92.3                         | B 2.10                 | 210–232                           | B 5.50                 |
| 92.4–104                          | B 2.40                 | 233–248                           | B 6.25                 |
|                                   |                        | 249–266                           | B 6.90                 |

# Size 6

#### Size 4

| Motor<br>Full-Load<br>Current (A) | Thermal Unit<br>Number | Motor<br>Full-Load<br>Current (A) | Thermal Unit<br>Number |
|-----------------------------------|------------------------|-----------------------------------|------------------------|
| 44.0-46.8                         | CC 64.3                | 73.0–78.1                         | CC 112                 |
| 46.9–50.6                         | CC 68.5                | 78.2–83.9                         | CC 121                 |
| 50.7–54.5                         | CC 74.6                | 84.0–91.1                         | CC 132                 |
| 54.6-58.4                         | CC 81.5                | 91.2–97.5                         | CC 143                 |
| 58.5-62.9                         | CC 87.7                | 97.6–104                          | CC 156                 |
| 63.0–67.7                         | CC 94.0                | 105–113                           | CC 167                 |
| 67.8–72.9                         | CC 103                 | 114–133                           | CC 180                 |

#### Size 5 Without CT Type Overloads

| Motor<br>Full-Load<br>Current (A) | Thermal Unit<br>Number | Motor<br>Full-Load<br>Current (A) | Thermal Unit<br>Number |
|-----------------------------------|------------------------|-----------------------------------|------------------------|
| 88.2–95.1                         | DD 112                 | 171–180                           | DD 220                 |
| 95.2–101                          | DD 121                 | 181–197                           | DD 240                 |
| 102–111                           | DD 128                 | 198–204                           | DD 250                 |
| 112–119                           | DD 140                 | 205–213                           | DD 265                 |
| 120–131                           | DD 150                 | 214–237                           | DD 280                 |
| 132–149                           | DD 160                 | 238–243                           | DD 300                 |
| 150–170                           | DD 185                 | 244–266                           | DD 320                 |

| Motor<br>Full-Load<br>Current (A) | Thermal Unit<br>Number | Motor<br>Full-Load<br>Current (A) | Thermal Unit<br>Number |
|-----------------------------------|------------------------|-----------------------------------|------------------------|
| 133–148                           | B 1.30                 | 272–308                           | B 2.65                 |
| 149–174                           | B 1.45                 | 309–348                           | B 3.00                 |
| 175–195                           | B 1.67                 | 349–397                           | B 3.30                 |
| 196–219                           | B 1.88                 | 398–429                           | B 3.70                 |
| 220–239                           | B 2.10                 | 430–495                           | B 4.15                 |
| 240–271                           | B 2.40                 | 496–520                           | B 4.85                 |

# Size 5 with CT Type Overloads

# Melting Alloy Overload Selection Tables for Part Winding Combination Starter Units

#### Size 1

# Size 2

| Motor<br>Full-Load<br>Current (A) | Thermal Unit<br>Number | Motor<br>Full-Load<br>Current (A) | Thermal Unit<br>Number |
|-----------------------------------|------------------------|-----------------------------------|------------------------|
| 1.12–1.27                         | B 0.81                 | 6.46-6.99                         | B 4.85                 |
| 1.28–1.37                         | B 0.92                 | 7.00–7.71                         | B 5.50                 |
| 1.38–1.55                         | B 1.30                 | 7.72-8.23                         | B 6.25                 |
|                                   |                        | 8.24–9.41                         | B 6.90                 |
| 1.56-1.71                         | B 1.16                 |                                   |                        |
| 1.72–1.95                         | B 1.30                 | 9.42-10.43                        | B 7.70                 |
| 1.96-2.19                         | B 1.45                 | 10.44-11.07                       | B 8.20                 |
| 2.20-2.43                         | B 1.67                 | 11.08–12.35                       | B 9.10                 |
|                                   |                        | 12.36-14.05                       | B 10.2                 |
| 2.44-2.67                         | B 1.88                 |                                   |                        |
| 2.68-3.07                         | B 2.10                 | 14.06–15.85                       | B 11.5                 |
| 3.08-3.47                         | B 2.40                 | 15.86–17.23                       | B 12.8                 |
| 3.48-3.79                         | B 2.65                 | 17.24–18.35                       | B 14                   |
|                                   |                        | 18.36–20.1                        | B 15.5                 |
| 3.80-4.35                         | B 3.00                 |                                   |                        |
| 4.36-5.07                         | B 3.30                 | 20.2-22.1                         | B 17.5                 |
| 5.08-5.75                         | B 3.70                 | 22.2–23.7                         | B 19.5                 |
| 5.76-6.45                         | B 4.15                 | 23.8–27.1                         | B 22                   |
|                                   |                        | 27.2–30.7                         | B 25                   |
|                                   |                        | 30.8–34.9                         | B 28                   |
|                                   |                        | 35.0–38.9                         | B 32                   |
|                                   |                        | 39.0-44.5                         | B 36                   |
|                                   |                        | 44.6–50.3                         | B 40                   |
|                                   |                        | 50.4-54.0                         | B 45                   |

|                                   |                        |                                   | -                      |
|-----------------------------------|------------------------|-----------------------------------|------------------------|
| Motor<br>Full-Load<br>Current (A) | Thermal Unit<br>Number | Motor<br>Full-Load<br>Current (A) | Thermal Unit<br>Number |
| 7.88–8.91                         | B 6.90                 | 23.0–24.7                         | B 19.5                 |
| 8.92-9.95                         | B 7.70                 | 24.8–27.9                         | B 22                   |
|                                   |                        | 28.0–31.7                         | B 25                   |
| 9.96-10.57                        | B 8.20                 | 31.8–35.9                         | B 28                   |
| 10.58–11.95                       | B 9.10                 |                                   |                        |
| 11.96–13.79                       | B 10.2                 | 36.0–39.9                         | B 32                   |
| 13.80–15.85                       | B 11.5                 | 40.0–45.7                         | B 36                   |
|                                   |                        | 45.8–50.9                         | B 40                   |
| 15.86–17.43                       | B 12.8                 | 51.0-61.7                         | B 45                   |
| 17.44–18.55                       | B 14.0                 |                                   |                        |
| 18.56–20.5                        | B 15.5                 | 61.8–65.1                         | B 50                   |
| 20.6–22.9                         | B 17.5                 | 65.2–69.9                         | B 56                   |
|                                   |                        | 70.0–79.5                         | B 62                   |
|                                   |                        | 79.6–89.4                         | B 70                   |

# Melting Alloy Overload Selection Tables for Part Winding Combination Starter Units (Continued)

Size 5

# Size 3

| Motor<br>Full-Load<br>Current (A) | Thermal Unit<br>Number | Motor<br>Full-Load<br>Current (A) | Thermal Unit<br>Number |
|-----------------------------------|------------------------|-----------------------------------|------------------------|
| 28.0–29.9                         | CC 20.9                | 73.8–79.7                         | CC 59.4                |
| 30.0–32.5                         | CC 22.8                | 79.8–84.7                         | CC 64.3                |
| 32.6–34.5                         | CC 24.6                | 84.8–91.5                         | CC 68.5                |
| 34.6–37.5                         | CC 26.3                | 91.6–98.5                         | CC 74.6                |
| 37.6–40.5                         | CC 28.8                | 98.6–105.7                        | CC 81.5                |
| 40.6-43.5                         | CC 31.0                | 105.8–113.7                       | CC 87.7                |
| 43.6-46.7                         | CC 33.3                | 113.8–122.5                       | CC 94.0                |
| 46.8–50.5                         | CC 36.4                | 122.6–132.3                       | CC 103                 |
| 50.6–54.3                         | CC 39.6                | 132.4–142.5                       | CC 112                 |
| 54.4–58.9                         | CC 42.7                | 142.6–153.5                       | CC 121                 |
| 59.0-63.3                         | CC 46.6                | 153.6–165.9                       | CC 132                 |
| 63.4–68.1                         | CC 50.1                | 166.0–180.0                       | CC 143                 |
| 68.2–73.7                         | CC 54.5                |                                   |                        |

#### Size 4

| Motor<br>Full-Load<br>Current (A) | Thermal Unit<br>Number | Motor<br>Full-Load<br>Current (A) | Thermal Unit<br>Number |
|-----------------------------------|------------------------|-----------------------------------|------------------------|
| 105–112                           | CC 74.6                | 170–181                           | CC 132                 |
| 113–122                           | CC 81.5                | 182–195                           | CC 143                 |
| 123–131                           | CC 87.7                | 196–209                           | CC 156                 |
| 132–142                           | CC 94.0                | 210–227                           | CC 167                 |
| 143–153                           | CC 103                 | 228–247                           | CC 180                 |
| 154–157                           | CC 112                 | 248–266                           | CC 196                 |
| 158–169                           | CC 121                 |                                   |                        |

| Motor<br>Full-Load<br>Current (A) | Thermal Unit<br>Number | Motor<br>Full-Load<br>Current (A) | Thermal Unit<br>Number |
|-----------------------------------|------------------------|-----------------------------------|------------------------|
| 176–190                           | DD 112                 | 175                               | 176–190                |
| 191–203                           | DD 121                 | 200                               | 191–203                |
| 203–223                           | DD 128                 | 225                               | 203–223                |
| 224–239                           | DD 140                 | 250                               | 224–239                |
| 240–253                           | DD 150                 | 250                               | 240–253                |
| 254–299                           | DD 160                 | 250                               | 264–299                |
| 300–341                           | DD 185                 | 300                               | 300–341                |
| 342–361                           | DD 220                 | 350                               | 342–361                |
| 362–395                           | DD 240                 | 400                               | 362–395                |
| 396–409                           | DD 250                 | 400                               | 396–409                |
| 410–427                           | DD 265                 | 400                               | 410–427                |
| 428–475                           | DD 289                 | 400                               | 428–475                |
| 476–487                           | DD 300                 | 400                               | 476–487                |
| 488–532                           | DD 320                 | 400                               | 488–532                |

# Size 5 with CT Type Overloads

| Motor<br>Full-Load<br>Current (A) | Thermal Unit<br>Number | Motor<br>Full-Load<br>Current (A) | Thermal Unit<br>Number |
|-----------------------------------|------------------------|-----------------------------------|------------------------|
| 81.6–91.1                         | B 1.03                 | 230–257                           | B 3.00                 |
| 91.2–101                          | B 1.16                 | 258-281                           | B 3.30                 |
| 102–115                           | B 1.30                 | 282–321                           | B 3.70                 |
| 116–131                           | B 1.45                 | 322–387                           | B 4.15                 |
| 132–146                           | B 1.67                 | 388–419                           | B 4.35                 |
| 147–163                           | B 1.88                 | 420–465                           | B 5.60                 |
| 164–184                           | B 2.10                 | 466–497                           | B 6.25                 |
| 185–209                           | B 2.40                 | 498–532                           | B 6.90                 |
| 210–229                           | B 2.65                 | 230–257                           | B 3.00                 |

# Ambient-Compensated Bimetallic Overload Selection Tables for Combination Starter Units

# Size 1

| Motor<br>Full-Load<br>Current (A) | Thermal Unit<br>Number | Motor<br>Full-Load<br>Current (A) | Thermal Unit<br>Number |
|-----------------------------------|------------------------|-----------------------------------|------------------------|
| 0.57–0.60                         | AR 1.05                | 3.46-3.81                         | AR 5.8                 |
| 0.61-0.66                         | AR 1.15                | 3.82-4.20                         | AR 6.4                 |
| 0.67–0.73                         | AR 1.26                | 4.21-4.65                         | AR 7.0                 |
| 0.74–0.81                         | AR 1.39                | 4.66-5.29                         | AR 7.7                 |
| 0.82-0.90                         | AR 1.53                | 5.30-5.84                         | AR 8.5                 |
| 0.91-1.05                         | AR 1.68                | 5.85-6.27                         | AR 9.3                 |
| 1.06–1.15                         | AR 1.85                | 6.28–6.97                         | AR 10.2                |
| 1.16–1.25                         | AR 2.04                | 6.98–7.59                         | AR 11.2                |
| 1.26–1.35                         | AR 2.24                | 7.60–7.89                         | AR 12.4                |
| 1.36–1.47                         | AR 2.46                | 7.90-8.95                         | AR 13.6                |
| 1.48–1.58                         | AR 2.71                | 8.96–10.3                         | AR 15.4                |
| 1.59–1.74                         | AR 2.98                | 10.4–11.7                         | AR 17.6                |
| 1.75–1.94                         | AR 3.28                | 11.8–13.3                         | AR 20.5                |
| 1.95–2.20                         | AR 3.62                | 13.4–15.2                         | AR 23                  |
| 2.21-2.47                         | AR 3.98                | 15.3–17.2                         | AR 27                  |
| 2.48–2.76                         | AR 4.37                | 17.3–19.7                         | AR 30                  |
| 2.77-3.07                         | AR 4.80                | 19.8–22.4                         | AR 35                  |
| 3.08-3.45                         | AR 5.3                 | 22.5-26.0                         | AR 40                  |

#### Size 2

| Motor<br>Full-Load<br>Current (A) | Thermal Unit<br>Number | Motor<br>Full-Load<br>Current (A) | Thermal Unit<br>Number |
|-----------------------------------|------------------------|-----------------------------------|------------------------|
| 4.24-4.62                         | AR 8.5                 | 16.5–18.9                         | AR 35                  |
| 4.63-5.05                         | AR 9.3                 | 19.0–21.6                         | AR 40                  |
| 5.06-5.54                         | AR 10.2                | 21.7–23.3                         | AR 44                  |
| 5.55-6.13                         | AR 11.2                | 23.4–24.9                         | AR 47                  |
| 6.14–6.44                         | AR 12.4                | 25.0–26.9                         | AR 51                  |
| 6.45-7.48                         | AR 13.6                | 27.0–29.1                         | AR 55                  |
| 7.49–8.55                         | AR 15.4                | 29.2–31.3                         | AR 60                  |
| 8.56–9.74                         | AR 17.6                | 31.4–33.5                         | AR 66                  |
| 9.75–11.1                         | AR 20.5                | 33.6–36.9                         | AR 72                  |
| 11.2–12.7                         | AR 23                  | 37.0–39.1                         | AR 79                  |
| 12.8–14.4                         | AR 27                  | 39.2–40.9                         | AR 86                  |
| 14.5–16.4                         | AR 30                  | 41.0-45.0                         | AR 94                  |

# Size 3

| Motor<br>Full-Load<br>Current (A) | Thermal Unit<br>Number | Motor<br>Full-Load<br>Current (A) | Thermal Unit<br>Number |
|-----------------------------------|------------------------|-----------------------------------|------------------------|
| 27.1–30.0                         | E 67                   | 47.0–51.5                         | E 74                   |
| 30.1–33.2                         | E 69                   | 51.6–57.0                         | E 76                   |
| 33.3–35.7                         | E 70                   | 57.1–62.8                         | E 77                   |
| 35.8–39.4                         | E 71                   | 62.9–69.1                         | E 78                   |
| 39.5–43.4                         | E 72                   | 69.2–75.0                         | E 79                   |
| 43.5-46.9                         | E 73                   | 75.1–83.3                         | E 80                   |

# Size 4

| Motor<br>Full-Load<br>Current (A) | Thermal Unit<br>Number | Motor<br>Full-Load<br>Current (A) | Thermal Unit<br>Number |
|-----------------------------------|------------------------|-----------------------------------|------------------------|
| 50–55.9                           | E 88                   | 82-86.9                           | E 96                   |
| 56–60.9                           | E 89                   | 87–92.9                           | E 97                   |
| 61–65.9                           | E 91                   | 93–97.9                           | E 98                   |
| 66–69.9                           | E 92                   | 98–107.9                          | E 99                   |
| 70–75.9                           | E 93                   | 108–113.9                         | E 101                  |
| 76–81.9                           | E 94                   | 114–125.9                         | E 102                  |

# Size 5

| Motor<br>Full-Load<br>Current (A) | Thermal Unit<br>Number | Motor<br>Full-Load<br>Current (A) | Thermal Unit<br>Number |
|-----------------------------------|------------------------|-----------------------------------|------------------------|
| 105–116                           | AR 3.28                | 166–184                           | AR 4.80                |
| 117–132                           | AR 3.62                | 185–207                           | AR 5.3                 |
| 133–148                           | AR 3.98                | 208–229                           | AR 5.8                 |
| 149–165                           | AR 4.37                | 230–266                           | AR 6.4                 |

# Size 6

| Motor<br>Full-Load<br>Current (A) | Thermal Unit<br>Number | Motor<br>Full-Load<br>Current (A) | Thermal Unit<br>Number |
|-----------------------------------|------------------------|-----------------------------------|------------------------|
| 146–169                           | AR 1.68                | 280–311                           | AR 3.28                |
| 170–185                           | AR 1.85                | 312–353                           | AR 3.62                |
| 186–201                           | AR 2.04                | 354–396                           | AR 3.98                |
| 202–217                           | AR 2.24                | 397–442                           | AR 4.37                |
| 218–236                           | AR 2.46                | 443–492                           | AR 4.80                |
| 237–253                           | AR 2.71                | 493–520                           | AR 5.3                 |
| 254–279                           | AR 2.98                |                                   |                        |

# Ambient-Compensated Bimetallic Overload Selection Tables for Part Winding Combination Starter Units

Size 3

# Size 1

| Motor<br>Full-Load<br>Current (A) | Thermal Unit<br>Number | Motor<br>Full-Load<br>Current (A) | Thermal Unit<br>Number |
|-----------------------------------|------------------------|-----------------------------------|------------------------|
| 1.14–1.21                         | AR 1.05                | 6.92-7.63                         | AR 5.8                 |
| 1.22–1.33                         | AR 1.15                | 7.64–8.41                         | AR 6.4                 |
| 1.34–1.47                         | AR 1.26                | 8.42–9.31                         | AR 7.0                 |
| 1.48–1.63                         | AR 1.39                | 9.32-10.59                        | AR 7.7                 |
| 1.64–1.81                         | AR 1.53                | 10.60–11.69                       | AR 8.5                 |
| 1.82–2.11                         | AR 1.68                | 11.70–12.55                       | AR 9.3                 |
| 2.12-2.31                         | AR 1.85                | 12.56–13.95                       | AR 10.2                |
| 2.32-2.51                         | AR 2.04                | 13.96–15.19                       | AR 11.2                |
| 2.52-2.71                         | AR 2.24                | 15.20–15.79                       | AR 12.4                |
| 2.72-2.95                         | AR 2.46                | 15.80–17.91                       | AR 13.6                |
| 2.96-3.17                         | AR 2.71                | 17.92–20.7                        | AR 15.4                |
| 3.18–3.49                         | AR 2.98                | 20.8–23.5                         | AR 17.6                |
| 3.50-3.89                         | AR 3.28                | 23.6–26.7                         | AR 20.5                |
| 3.90-4.41                         | AR 3.62                | 26.8–30.5                         | AR 23                  |
| 4.42-4.95                         | AR 3.98                | 30.6–34.5                         | AR 27                  |
| 4.96-5.53                         | AR 4.37                | 34.6–39.5                         | AR 30                  |
| 5.54-6.15                         | AR 4.80                | 39.6-44.9                         | AR 35                  |
| 6.16-6.91                         | AR 5.30                | 45.0–52.0                         | AR 40                  |

#### Motor Motor Thermal Unit Thermal Unit Full-Load Full-Load Number Number Current (A) Current (A) 94.0-103.1 54.2-60.1 E 67 E 74 E 76 60.2-66.5 E 69 103.2-114.1 E 70 66.6-71.5 114.2-125.7 E 77 71.6-78.9 E 71 125.8-138.3 E 78 79.0-86.9 E 72 138.4-150.1 E 79 87.0-93.9 E 73 150.2-166.6 E 80

# Size 4

| Motor<br>Full-Load<br>Current (A) | Thermal Unit<br>Number | Motor<br>Full-Load<br>Current (A) | Thermal Unit<br>Number |
|-----------------------------------|------------------------|-----------------------------------|------------------------|
| 100–111.9                         | E 88                   | 164–173.9                         | E 96                   |
| 112–121.9                         | E 89                   | 174–185.9                         | E 97                   |
| 122–131.9                         | E 91                   | 186–195.9                         | E 98                   |
| 132–139.9                         | E 92                   | 196–215.9                         | E 99                   |
| 140–151.9                         | E 93                   | 216–227.9                         | E 101                  |
| 152-163.9                         | E 94                   | 228–251.9                         | E 102                  |

#### Size 2

| Motor<br>Full-Load<br>Current (A) | Thermal Unit<br>Number | Motor<br>Full-Load<br>Current (A) | Thermal Unit<br>Number |
|-----------------------------------|------------------------|-----------------------------------|------------------------|
| 8.48-9.25                         | AR 8.5                 | 33.0–37.9                         | AR 35                  |
| 9.26–10.11                        | AR 9.3                 | 38.0-43.3                         | AR 40                  |
| 10.12-11.09                       | AR 10.2                | 43.4–46.7                         | AR 44                  |
| 11.10–12.27                       | AR 11.2                | 46.8–49.9                         | AR 47                  |
| 12.28–12.89                       | AR 12.4                | 50.0-53.9                         | AR 51                  |
| 12.90–14.97                       | AR 13.6                | 54.0-58.3                         | AR 55                  |
| 14.98–17.11                       | AR 15.4                | 58.4–62.7                         | AR 60                  |
| 17.12–19.49                       | AR 17.6                | 62.8–67.1                         | AR 66                  |
| 19.50–22.3                        | AR 20.5                | 67.2–73.8                         | AR 72                  |
| 22.4–25.5                         | AR 23                  | 74.0–78.3                         | AR 79                  |
| 25.6–28.9                         | AR 27                  | 78.4–81.9                         | AR 86                  |
| 29.0–32.9                         | AR 30                  | 82.0-90.0                         | AR 94                  |

#### Size 5

| Motor<br>Full-Load<br>Current (A) | Thermal Unit<br>Number | Motor<br>Full-Load<br>Current (A) | Thermal Unit<br>Number |
|-----------------------------------|------------------------|-----------------------------------|------------------------|
| 210–233                           | AR 3.28                | 332–369                           | AR 4.8                 |
| 234–265                           | AR 3.62                | 370–415                           | AR 5.3                 |
| 266–297                           | AR 3.98                | 416–459                           | AR 5.8                 |
| 298–331                           | AR 4.37                | 460–532                           | AR 6.4                 |

#### SECTION 11—CIRCUIT BREAKER AND FUSIBLE SWITCH SELECTION

Square D recommends replacing the entire disconnect assembly instead of replacing a circuit breaker or switch. The disconnect assembly includes the operating mechanism and the appropriate circuit breaker or switch. Replacing the entire assembly requires only the removal of four screws, a procedure that is much simpler and quicker than replacing an individual circuit breaker or switch. Always use replacement devices of the same type and rating as the device being removed. Using a different type of disconnect or one with a different rating may alter the short circuit ratings of the motor control center.

| NEMA/EEMAC SIZE 1–4 combination star                                                                           | starters with MAG-GARD <sup>®</sup> magnetic on<br>ters with KA frame (250 A maximum) M | nly circuit breakers,<br>MAG-GARD magnetic only circuit br | reakers |  |
|----------------------------------------------------------------------------------------------------|-----------------------------------------------------------------------------------------|------------------------------------------------------------|---------|--|
| NEWAYEEWAG Size 5 combination statters with the name (250 A maximum) who out to magnetic only circuit breakers |                                                                                         |                                                            |         |  |

| To replace this circuit breaker:                                        | Order this disconnect assembly:                                                   | To replace this circuit breaker:                         | Order this disconnect assembly:                                  |
|-------------------------------------------------------------------------|-----------------------------------------------------------------------------------|----------------------------------------------------------|------------------------------------------------------------------|
| FAP3600311M<br>FAP3600712M<br>FAP3601513M<br>FAP3603015M<br>FAP3605016M | M6DSAMG003M11<br>M6DSAMG007M12<br>M6DSAMG015M13<br>M6DSAMG030M15<br>M6DSAMG050M16 | FAP3610018M<br>KAP3625025M<br>KAP3625029M<br>KAP3625031M | M6DSAMG100M18<br>M6DSAMG250M25<br>M6DSAMG250M29<br>M6DSAMG250M31 |

NOTE: See page 92 for modifications.

NEMA/EEMAC SIZE 1–4 combination starters with thermal-magnetic circuit breakers, NEMA/EEMAC Size 5 combination starters with KA frame (250 A maximum) thermal-magnetic circuit breakers, main and branch feeder circuit breakers through 250 A. For dual-mounted circuit breaker units, contact Square D or Schneider Canada representatives.

| To replace this circuit breaker:                                                                         | Order this disconnect assembly:                                                                                      | To replace this circuit breaker:                                                             | Order this disconnect assembly:                                                                                      |
|----------------------------------------------------------------------------------------------------|----------------------------------------------------------------------------------------------------|----------------------------------------------------------------------------------------------|----------------------------------------------------------------------------------------------------|
| FAP36015<br>FAP36020<br>FAP36030<br>FAP36040<br>FAP36050<br>FAP36060<br>FAP36070<br>FAP36080<br>FAP36090 | M6DSATM015M<br>M6DSATM020M<br>M6DSATM030M<br>M6DSATM050M<br>M6DSATM060M<br>M6DSATM070M<br>M6DSATM080M<br>M6DSATM090M | FAP36100<br>KAP36110<br>KAP36125<br>KAP36150<br>KAP36175<br>KAP36200<br>KAP36225<br>KAP36250 | M6DSATM100M<br>M6DSATM110M<br>M6DSATM125M<br>M6DSATM150M<br>M6DSATM175M<br>M6DSATM200M<br>M6DSATM225M<br>M6DSATM250M |

NOTE: See page 92 for modifications.

| NEMA/EEMAC SIZE 1–4 combination starters with fusible switches |                                 |                              |                                 |
|----------------------------------------------------------------|---------------------------------|------------------------------|---------------------------------|
| To replace this size switch:                                   | Order this disconnect assembly: | To replace this size switch: | Order this disconnect assembly: |
| 30 A<br>60 A                                                   | M6DSAFS030M ①<br>M6DSAFS060M ①  | 100 A<br>200 A               | M6DSAFS100M @<br>M6DSAFS200M @  |

| Main and branch feeder fusible switches through 200 A |                                                                  |                              |                                 |  |  |
|-------------------------------------------------------|------------------------------------------------------------------|------------------------------|---------------------------------|--|--|
| To replace this size switch:                          | Order this disconnect assembly:                                  | To replace this size switch: | Order this disconnect assembly: |  |  |
| 30 A<br>30 A<br>60 A<br>60 A                          | M6DSAFS030M ①<br>M6DSAFS030M ①<br>M6DSAFS060M ①<br>M6DSAFS060M ① | 100 A<br>200 A               | M6DSAFS100M @<br>M6DSAAS250M @  |  |  |

① Voltage form must be added:

U212: 0–250 V U213: 600 V

Does not include fuse clips.

NOTE: See page 92 for modifications.

Replacement of the operating mechanism is not required for NEMA/EEMAC Size 5 combination starters with LA frame (400 A max.) circuit breakers, NEMA/EEMAC Size 5 combination fusible starters, NEMA/EEMAC Size 6 combination starters, main and branch circuit breakers over 250 A, or for main and branch switches over 200 A. Order a replacement circuit breaker or automatic molded case switch of the same type as the original device.

To order an FH/KH type high interrupting circuit breaker instead of the standard FA/KA type circuit breaker, add form Y532 to the disconnect assembly number.

Example: To replace an FHP36100, order an M6DSATM100M Y532.

These modifications may also be added to disconnect assemblies when required:

- Y74 Single pole interlock on operating mechanism
- Y301 Current limiting module (for starter units Size 1–3)
- Y303 Current limiting module (for 15–100 A branch feeders)
- Y312 Class R fuse clips
- Y316 Class J fuse clips
- Y532 High interrupting circuit breaker
- U203 Disconnect for NEMA/EEMAC Type 12 units
- U341 Extra high interrupting circuit breaker

This section includes requirements for a Model 6 OMNI-Center Basic MCC with the MODBUS Data Acquisition option.

#### General

- A. The MCC shall be provided with a Class 2 factory wired and factory tested PLC system.
- B. Automation equipment mounted in the MCC shall be MODICON<sup>®</sup> Automation Series with design support for QUANTUM<sup>™</sup>, COMPACT<sup>®</sup>, Premium, and Momentum product lines or an approved equal.
- C. Unless otherwise indicated, I/O will be 120 VAC. Control power shall be provided by individual unit control power transformers in each unit.
- D. The MCC shall be Square D Model 6 OMNI-Center or its equivalent.

#### **Communication Cabling System**

- A. The MCC shall employ a pre-engineered communication cabling system to interconnect units within the MCC.
- B. The cabling system will be UL 498 Listed for 600V.
- C. The system will be constructed of molded PVC material using five 22 AWG conductors:

4-wire RS-485:

- Green/blue—RD+
- White-RD-
- Red-TD+
- Black-TD-
- · Bare-Shield
- D. The assemblies will utilize 5-pole Micro-style connectors with a single keyway and comply with SAE-H1738-2 specifications.
- E. Connectors are to be epoxy-coated for 500-hour salt-spray test per MIL-Std. 202F.
- F. The coupler design shall include a vibration-resistant ratchet to prevent loosening.
- G. An extended ground pin shall ensure first make/last break ground connection.
- H. The cabling system shall consist of individual trunk line segments in each MCC section. A trunk/tap topology will be used. The trunk line segments are routed from the lower wire-way into each vertical section. Unused tee connectors are capped at the factory.
- A 36-inch (3-foot) "pigtail" cable connects the tap in the trunk cable to the communication device in each MCC unit. One end of the pigtail cable terminates in a Micro-style connector and is attached to the trunk. The other end terminates at the communication device in the MCC unit.
- J. Addition, removal, or rearrangement of units shall not interrupt the trunk line and shall not affect the cabling of other units attached to the trunk line.

#### Starters

- A. Starter units shall employ [fusible switches/thermal magnetic circuit breakers] for short circuit protection. [Circuit breaker units 100 amps and lower shall have non-adjustable magnetic trip points to eliminate the need to adjust trip settings in the field.]
- B. Starters shall have the following I/O points available:

- 1. [PLC Digital Output for start/stop control (Start=1)]
- 2. [PLC Digital Input indicating run status (Run=1)]
- 3. [PLC Digital Input indicating Overload trip status (Trip=1)]
- 4. [PLC Digital Input indicating Hand-Off Auto position (Auto=1)]
- 5. [PLC Digital Input 120VAC Control Power Available (Power On=1)]
- C. Reversing Starters shall include the following I/O points:
  - 1. [PLC DIgital Output to control additional reversing contactor (Start=1)]
  - 2. [PLC Digital Input indicating reversing run status (Run=1)]
- D. The I/O system shall feature pull-apart connectors, allowing the removal of the I/O terminal blocks without disturbing the wiring in each starter unit.
- E. Transient suppressors shall be supplied for all coils in each individual starter unit.
- F. NEMA size 3 or larger starters require an interposing relay to electrically isolate the starter coil from the output. *[Optional]* Momentum I/O outputs shall require an interposing relay on all starter units.
- G. [Optional] A removable jumper shall be provided to allow an external emergency stop circuit to be field wired in series with the motor control circuit.

#### Overloads

- A. All motor starters shall include fully programmable electronic overload relays. Overloads shall provide a 4.5:1 adjustment range matched to NEMA contactor sizes 00-6. Overload relays shall monitor all 3 individual phases for current and voltage.
- B. Programming via network communications shall be supported. Overload relays shall provide 19.2K baud MODBUS RS485 communications capability.
- C. Overloads shall include an alphanumeric LED display for local programming and diagnostic information. Local programming must be possible by applying 9 VDC to facilitate bench programming or programming without control power available.
- D. Automatic, network, electronic, and manual reset functions shall be supported.
- E. The following protective functions shall be provided based on user configurable parameters:
  - Over load/under load/jam
  - · High/low voltage
  - Phase unbalance and reversal (voltage and current)
  - Ground fault
  - Rapid cycling
- F. The overload shall provide the following user configurable parameters:
  - Trip class (5, 10, 15, 20, 30)
  - · Command (Trip, Reset/Run, Display Lock, Network Config Enable)
  - Rapid Cycle Timer (RDI)
  - Overload and Phase Unbalance Restart Delay (RD2)
  - Underload Restart Delay (RD3–Dry Well Recovery Timer)
  - Number of restarts after faults (Automatic Reset Mode)
  - · Number of restarts after Underload fault (Automatic Reset Mode)
  - Underload Trip Delay

- G. The overload shall provide the following diagnostic and operational information:
  - Error and Trip Indicators
  - Ground Fault, L1, L2, L3, and 3-Phase Average Currents
  - L1-L2, L2-L3, L1-L3, and 3-Phase Average Voltages
  - Voltage and Current Unbalance
  - Power Factor Angle
  - · Thermal Capacity Remaining
  - Fault History (last 4 faults)
  - Product Identifier/Scale Factor
  - RD1, RD2, and RD3 Timer Value

#### Mains and Branches

*[Optional]* Specified main and branch feeder units shall be equipped with a digital-metering device capable of communication on MODBUS. Meters shall be Square D Power Meter Model 620 or equivalent.

#### Drives

Drives shall be capable of being configured for control and data acquisition over MODBUS. Optional drive control and speed control via PLC hardwired I/O shall include:

- 1. [MODBUS speed reference signal]
- 2. [MODBUS speed feedback signal]
- 3. [PLC digital output drive start control]
- 4. [PLC digital outputs for drive preset speed control]
- 5. [PLC digital input drive run (Run=1)]
- 6. [PLC digital input drive fault (Fault=1)]

#### **PLC Mounting Configurations**

PLC components shall be mounted as [a unit mount configuration which may be mounted in any unit configuration within the MCC/a full section configuration to provide increased space for mounting additional components. Two full sections may be joined together to provide maximum mounting space.]

(Select the appropriate mounting option):

#### **Unit Mounting Features**

- A. Automation equipment not to exceed 4.25 inches in depth to allow for unit mount configuration of automation equipment with a fold-down rack.
- B. Factory interwired to pull-apart terminal blocks in starter units
- C. Standard saddle design featuring fold-down rack to mount automation components and terminal blocks.
- D. Space available for interposing terminal blocks (as required)
- E. PLC I/O wiring shall not cross shipping splits.
- F. Standard saddle design to accommodate a 10-slot backplane in 18-, 24-, 30-, and 36-inch designs. These saddles shall mount in the bottom of a section and no vertical wireway shall be available next to these units.

G. Optional Viewing window may be supplied for inspection of equipment.

#### **Full Section Mounting Features**

- A. Automation equipment shall be mounted in standard design 20-, 25-, 30or 35-inch wide automation sections.
- B. Full sections shall be part of the MCC line-up, including horizontal bus located at the top of section (optional to omit bus).
- C. Space available for interposing terminal blocks (as required).
- D. Interwiring between section and pull-apart terminal blocks in starter units completed at the factory.
- E. Interwiring shall be factory labeled and coiled back for ease of field installation.
- F. Convenience lighting and outlets available.
- G. Optional Viewing window may be supplied for inspection of equipment.

#### **Automation Power Supplies**

- A. 24 Vdc automation power supply shall be provided in a 6-inch unit with GJL circuit breaker, 150 VA, 480/120 V, control power transformer, 24 Vdc switching power supply, and appropriate fusing.
- B. 120 Vac automation power supply shall be provided in a 6-inch unit with GJL circuit breaker, 500 VA, 480/120 V control power transformer, and appropriate fusing.
- C. Automation power supplies are mounted in full section when full section automation mounting is selected.

#### Testing

All system components shall be wired and tested prior to shipment. Testing shall be designed to verify system operation, including as a minimum verification of the following:

- 1. Drawings and bill of materials
- 2. I/O addressing
- 3. Correct device operation by I/O address
- 4. Control network interface
- 5. MODBUS Network Communications

# APPENDIX B—OMNI-CENTER CABLING REPLACEMENT PARTS

#### **OMNI-Center Standard Cabling Assemblies Parts List**

| Part #                                                                                           | Description                                                                    | Use                                                                   |  |
|--------------------------------------------------------------------------------------------------|--------------------------------------------------------------------------------|-----------------------------------------------------------------------|--|
| 3463512-1                                                                                        | Female threaded cap                                                            | Unused male taps all networks (approximately 2 per MCC)               |  |
| 3463512-3                                                                                        | Female threaded cap                                                            | Unused female taps all networks (approximately 4 per section)         |  |
| 5000129-75                                                                                       | 5P MM DC male in-line plug 36 inches (stripped and tinned)                     | MODBUS unit taps (1 per unit)                                         |  |
| 5000129-76                                                                                       | 5P MM DC female-to-male in-line assy 20 inches                                 | Extension all networks                                                |  |
| 5000129-77                                                                                       | 5P MM DC female-to-male in-line assy 24 inches                                 | Extension all networks                                                |  |
| 5000129-78                                                                                       | 5P MM DC female-to-male in-line assy 25 inches                                 | Extension all networks                                                |  |
| 5000129-79                                                                                       | 5P MM DC female-to-male in-line assy 30 inches                                 | Extension all networks                                                |  |
| 5000129-80                                                                                       | 5P MM DC female-to-male in-line assy 35 inches                                 | Extension all networks                                                |  |
| 5000129-81                                                                                       | 5P MM DC female-to-male in-line assy 25 feet                                   | Field installation/special cables                                     |  |
| 5000129-83                                                                                       | 5P MM DC F-F-F-F-F-F-MIL Harness<br>assy 16 feet 2 inches (concept 2)          | Main trunk cable all networks (1<br>per standard section)             |  |
| 5000129-85                                                                                       | 5P MM DC male in-line plug 25 feet                                             | Field installation/special cables                                     |  |
| 5000129-86                                                                                       | 5P MM DC female plug 25 feet                                                   | Field installation/special cables                                     |  |
| 5000129-88                                                                                       | 5P MM DC female-to-female-to-male in-<br>line tee                              | Field installation/special cables                                     |  |
| 5000129-91                                                                                       | Female field attachable                                                        | Field installation/special cables                                     |  |
| 5000129-93                                                                                       | Male in-line plug field attachable (external thread)                           | Field installation/special cables                                     |  |
| 5000129-121                                                                                      | 5P MM DC male in-line plug 200 feet                                            | Field installation/special cables                                     |  |
| 5000129-122                                                                                      | 5P MM DC male in-line terminator 121 ohms (white/blue pins)                    | Profibus, DeviceNet, MODBUS<br>PLUS, MODBUS 2 wire (1 per<br>segment) |  |
| 5000129-123                                                                                      | 5P MM DC female terminator 121 ohms<br>(white/blue pins)                       | Profibus, DeviceNet, MODBUS<br>PLUS, MODBUS 2 wire (1 per<br>segment) |  |
| 5000129-134                                                                                      | 5P MM DC male in-line to DB-9 MODBUS<br>PLUS assy 36 inches                    | MODBUS PLUS unit taps (1 per unit)                                    |  |
| 5000129-135                                                                                      | 5P MM DC male in-line to DB-9 assy 36 inches                                   | Profibus unit taps (1 per unit)                                       |  |
| 5000129-136                                                                                      | 5P MM DC male in-line to DB-9 ALTIVAR<br>58 MODBUS assy 36 inches              | MODBUS ALTIVAR 58 unit taps<br>(1 per unit)                           |  |
| 5000129-186                                                                                      | 5P MM DC male in-line terminator 121 ohms (white/blue red/black pins)          | MODBUS 4 wire systems (1 per segment)                                 |  |
| 5000129-187                                                                                      | 5P MM DC female terminator 121 ohms (white/blue red/black pins)                | MODBUS 4 wire systems (1 per segment)                                 |  |
| 5000129-230                                                                                      | 5P MM DC tapping tee with shield ground wire and lug (capacitive shield break) | All networks but SERIPLEX <sup>®</sup> (1 per section)                |  |
| 5000129-231                                                                                      | 5P MM DC tapping tee with shield ground wire (red wire broken) (black)         | SERIPLEX (1 per power supply)                                         |  |
| 5000129-233                                                                                      | 5P MM DC male in-line plug 36 inches (ferrules)*                               | DeviceNet/SERIPLEX unit taps<br>(1 per unit)                          |  |
| 5000129-295                                                                                      | 5P MM DC female drop on female-to-male<br>in-line assy 16 feet                 | Main trunk cable all networks (1 per full section unit)               |  |
| 80445-085-02                                                                                     | 5P MM DC male in-line to DB-9 MODBUS<br>4 wire assy 36 inches                  | MODBUS 4 wire ALTISTART 46 unit taps (1 per unit)                     |  |
| * For 2 SERIPLEX modules, cut cable 4 inches, remove jacket, shrink tube, and splice with double |                                                                                |                                                                       |  |

ferrule # AZ5DE005.

# APPENDIX C—OMNI-CENTER CABLING SYSTEM SPECIFICATIONS

The Model 6 OMNI-Center uses a dedicated MCC network cable assembly. This cable assembly is UL498 Listed for 3 A at 600 V. The assembly is 100% dielectrically tested at a minimum of 2000 V for 1 second. The cable carries a stand-alone 600 V AWM rating (UL style 1990). The individual conductor insulation and the cable jacket are both rated for 600 V. The following table contains a summary of the cable characteristics:

Table 18: Model 6 OMNI-Center Cabling System Components

| Parameter                                             | Rating                                                                                   |  |
|-------------------------------------------------------|------------------------------------------------------------------------------------------|--|
| Wire                                                  | Four #22 AWG (7x30 stranded) tin-plated<br>annealed copper                               |  |
| Lay                                                   | 4 conductors 2.5 RH lay white/red/blue/black<br>with foam polypropylene tape 25% overlap |  |
| Conductor insulation                                  | 600 V foam high density polyethylene 27 mil<br>minimum thickness                         |  |
| Jacket insulation                                     | 600 V PVC 27 mil minimum thickness                                                       |  |
| Color-code                                            | Color-coded white/red/blue/black                                                         |  |
| Shield                                                | 100% alum/Mylar with 22 AWG drain 25% overlap                                            |  |
| O.D.                                                  | 0.31                                                                                     |  |
| Current rating at 60°C                                | 3 A                                                                                      |  |
| Nominal inductance                                    | 120 ohms                                                                                 |  |
| Capacitance diagonal conductors                       | 8 PF/ft                                                                                  |  |
| Capacitance conductor to all other conductors/ shield | 18 PF/ft                                                                                 |  |
| Capacitance conductor to shield                       | 14.5 PF/ft                                                                               |  |
| Diagonal conductor impedance at 1 MHz                 | 165 ohms                                                                                 |  |
| Conductor DCR at 20°C                                 | 15 ohms/1000 ft                                                                          |  |
| Shield DCR at 20°C                                    | 13 ohms/1000 ft                                                                          |  |
| Attenuation at 1 MHz                                  | 0.148 dB/100 ft                                                                          |  |
| Diagonal conductor propagation velocity               | 78%                                                                                      |  |
| Listing/Marking                                       | UL 1581, E 151405, AWM 600 V, CM, Class 2,<br>CUL, CM 4/C 22, AWG 18 PF/ft               |  |
| Flame test                                            | FT-1                                                                                     |  |

# APPENDIX D—WIRING DIAGRAM

#### **Typical OMNI-Center FVNR with MODBUS Communications**

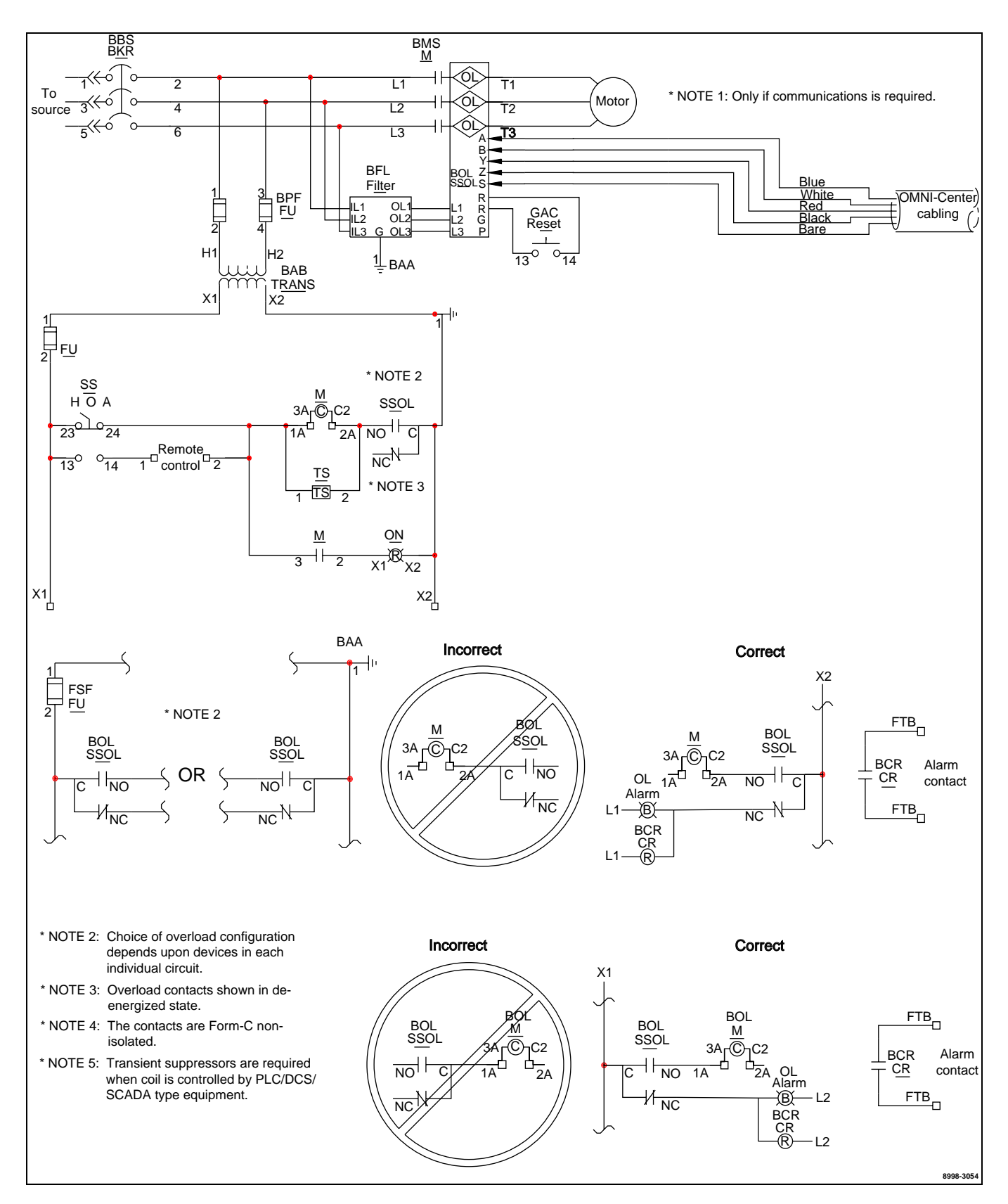

# APPENDIX E—TECHNICAL SUPPORT

The Model 6 OMNI-Center incorporates many Schneider Electric products within one package. Following are the Technical Support numbers for some of these products:

| Device Name                                                                 | Location                                            | Technical Support No. |
|-----------------------------------------------------------------------------|-----------------------------------------------------|-----------------------|
| Motor Control Centers*                                                      | Seneca, SC: MCC Technical<br>Assistance Group (TAG) | (800) 634-2003        |
| POWERLOGIC Equipment<br>SMS-3000 Software                                   | LaVergne, TN: POWERLOGIC<br>Technical Assistance    | (615) 287-3400        |
| Variable Frequency Drives<br>Soft Starters<br>Starters/Contactors/Overloads | Raleigh, NC: Raleigh Help<br>Desk                   | (919) 266-8600        |
| Schneider Automation<br>Equipment & Software                                | North Andover, MA: Customer<br>Central              | (800) 468-5342        |
| SERIPLEX                                                                    | Raleigh, NC: SERIPLEX<br>Technology Organization    | (800) 775-9462        |
| Industrial Application Team                                                 | Raleigh, NC                                         | (800) 468-5342        |
| Field Services Organization<br>Support                                      | Florence, KY                                        | (800) 634-2003        |

\* The MCC Technical Assistance Group is your first point of contact for any MCC questions. Or, contact your local distributor/Square D sales office.

Model 6 OMNI-Center with MODBUS Data Acquisition

Square D/Schneider Electric 1990 Sandifer Blvd. Seneca, SC 29678 USA 1-888-Square D (1-888-778-2733) www.SquareD.com

Square D and D are registered trademarks of Square D Company or related companies. All other trademarks are the intellectual property of their respective companies.

Bulletin No. 80445-108-01A January 2001